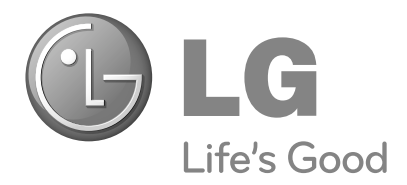

## ТЕЛЕВИЗОР С ПЛАЗМЕН ДИСПЛЕЙ Ръководство за експлоатация

МОДЕЛИ ТЕЛЕВИЗОРИ С ПЛАЗМЕН ДИСПЛЕЙ

42PQ1\*\*\*

- 50PQ1\*\*\*
- 42PQ2\*\*\*
- 50PQ2\*\*\*
- 42PQ3\*\*\*
- 50PQ3\*\*\*
- 42PQ6\*\*\*
- 50PQ6\*\*\*

Моля, прочетете внимателно това ръководство, преди да включите телевизора.

Запазете го за справка.

Запишете номера на модела и серийния номер на телевизора.

Вижте надписа върху задното капаче и го съобщете на продавача, когато ви потрябва сервиз.

# **ПРИНАДЛЕЖНОСТИ**

Уверете се, че следните принадлежности са приложени към вашия телевизор. Ако някоя от тях липсва, моля, обърнете се към продавача, при когото сте закупили продукта. • Показаното може да се различава от вашия телевизор.

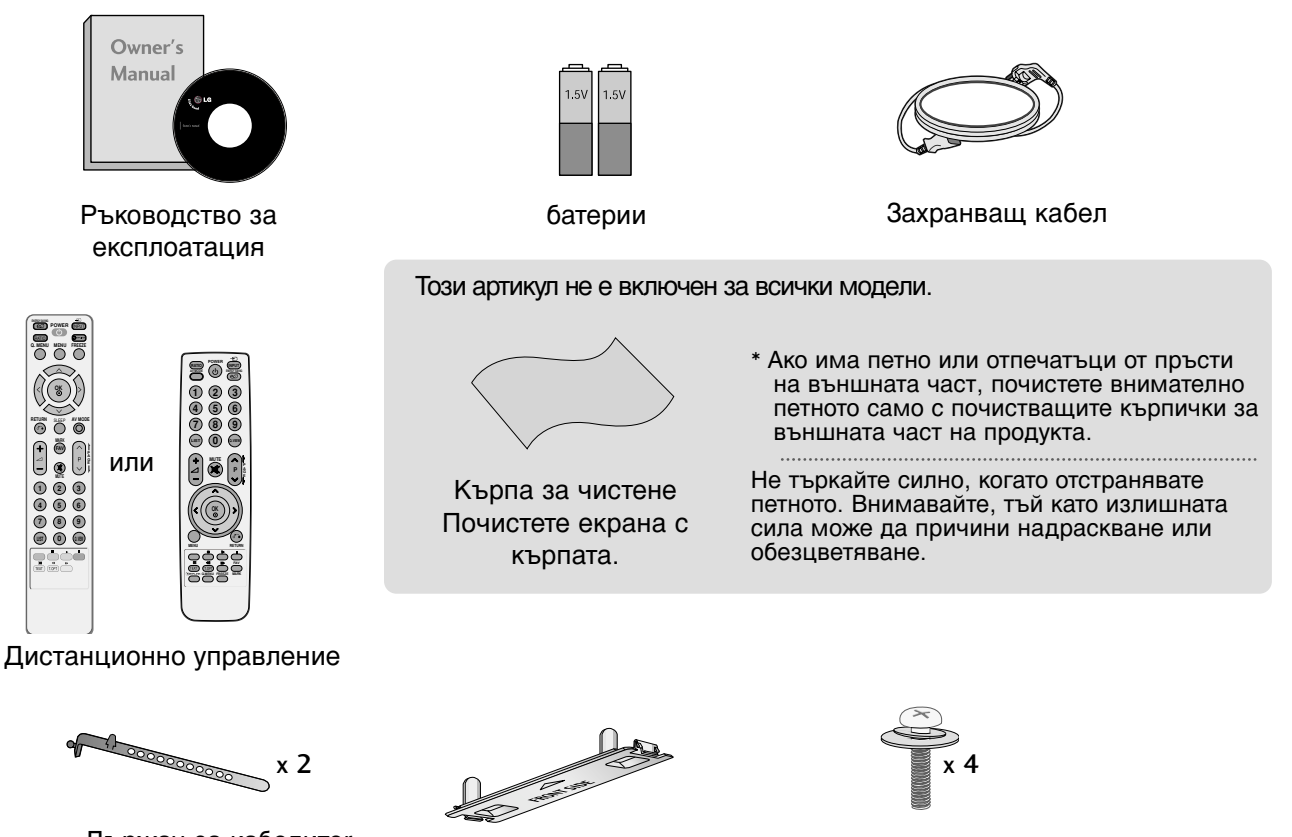

Държач за кабелитег (Вижте стр.9)

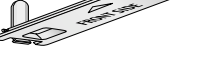

Предпазен капак (Вижте стр.9)

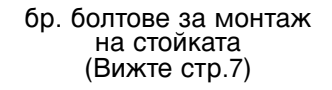

Конзола за окачване на стена (купува се отделно)

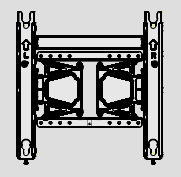

AW-50PG60MS

# СЪДЪРЖАНИЕ

| ACCESSORIES | 1 |  |
|-------------|---|--|
|-------------|---|--|

### ПОДГОТОВКА

| ОРГАНИ ЗА УПРАВЛЕНИЕ            |   |
|---------------------------------|---|
| НА ЛИЦЕВИЯ ПАНЕЛ                | 4 |
| ИНФОРМАЦИЯ НА ЗАДНИЯ ПАНЕЛ 6    | 3 |
| МОНТАЖ НА СТОЙКА                | 7 |
| Съвет за внимателно инсталиране | З |
| ЗАДЕН КАПАК ЗА ПОДРЕЖДАНЕ НА    |   |
| КАБЕЛИТЕ                        | 9 |
| ВЪРТЯЩА СЕСТОЙКА                | 9 |
| АКО НЕ ИЗПОЛЗВАТЕ НАСТОЛНАТА    |   |
| СТОЙКА                          | 9 |
| Монтаж на настолната стойка10   | ) |
| Стенен монтаж:                  |   |
| Хоризонтално поставяне10        | ) |
| Свързване на антена1            | 1 |

#### НАСТРОЙКА НА ВЪНШНО ОБОРУДВАНЕ

| НАСТРОЙКА НА НД ПРИЕМНИК            | . 12 |
|-------------------------------------|------|
| Настройка на DVD                    | 15   |
| Когато свързвате с RF кабел         | . 18 |
| НАСТРОЙКА НА ДРУГ АУДИО/ВИДЕО       |      |
| ИЗТОЧНИК                            | 21   |
| НАСТРОЙ А НА USB ВХОДА              | 21   |
| Настройка за компютър               | 22   |
| - Настройка на екрана за режим PC . | 24   |

#### ГЛЕДАНЕ НА ТЕЛЕВИЗИЯ / УПРАВЛЕНИЕ НА ПРОГРАМИТЕ

#### Функции на бутоните на

| дистанционното управление               |
|-----------------------------------------|
| ВКЛЮЧВАНЕ НА ТЕЛЕВИЗОРА                 |
| Избор на програма                       |
| Регулиране силата на звука 32           |
| БЪРЗО МЕНЮ                              |
| Избор и регулиране                      |
| на екранни менюта                       |
| Автоматична настройка на програмите .35 |
| Ръчна настройка на програмите           |
| Промяна на програма                     |
| Програмна схема                         |
| настройка на любима програма41          |
| СПИСЪК НА ВХОДОВЕТЕ42                   |
| SIMPLINK                                |
| ЕТИКЕТ НА ВХОДА                         |
|                                         |

| АУДИО/ВИДЕО РЕЖИМ                      | 47  |
|----------------------------------------|-----|
| Заключване на клавишите                | 48  |
| Нулиране (Възстановяване на оригинални | ите |
| фабрични стойности)                    | 49  |

### А СЕ ИЗПОЛЗВА USB УСТРОЙС ТВОТО

| При свързване на USB устройството | 50 |
|-----------------------------------|----|
| СПИСЪ НА СНИМ И                   | 51 |
| СПИСЪ НА МУЗИ АЛНИ ФАЙЛОВЕ.       | 55 |
| Списък ФИЛМИ                      | 58 |
| Код за регистриране на DivX       | 62 |
| Деактивиране                      | 63 |

### УПРАВЛЕНИЕ НА КАРТИНАТА

| УПРАВЛЕНИЕ НА РАЗМЕРА НА               |
|----------------------------------------|
| КАРТИНАТА (СЪОТНОШЕНИЕ)64              |
| е Икономия на енергия                  |
| ИКОНОМИЯ НА ЕНЕРГИЯ                    |
| ПРЕДВАРИТЕЛНО ЗАДАДЕНИ                 |
| НАСТРОЙКИ НА КАРТИНАТА                 |
| Зададен режим на картината             |
| Автоматично управление на цветовия     |
| тон (Топла/Средна/Студена)             |
| РЪЧНА НАСТРОИКА НА КАРТИНАТА           |
| Режим на картината - опция на          |
| потребителя                            |
| ТЕХНОЛОГИЯ ЗА ПОДОБРЯВАНЕ НА           |
| КАРТИНАТА                              |
| РАЗШИРЕНИ НАСТРОЙКИ                    |
| – НИВО НА ЧЕРНОТО (ТЪМНИНАТА)71        |
| РАЗШИРЕНИ НАСТРОЙКИ –                  |
| РЕЖИМ ФИЛМ                             |
| НУЛИРАНЕ НА КАРТИНАТА73                |
| Метод ISM (Image Sticking Minimization |
| - Свеждане до минимум на постоянни     |
| изображения)74                         |
| Демо режим                             |
| Настройка на режим                     |

### УПРАВЛЕНИЕ НА ЗВУКА И ЕЗИКА

| АВТОМАТИЧЕН ИЗРАВНИТЕЛ НА ЗВУКА77  |
|------------------------------------|
| ЗАДАДЕНИ НАСТРОЙКИ НА ЗВУКА -      |
| РЕЖИМ НА ЗВУКА                     |
| РЕГУЛИРАНЕ НА НАСТРОЙКИТЕ НА       |
| ЗВУКА – РЕЖИМ НА ПОТРЕБИТЕЛЯ79     |
| SRS TruSurround XT                 |
| Clear Voice II                     |
| БАЛАНС                             |
| ВЪЗСТАНОВЯВАНЕ НА                  |
| ЗВУКОВИТЕ НАСТРОЙКИ                |
| НАСТРОЙКА НА                       |
| ВКЛЮЧВАНЕ/ИЗКЛЮЧВАНЕ НА ВИС        |
| ОКОГОВОРИТЕЛИТЕ НА ТЕЛЕВИЗОРА .83  |
| 1/11                               |
| Стерео/двойно приемане             |
| NICAM приемане85                   |
| Избор на изходящия звуков сигнал85 |
| Език на екранното меню/            |
| Избор на държава                   |
| · ·                                |

### НАСТРОЙКА НА ВРЕМЕТО

| Настройка на часовника          | .87 |
|---------------------------------|-----|
| НАСТРОЙКА НА АВТОМАТИЧНО        |     |
| ВКЛЮЧВАНЕ/ИЗКЛЮЧВАНЕ НА ТАЙМЕРА | 88  |
| НАСТРОЙКА НА ТАЙМЕРА ЗА СЪН     | 89  |

### Телетекст

| 0 |
|---|
| 0 |
|   |
| 0 |
| 1 |
| 1 |
|   |

### ПРИЛОЖЕНИЕ

| ОТСТРАНЯВАНЕ НА НЕИЗПРАВНОСТИ   | .92 |
|---------------------------------|-----|
| ТЕХНИЧЕСКО ОБСЛУЖВАНЕ           | .94 |
| Спецификация на продукта        | .94 |
| Кодове IR                       | .97 |
| Настройка на външно управляващо |     |
| VCTDOЙCTBO                      | .99 |

# подготовка

## ОРГАНИ ЗА УПРАВЛЕНИЕ НА ЛИЦЕВИЯ ПАНЕЛ

Показаното може да се различава от вашия телевизор.

### **ВНИМАНИЕ**

Когато телевизорът не може да се включи с дистанционното, натиснете бутона за мрежово захранване на телевизора. (При изключено захранване от бутона за мрежово захранване на телевизора, той няма да може да бъде включен от дистанционното управление.)

### 42/50PQ1\*\*\*, 42/50PQ2\*\*\*

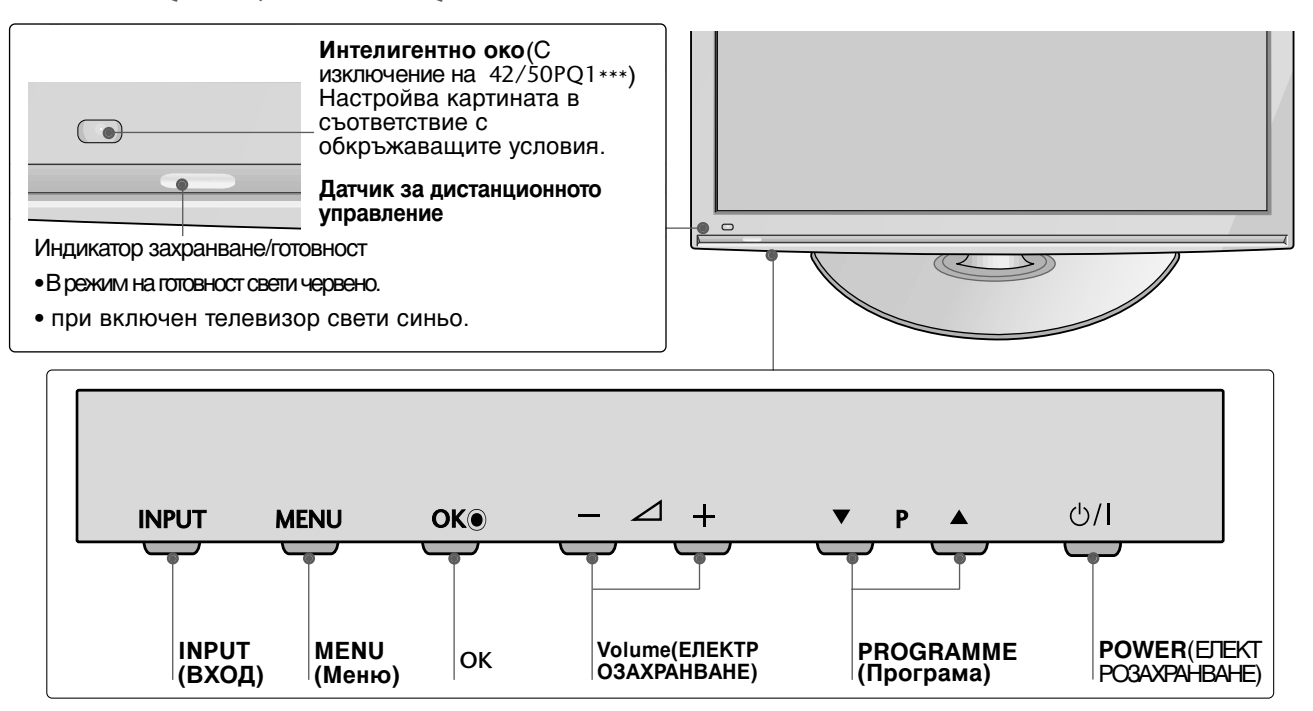

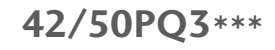

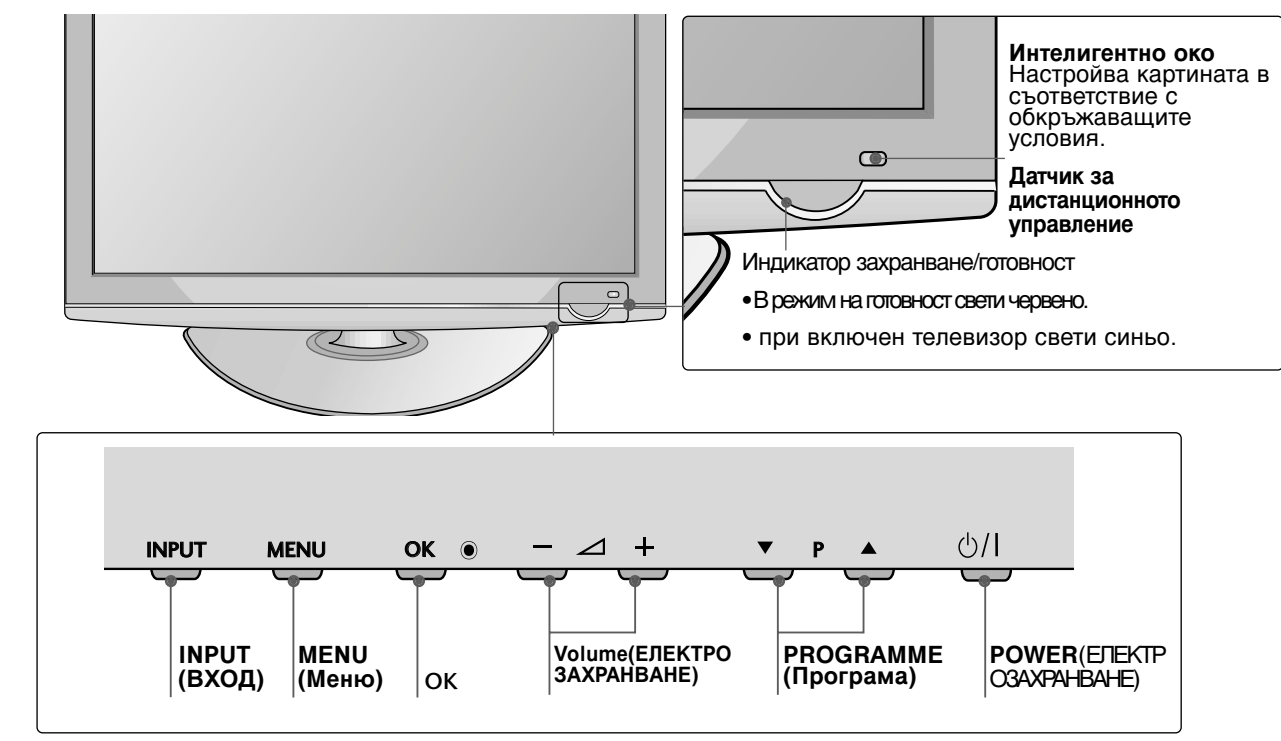

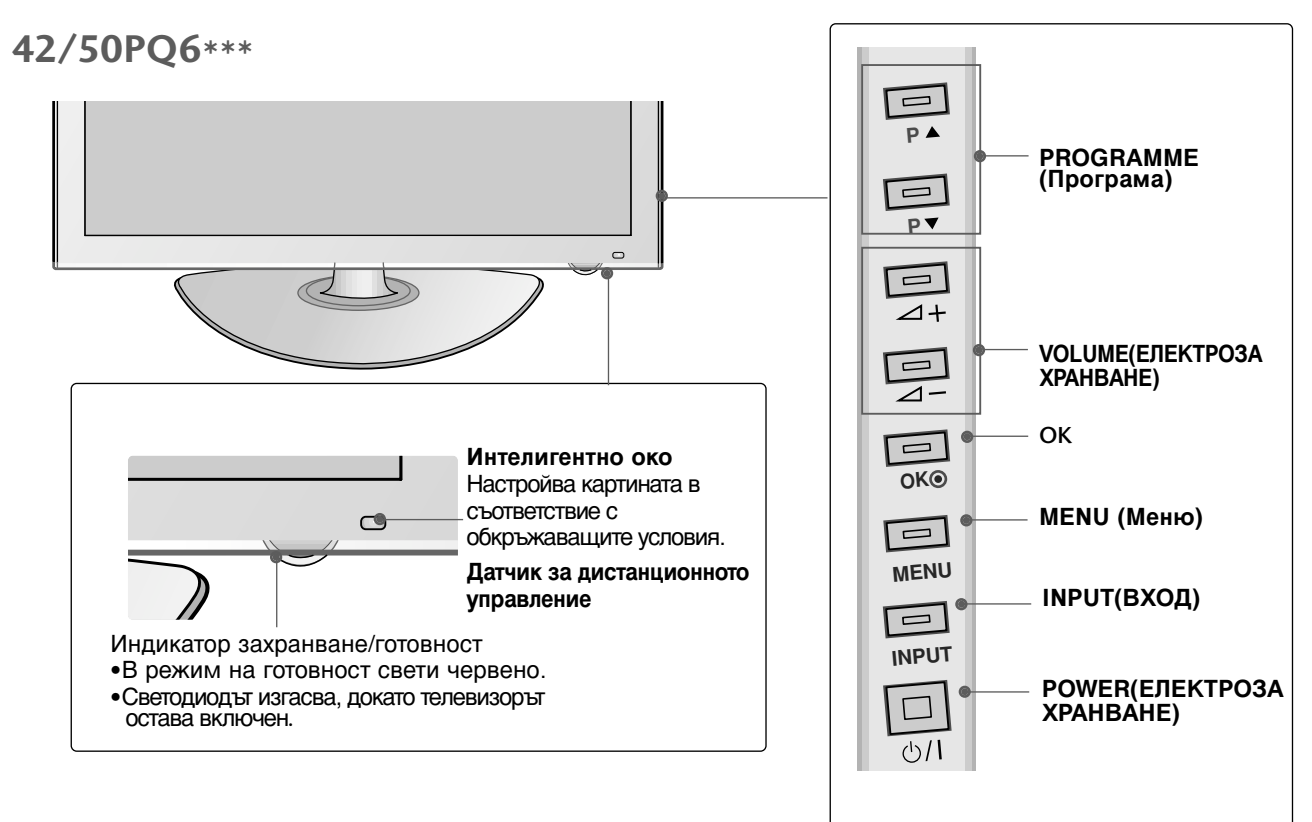

## ПОДГОТОВКА

## ИНФОРМАЦИЯ НА ЗАДНИЯ ПАНЕЛ

Показаното може да се различава от вашия телевизор.

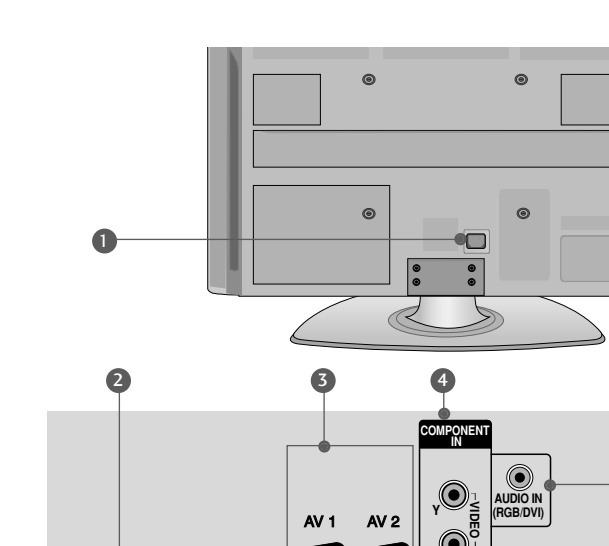

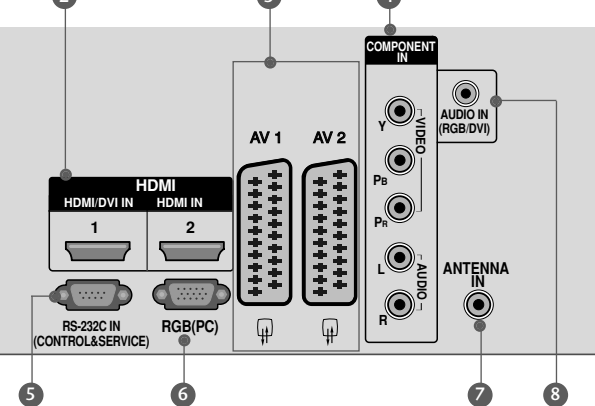

- Гнездо за кабел за електрозахранване Този телевизор работи с променлив ток. Напрежението е указано на страницата със спецификацията. Никога не се опитвайте да използвате телевизора със захранване с постоянен ток.
- НDMI (Интерфейс за медия с висока разделителна способност) Свържете HDMI сигнал към HDMI IN. Или DVI (VIDEO) сигнал към порта HDMI/DVI (С изключение на 42/50PQ1\*\*\*) с кабел от DVI към HDMI.
- **6** Гнездо Euro Scart (AV1/AV2) Към тези гнезда можете да свързвате чрез Scart входящ или изходящ сигнал към външно устройство.
- Вход за Компонентно видео Към тези гнезда можете да свържете устройство с компонентен аудио/видео сигнал.
- **6** RS-232C ВХОДЕН (КОНТРОЛ/СЕРВИЗ) ПОРТ Свържете серийния порт на управляващото устройство към RS-232C конектора на телевизора.

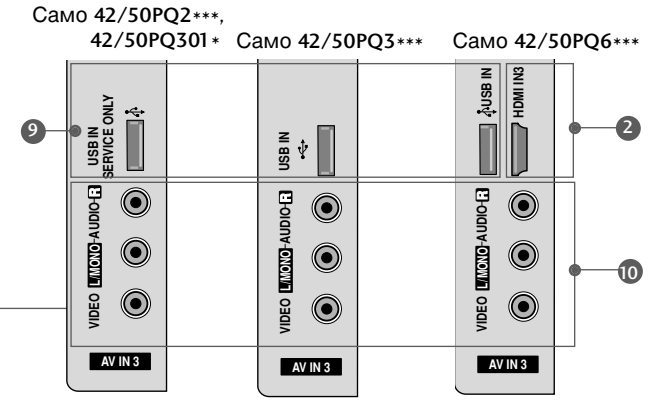

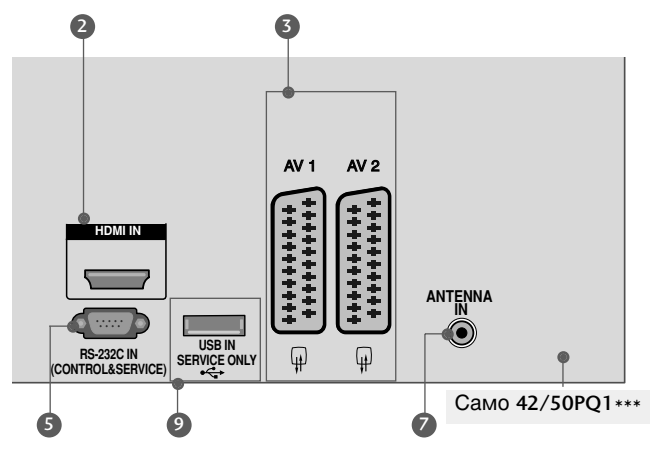

Този порт се използва за режим Сервиз или Хотел.

- 6 RGB вход Свържете изхода от компютър.
- Вход за антена Свържете RF антена към този извод.
- 8 Аудио вход RGB/DVI Свържете аудиото от компютър или DTV.

42/50PQ1\*\*\*, 42/50PQ2\*\*\*, 42/50PQ301\*: Само сервиз 42/50PQ3\*\*\*: Използва се за снимки и музика 42/50PQ6\*\*\*: Използва се за снимки, музика и филми

Вход Audio/Video (Аудио/Видео)(AV3) Към тези гнезда можете да свързвате чрез аудио/видео изходящ сигнал от външно устройство.

## МОНТАЖ НА СТОЙКА

- Показаното може да се различава от вашия телевизор.
- Когато монтирате настолната стойка, проверете дали болтът е напълно затегнат. (Ако не е затегнат добре, уредът може да се наклони напред след монтажа.) Ако затегнете болта прекалено силно, той може да се изметне поради изтриване на притягащата му част.
  - Поставете внимателно телевизора с екрана надолу върху мека повърхност, за да предпазите екрана от повреда.

Поставете телевизора, както е показано.

Затегнете надеждно 4-те болта на гърба на телевизора в предвидените отвори.

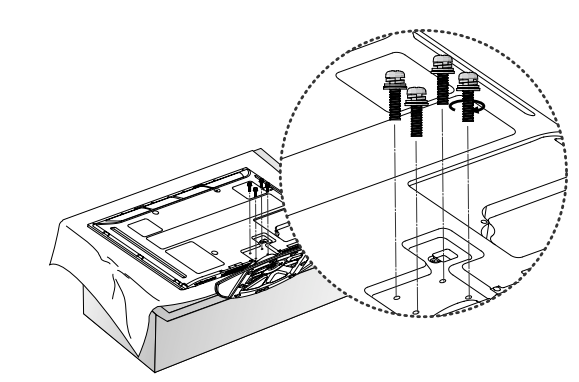

### БЕЛЕЖКА

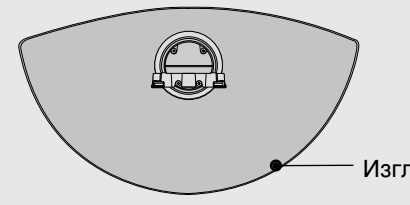

Когато монтирате стойката, задължително разграничете и монтирайте правилно предната и задната част на стойката.

Изглед отпред

## ПОДГОТОВКА

### Съвет за внимателно инсталиране

- Трябва да закупите крепежните елементи, необходими за безопасно и стабилно закрепване на телевизора към стената.
- Сложете телевизора близко до стената, за да избегнете опасността от падане, ако бъде бутнат.
- В инструкциите по-долу е даден по-безопасен начин за инсталиране на телевизора, който се състои в закрепване към стената, така че уредът да не падне напред, ако бъде дръпнат. Така ще се предотврати падането на телевизора напред, което може да доведе до нараняване на хора.Освен това, така ще предотвратите повредата на телевизора. Вземете мерки на телевизора да не се качват и да не висят деца.

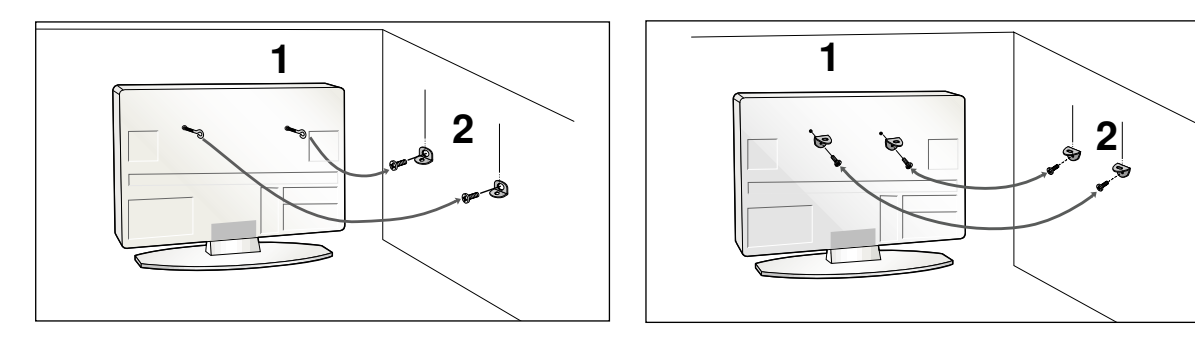

Използвайте болтовете с ухо или конзолите/болтовете за телевизора, за да закрепите уреда към стената, както е показано на илюстрацията.

(Ако шарнирните болтове на телевизора ви не са разхлабени, развъртете ги.) \* Пъхнете болтовете с ухо или конзолите/болтовете за телевизора и ги затегнете здраво в горните дупки.

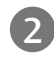

Закрепете стенните конзоли с болтовете за стената. Трябва да нагласите височината съобразно конзолата, монтирана на стената.

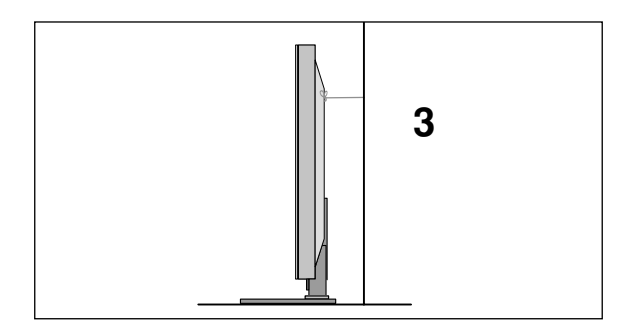

Използвайте здраво въже, за да вържете уреда и да го подравните. По-безопасно е да вържете въжето по такъв начин, че да застане хоризонтално между стената и уреда.

### • БЕЛЕЖКА

- Когато премествате уреда на друго място, първо откачете въжетата
- Използвайте поставка за апаратура или шкаф, които са достатъчно големи и здрави, за да издържат размера и теглото на продукта.
- За да използвате уреда безопасно, се погрижете теглото, което може да издържа конзолата, да е същото, както теглото на уреда.

## ЗАДЕН КАПАК ЗА ПОДРЕЖДАНЕ НА КАБЕЛИТЕ

Показаното може да се различава от вашия телевизор.

След свързване на кабелите по необходимия начин, поставете **ДЪРЖАЧА ЗА КАБЕЛИТЕ**, както е показано, и ги пристегнете.

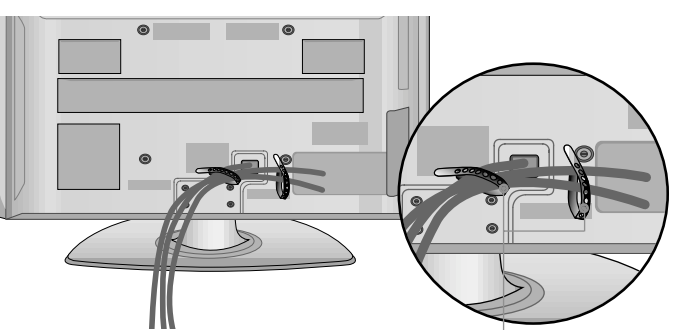

## ВЪРТЯЩА СЕСТОЙКА

Тази характеристика не се предлага за всички модели.

След монтиране на телевизора вие можете да регулирате положението на вашия телевизор ръчно, като го завъртите на 20 градуса наляво или надясно, за да го нагодите към вашата зрителна точка. Държач за кабелитег

## АКО НЕ ИЗПОЛЗВАТЕ НАСТОЛНАТА СТОЙКА

• Показаното може да се различава от вашия телевизор.

Когато монтирате изделието на стена, използвайте предпазния капак.След свързване на кабелите по необходимия начин, поставете ДЪРЖАЧА ЗА КАБЕЛИТЕ, както е показано, и ги пристегнете.

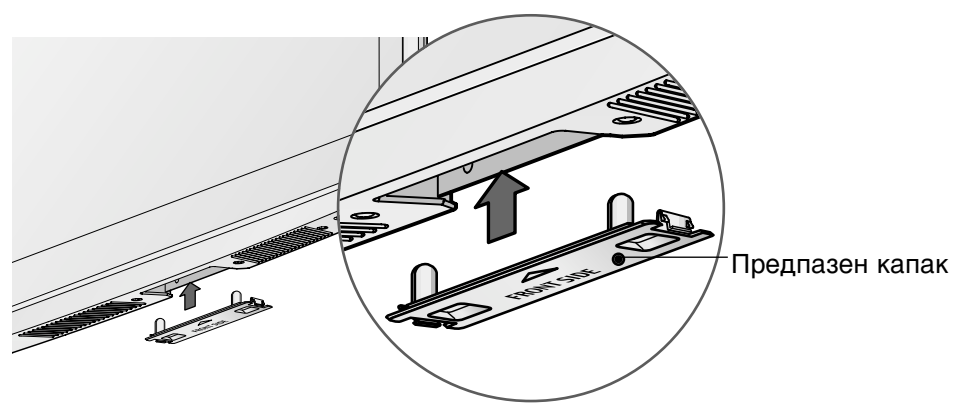

### ЗАЗЕМЯВАНЕ

Уверете се, че свързвате жица за заземяване, за да предотвратите токов удар. Ако не е възможно да се направи заземяване, повикайте квалифициран електротехник да инсталира отделен прекъсвач на веригата. Не се опитвайте да заземите апарата чрез свързване към телефонни кабели, гръмоотводи или газопроводи.

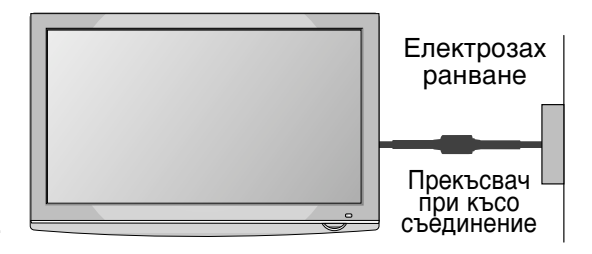

## подготовка

- Телевизорът може да бъде монтиран по различни начини, например, на стена, върху бюро и др.
- Телевизорът е предназначен за хоризонтален монтаж.

### Монтаж на настолната стойка

За да има добро охлаждане, оставете разстояние 10 см между всяка страна и стената.

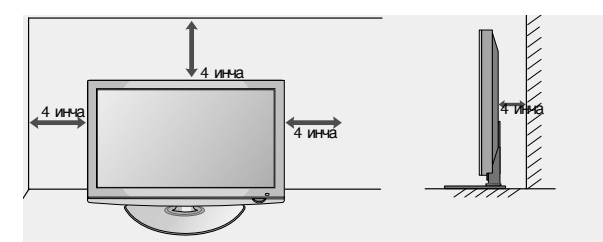

## Стенен монтаж: Хоризонтално поставяне

- Препоръчваме ви да използвате конзола за окачване на стена с марката LG, когато монтирате телевизора на стената.
- Препоръчваме ви да закупите конзола за окачване на стена, която подържа стандарта VESA.
- LG препоръчва монтирането на стената да се извърши от квалифициран специалист.

### • БЕЛЕЖКА

- Стойката за стена трябва да се постави на.
- стабилна стена, перпендикулярна на пода. Ако искате да извършите монтаж на таван или стена под наклон, трябва да се използва специална стойка за стена.
- Повърхността, на която ще се монтира стойката за стена, трябва да е достатъчно здрава, за да издържи тежестта на телевизора, напр. от бетон, естествен камък, тухла и кухи блокчета.
- Типът и дължината на винтовете за монтаж зависи от използваната стойка за монтаж. За повече информация вж. инструкциите за монтаж на поставката.
- LG не носи отговорност за никакви злополуки или повреди на собственост или на телевизора поради неправилно монтиране:
  - Когато се използва стойка за стена, която не отговаря на VESA спецификациите.
  - При неправилно закрепване на винтовете към повърхността, което може да доведе до падане на телевизора и наранявания.
     При неспазване на препоръчания метод за поставяне.

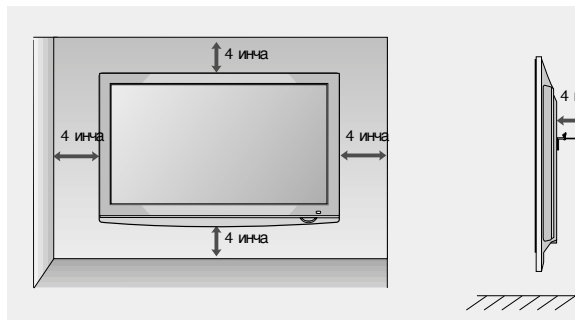

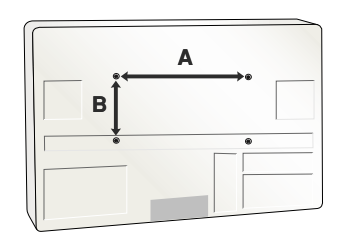

| Модел    | VESA C<br>(A <sub>*</sub> B) | тандарт<br>Винт | Количес<br>тво |
|----------|------------------------------|-----------------|----------------|
| 42PQ1*** | 400 * 400                    | M6              | 4              |
| 50PQ1*** | 400 * 400                    | M6              | 4              |
| 42PQ2*** | 400 * 400                    | M6              | 4              |
| 50PQ2*** | 400 * 400                    | M6              | 4              |
| 42PQ3*** | 400 * 400                    | M6              | 4              |
| 50PQ3*** | 400 * 400                    | M6              | 4              |
| 42PQ6*** | 400 * 400                    | M6              | 4              |
| 50PQ6*** | 400 * 400                    | M6              | 4              |

 За да избегнете повреда на устройствата, не включвайте никакви захранващи кабели, преди да сте приключили свързването на всички устройства.

## Свързване на антена

- Регулирайте посоката на антената за най-добро качество на образа.
- Антенен кабел и преобразувател не са включени в доставката.

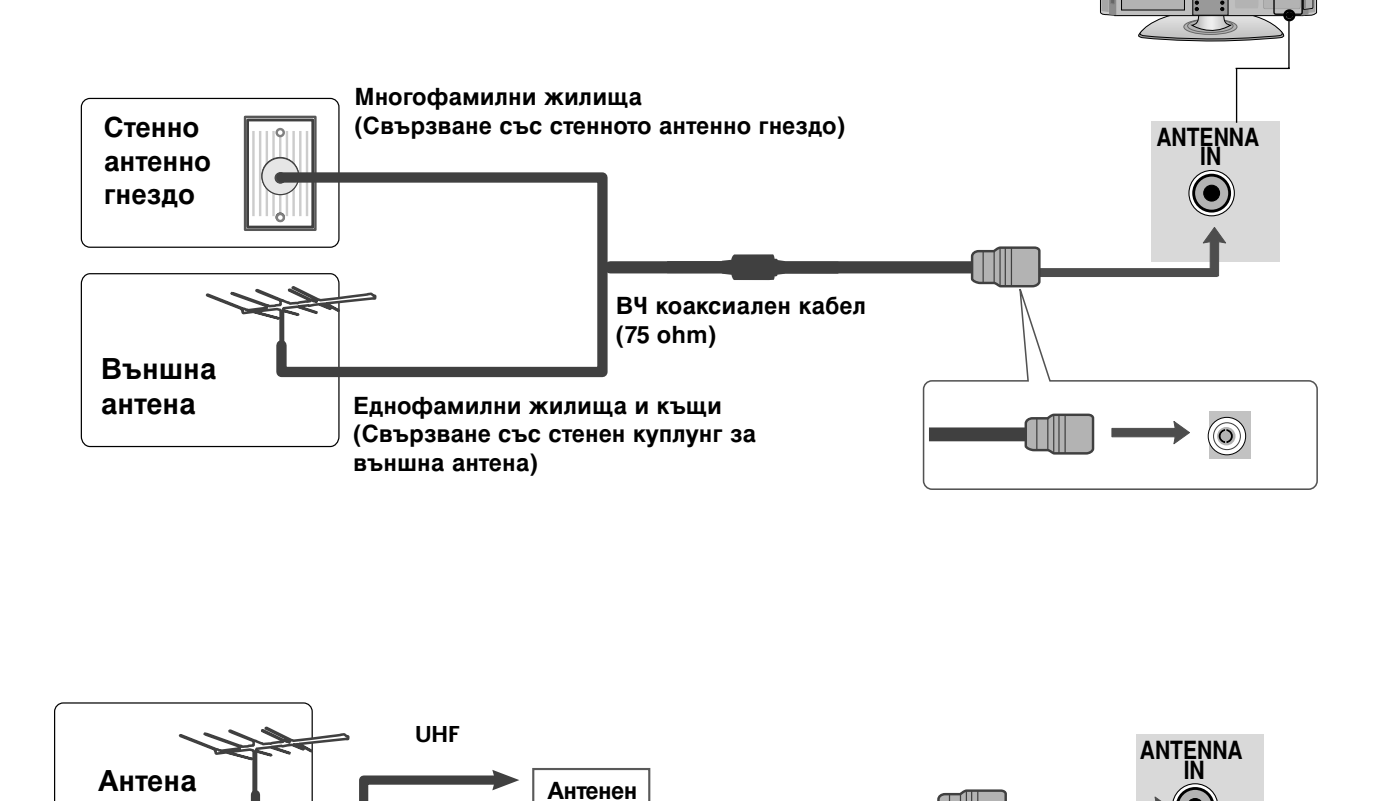

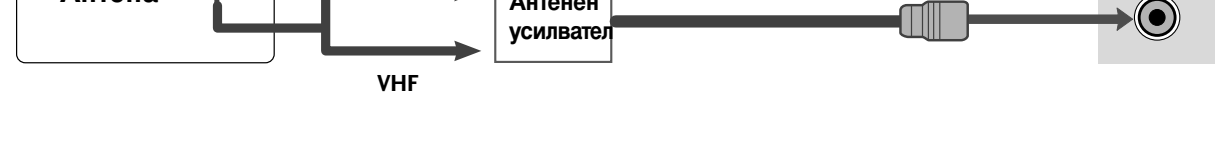

- В зони, в които сигналът е слаб, за по-добро качество на образа монтирайте антенен усилвател към антената, както е показано вдясно.
- Ако сигналът трябва да бъде разделен между два телевизора, за свързване ползвайте антенен сплитер.

- За да избегнете повреда на устройствата, не включвайте никакви захранващи кабели, преди да сте приключили свързването на всички устройства.
- Показаното може да се различава от вашия телевизор.

## НАСТРОЙКА НА Н**D** ПРИЕМНИК

Когато свързвате със съставен кабел (С изключение на 42/50PQ1\*\*\*)

Свържете видеоизходите (Y, Pв, Pr) на DVD плейъра към входовете **COMPONENT IN VIDEO** (Съставен вход за DVD) (Y, Pв, Pr) на телевизора.

Свържете аудиоизходите на DVD плейъра към Сомронент IN AUDIO (Аудио) входовете на телевизора.

3

Включете цифровия сет-топ-бокс. (Направете справка в ръководството на цифровия сет-топ-бокс.)

Изберете Компонент като източник на входа с бутона INPUT на дистанционното управление.

| Сигнал     | Компонентен       | HDMI                     |
|------------|-------------------|--------------------------|
| 480i/576i  | 0                 | Х                        |
| 480p/576p  | 0                 | 0                        |
| 720p/1080i | 0                 | 0                        |
| 1080p      | 0                 | 0                        |
|            | (Само 50Hz, 60Hz) | (24Hz, 30Hz, 50Hz, 60Hz) |

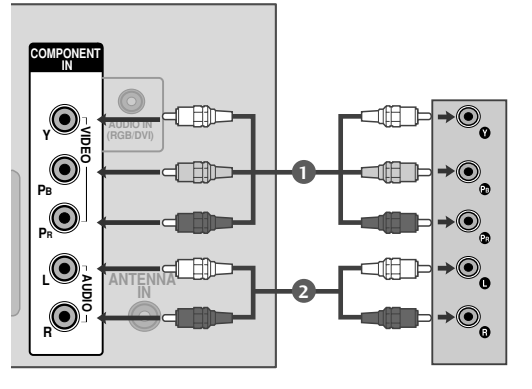

### Когато свързвате с кабел HDMI

Свържете HDMI конектора на цифровия сет-топбокс към HDMI/DVI IN 1 (или HDMI IN (Само 42/50PQ1\*\*\*)), HDMI IN 2(С изключение на 42/50PQ1\*\*\*) или HDMI IN 3(Само 42/50PQ6\*\*\*) гнездото на телевизора.

Изберете HDMI1 (или HDMI (Само 42/50PQ1\*\*\*)), HDMI2(С изключение на 42/50PQ1\*\*\*) или HDMI3 (Само 42/50PQ6\*\*\*) като източник на входа с бутона INPUT на дистанционното управление.

Включете цифровия сет-топ-бокс. (Направете справка в ръководството на цифровия сет-топ-бокс.)

### • БЕЛЕЖКА

Проверете дали вашият HDMI кабел е версия 1.3 или по-висока.

Ако HDMI кабелите не поддържат HDMI версия 1.3, това може да доведе до трепкане или липса на изображение на екрана. Използвайте последните кабели, които поддържат най-малко версия 1.3 на HDMI.

- Аудио форматът е нулиран на Dolby/DTS/Bitstrem в DVD плейър или цифров приемник – трябва да бъде променен на РСМ (Импулсно-кодова модулация).
- Режимът HDMI поддържа само аудио формат РСМ (Импулсно-кодова модулация).

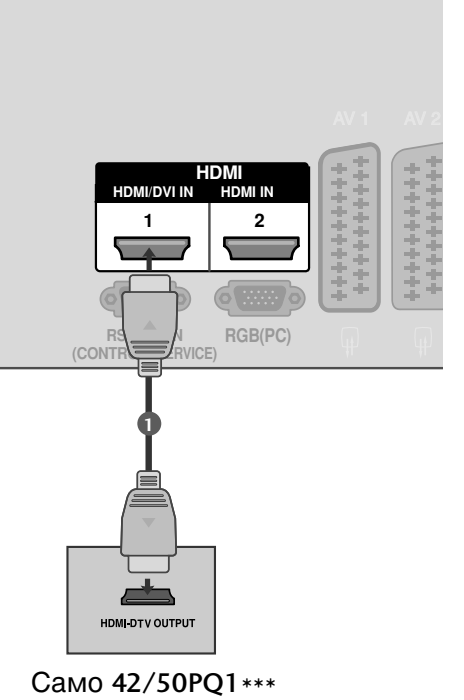

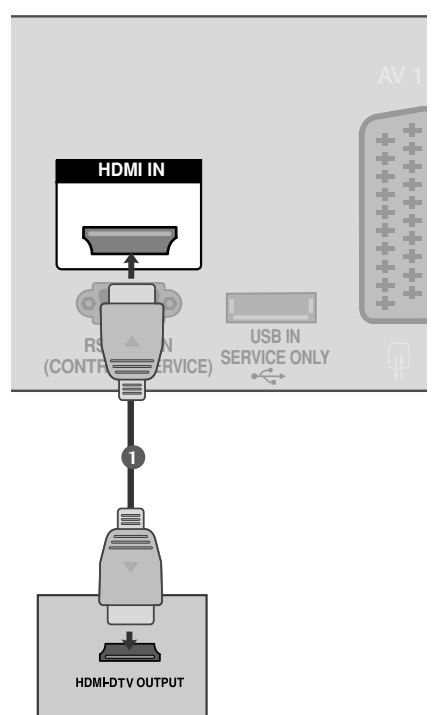

Когато свързвате с кабел HDMI към DVI (С изключение на 42/50PQ1\*\*\*)

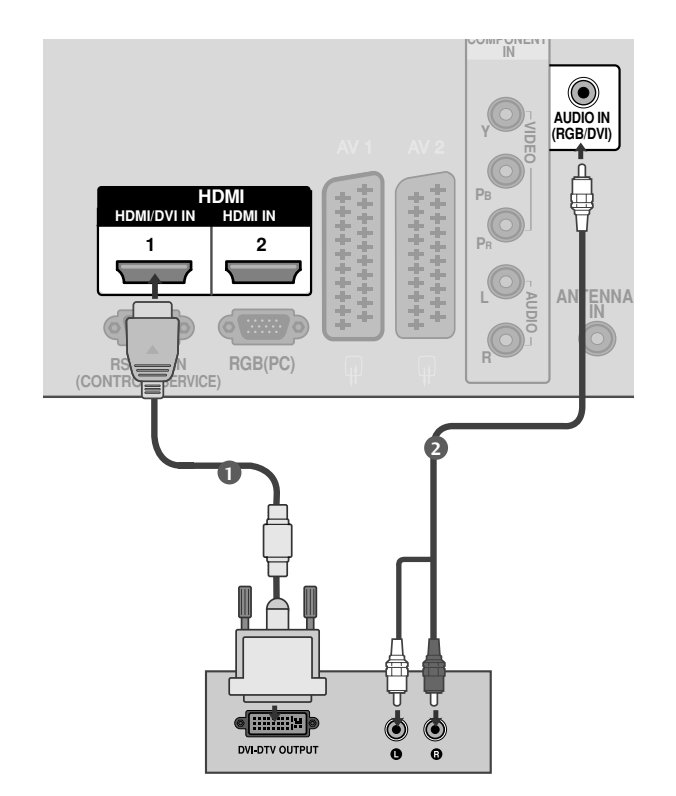

Свържете DVI конектора на цифровия сет-топ-бокс към гнездото HDMI/DVI IN 1 на телевизора.

Свържете аудио конекторите на цифровия сет-топ-бокс към гнездото AUDIO IN (RGB/DVI) на телевизора

Включете цифровия сет-топ-бокс. (Направете справка в ръководството на цифровия сет-топ-бокс.)

Изберете HDMI1 като източник на входа с бутона INPUT на дистанционното управление.

### • БЕЛЕЖКА

1

2

- Аудио форматът е нулиран на Dolby/DTS/Bitstrem в DVD плейър или цифров приемник трябва да бъде променен на РСМ (Импулсно-кодова модулация).
- ▶ Режимът HDMI поддържа само аудио формат РСМ (Импулсно-кодова модулация).

## Настройка на DVD

Когато свързвате със съставен кабел (С изключение на 42/50РQ1\*\*\*)

Свържете видеоизходите (Y, Pв, Pr) на DVD плейъра към входовете **СОМРОЛЕЛТ IN VIDEO** (С ъставен вход за DVD) (Y, Pв, Pr) на телевизора.

- Свържете аудиоизходите на DVD плейъра към СОМРОЛЕНТ IN AUDIO (Аудио) входовете на телевизора.
  - Включете DVD плейъра, поставете DVD диск.
- Изберете Компонент като източник на входа с бутона INPUT на дистанционното управление.

Направете справка с ръководството на DVD плейъра за указания за работа.

#### Съставни входове

За да получите по-добро качество на образа, свържете DVD плейър към съставните входове, както е показано по-долу.

| Съставни входове на телевизора | Y   | Рв  | Pr  |
|--------------------------------|-----|-----|-----|
|                                | Y   | Рв  | PR  |
| Видеоизходи на DVD             | Y Y | B-Y | R-Y |
| плейъра                        | Y   | СЬ  | Cr  |
|                                | Y   | Pb  | Pr  |

### Когато свързвате с кабел scart

- 1
- Свържете гнездото scart на DVD плейъра към гнездото скарт AV1 (Аудио-видео 1) на телевизора. Моля, ползвайте екраниран кабел scart.

Scart

AV1

AV2

Текущ входен режим

Аналогова ТВ

AV1/2/3

Компонент/RGB/HDMI

входа.

Видео

0

0

Тип изход

- Включете DVD плейъра, вкарайте DVD диск.
- Изберете AV1 (Аудио-видео 1) като източник на входа с бутона INPUT на дистанционното управление. Ако е свързано scart гнездото AV2 (Аудио-видео 2), изберете AV2 (Аудио-видео 2) като източник на

Направете справка с ръководството на DVD плейъра за указания за работа.

RGB

0

Х

(изход за монитор

0

0

Х

Вход

0

0

AV1

(изход за ТВ)

Ο

0

0

Ауди

Изход

Видео, Аудио

само ATV

Наличен е ATV изход.

сигнали.

на екрана.

Изход за ТВ : Извежда

аналогови ТВ видео

Изход за монитор:

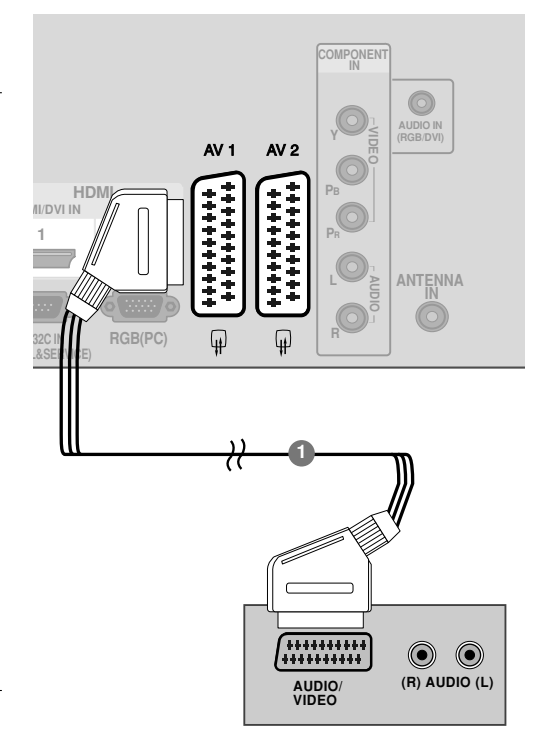

Само 42/50РQ1\*\*\*

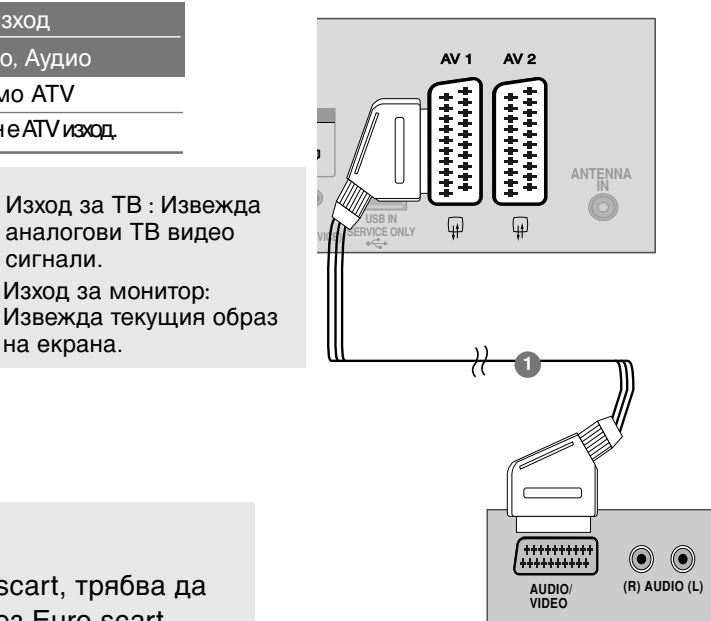

### БЕЛЕЖКА

▶ Ако искате да използвате кабел за EURO scart, трябва да използвате екраниран кабел за сигнал през Euro scart.

### Когато свързвате с НDМІ кабел

- Свържете HDMI конектора на DVD плейъра към гнездото HDMI/DVI IN 1 (или HDMI IN (Само 42/50PQ1\*\*\*)), HDMI IN 2(С изключение на 42/50PQ1\*\*\*) или HDMI IN 3 (Само 42/50PQ6\*\*\*) на телевизора.
  - Изберете HDMI1 (или HDMI (Само 42/50PQ1\*\*\*)), HDMI2(С изключение на 42/50PQ1\*\*\*) или HDMI3 (Само 42/50PQ6\*\*\*) като източник на входящия сигнал с бутона INPUT (ВХОД) на дистанционното управление.

Направете справка с ръководството на DVD плейъра за указания за работа.

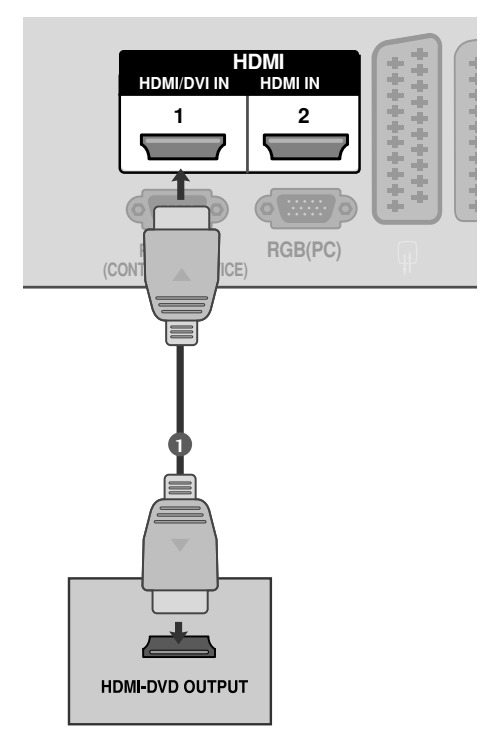

#### Само 42/50PQ1\*\*\*

### • БЕЛЕЖКА

- Когато се използва HDMI кабел, телевизорът може да приема едновременно видео и аудио сигнали.
- Ако DVD плейърът не поддържа Auto HDMI, трябва вие да зададете подходяща разделителна способност на изходящия сигнал.
- Проверете дали вашият HDMI кабел е версия 1.3 или по-висока.

Ако HDMI кабелите не поддържат HDMI версия 1.3, това може да доведе до трепкане или липса на изображение на екрана. Използвайте последните кабели, които поддържат най-малко версия 1.3 на HDMI.

- Аудио форматът е нулиран на Dolby/DTS/Bitstrem в DVD плейър или цифров приемник – трябва да бъде променен на РСМ (Импулсно-кодова модулация).
- Режимът HDMI поддържа само аудио формат РСМ (Импулсно-кодова модулация).

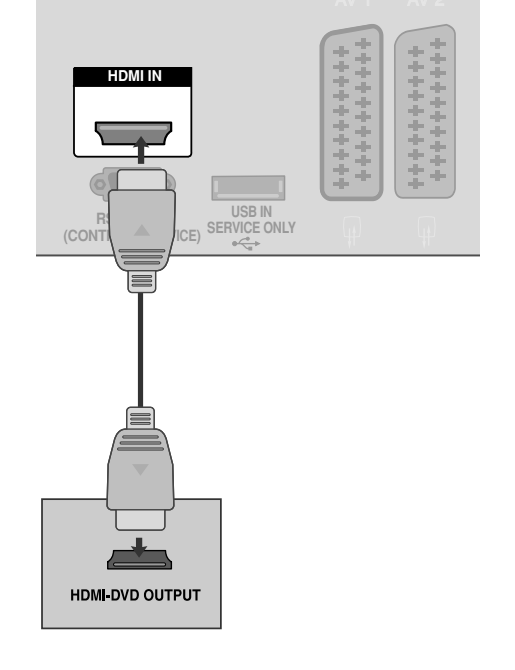

## Настройка на видеокасетофона

 За да избегнете шум в картината (смущения), оставете достатъчно разстояние между видеокасетофона и телевизора.

## Когато свързвате с RF кабел

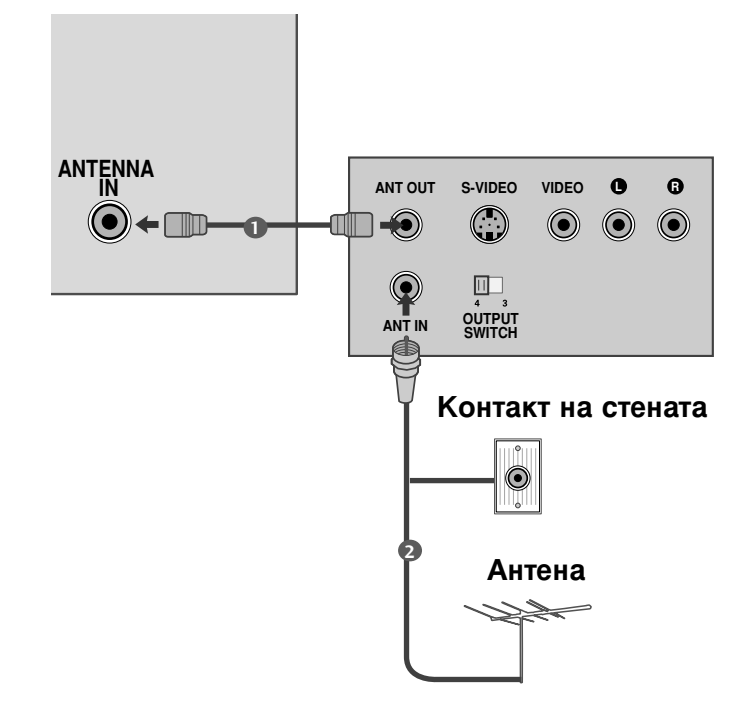

Свържете гнездото **ANT OUT** (Антенен изход) на видеокасетофона към гнездото **ANTENNA IN** на телевизора.

Свържете антенния кабел към гнездото ANT IN (Антенен вход) на видеокасетофона.

Натиснете бутона **PLAY** (Възпроизвеждане) на видеокасетофона и настройте телевизора и видеокасетофона на подходящата програма за гледане.

3

### Когато свързвате с кабел scart

0

2

3

Свържете гнездото scart на видеокасетофона към гнездото скарт **AV1** (Аудио-видео 1) на телевизора. Моля, ползвайте екраниран кабел scart.

Вкарайте видеокасета във видеокасетофона и натиснете **PLAY** (Възпроизвеждане) на видеокасетофона. (Направете справка с ръководството на видеокасетофона.)

Изберете **AV1** (Аудио-видео 1) като източник на входа с бутона **INPUT** на дистанционното управление.

Ако е свързано scart гнездото **AV2** (Аудиовидео 2), изберете **AV2** (Аудио-видео 2) като източник на входа.

|                                                      | Вхол                             |                |                              | Изхол                                                                                                    |
|------------------------------------------------------|----------------------------------|----------------|------------------------------|----------------------------------------------------------------------------------------------------|
| Scart Видео                                          | Ауди                             | RGB            | E                            | Зидео, Аудио                                                                                                    |
| AV1 O                                                | 0                                | 0              |                              | само ATV                                                                                                    |
| AV2 O                                                | 0                                | Х              | Ha                           | личен е АТV изход.                                                                                                    |
| Тип изход<br>входен режим<br>Аналогова ТВ<br>AV1/2/3 | АV1<br>(изход :<br>ТВ)<br>О<br>О | за (из)<br>мон | AV2<br>код за<br>нитор)<br>О | <ul> <li>Изход за ТВ :<br/>Извежда аналогови<br/>ТВ видео сигнали.</li> <li>Изход за монитор:<br/>Извежда текущия<br/>образ на екрана.</li> </ul> |
| Компонент/RGB/HDMI                                   | 0                                |                | Х                            |                                                                                                    |

### • БЕЛЕЖКА

Ако искате да използвате кабел за EURO scart, трябва да използвате екраниран кабел за сигнал през Euro scart.

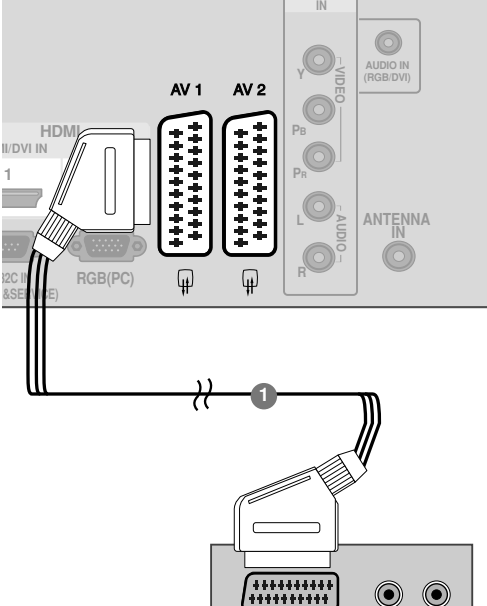

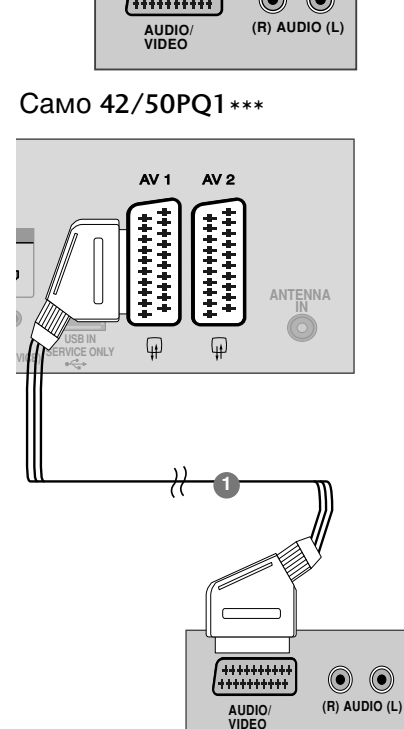

### Когато свързвате с кабел RCA (С изключение на 42/50PQ1\*\*\*)

```
U
```

2

3

Свържете **AUDIO/VIDEO** (АУДИО/ВИДЕО) конекторите между телевизора и видеокасетофона. Цветовете на жаковете трябва да отговарят на цветовете на гнездата. (Видео = жълто, аудио ляво = бяло, аудио дясно = червено)

Вкарайте видеокасета във видеокасетофона и натиснете PLAY (ВЪЗПРОИЗВЕЖДАНЕ) на видеокасетофона. (Направете справка с ръководството на видеокасетофона.)

Изберете **AV3** като източник на входящия сигнал с бутона **INPUT** (ВХОД) на дистанционното управление.

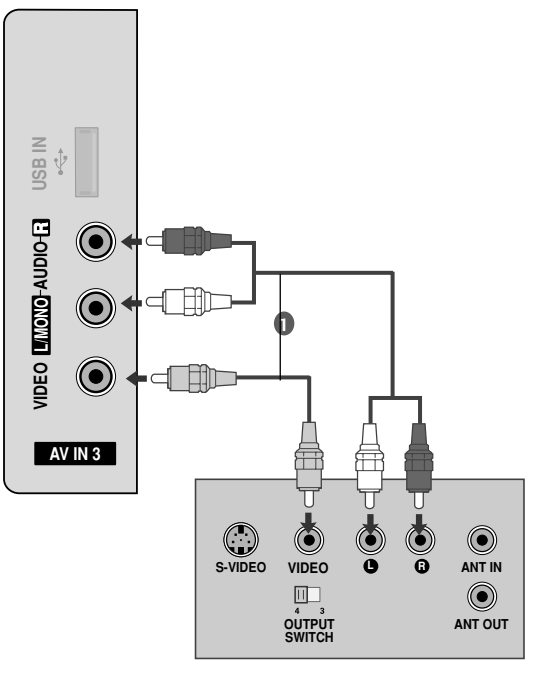

### • БЕЛЕЖКА

Ако имате моно видеокасетофон, свържете аудио кабела от видеокасетофона към гнездото AUDIO L/MONO (АУДИО ЛЯВО/МОНО) на телевизора.

## НАСТРОЙКА НА ДРУГ АУДИО/ВИДЕО ИЗТОЧНИК

(С изключение на 42/50PQ1\*\*\*)

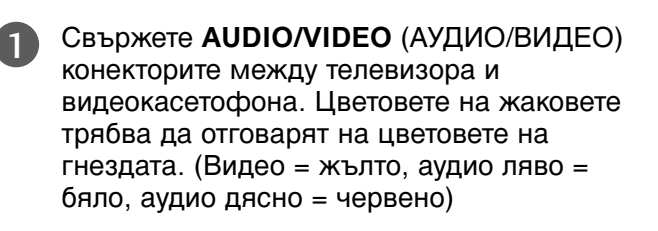

Изберете **AV3** като източник на входящия сигнал с бутона **INPUT** (ВХОД) на дистанционното управление.

Работете със съответното външно оборудване. Направете справка с ръководството на външното оборудване.

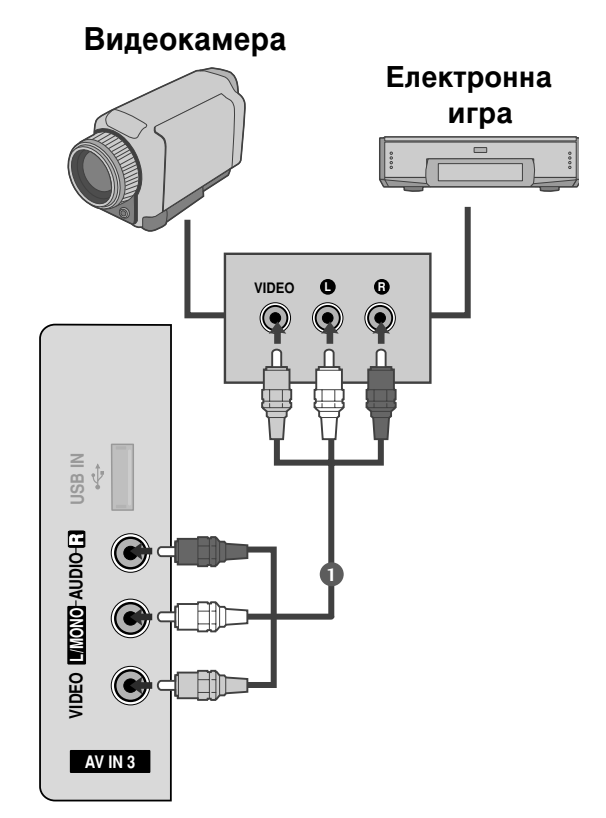

## НАСТРОЙ А НА USB ВХОДА

(Сизключение на 42/50PQ1\*\*\*, 42/50PQ2\*\*\*, 42/50PQ301\*)

Показаното може да се различава от вашия телевизор.

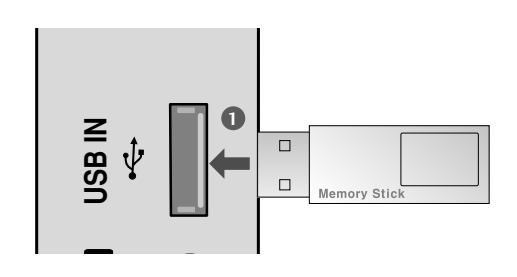

Свържете USB устройството към входните USB жакове отстрани на телевизора.

След свързване на входните USB жакове използвате функцията USB. (> стр.50)

## Настройка за компютър (С изключение на 42/50PQ1\*\*\*)

Този телевизор има Plug and Play възможности, което означава, че компютърът се настройва автоматично съобразно настройките на телевизора.

Когато свързвате с 15-щифтов D-образен кабел

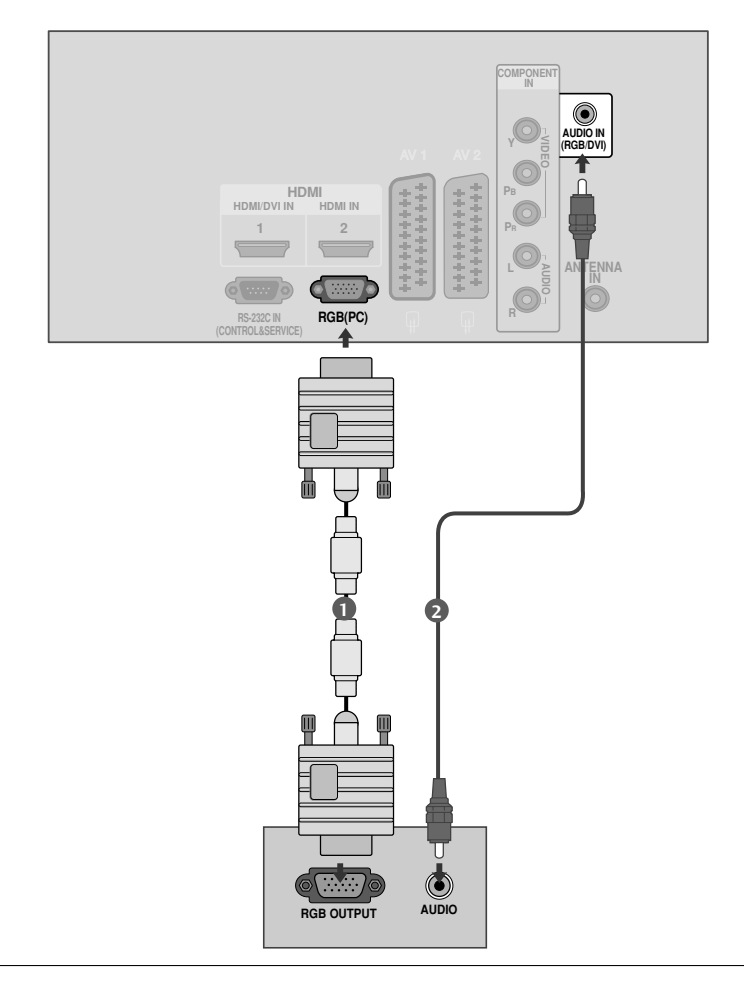

Свържете RGB конектора на компютъра към гнездото RGB(PC) на телевизора.

Свържете аудиоизхода на компютъра към входа AUDIO IN (RGB/DVI) на телевизора.

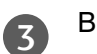

4

Включете телевизора и компютъра.

Изберете RGB като източник на входа с бутона INPUT на дистанционното управление.

### Поддържана разделителна способност на дисплея

| Разделителна<br>способност | Хоризонтална<br>честота (kHz) | Вертикална<br>честота (Hz) |
|----------------------------|-------------------------------|----------------------------|
| 640x350                    | 31,468                        | 70,09                      |
| 720x400                    | 31,469                        | 70,09                      |
| 640x480                    | 31,469                        | 59,94                      |
| 800x600                    | 37,879                        | 60,317                     |
| 1024x768                   | 48,363                        | 60,004                     |
| 1280x768                   | 47,776                        | 59,87                      |
| 1360x768                   | 47,720                        | 59,799                     |
|                            |                               |                            |

#### режим RGB-PC (С изключение на 42/50PQ1\*\*\*)

Сизключение на 42PQ2\*\*\*, 42PQ3\*\*\*, 42PQ6\*\*\*

#### режим HDMI-DTV

| Разделителна<br>способност | Хоризонтална<br>честота (kHz)                                       | Вертикална<br>честота (Hz)                               |
|----------------------------|---------------------------------------------------------------------|----------------------------------------------------------|
| 720x480                    | 31,47<br>31,50                                                      | 59,94<br>60,00                                           |
| 720x576                    | 31,25                                                               | 50,00                                                    |
| 1280x720                   | 44,96<br>45,00<br>37,50                                             | 59,94<br>60,00<br>50,00                                  |
| 1920x1080                  | 33,72<br>33,75<br>28,125<br>67,432<br>67,5<br>56,250<br>27<br>33,75 | 59,94<br>60,00<br>50,00<br>59,94<br>60<br>50<br>24<br>30 |

### • БЕЛЕЖКА

- Избягвайте да оставяте неподвижно изображение на екрана за дълъг период от време. Неподвижното изображение може да се отпечата трайно на екрана; когато е възможно използвайте скрийнсейвър.
- В режим РС (компютър) е възможно да се получи шум в картината при някои разделителни способности, честоти на вертикално опресняване, настройки на контраста или яркостта. В такива случаи променете режима РС (компютър) на друга разделителна способност или променете честотата на опресняване, или променете яркостта и контраста от менюто, до изчистване на картината. Ако честотата на опресняване на графичната карта на компютъра не може да се промени, сменете графичната карта или се консултирайте с производителя на графичната карта на компютъра.
- Синхронизиращата форма на входа е отделна за хоризонталната и вертикалната честота.

- Препоръчваме да се използва 1024 x 768, 60Hz (42PQ2\*\*\*, 42PQ3\*\*\*, 42PQ6\*\*\* XGA)/1360 x 768, 60Hz(50PQ2\*\*\*, 50PQ3\*\*\*, 50PQ6\*\*\* WXGA) за режим PC (компютър), те дават най-добро качество на картината.
- Ако разделителната способност на компютъра е по-голяма от SXGA, телевизорът няма да показва картина.(С амо за HD моделите)
- Свържете аудио кабела от компютъра към AUDIO INPUT (вход за аудио) гнездата на телевизора. (Към телевизора не са приложени кабели за аудио).
- Когато използвате твърде дълъг кабел RGB-PC е възможно да се получи шум на екрана. Препоръчваме да се използва кабел по-къс от 5 м. Той осигурява найдобро качество на картината.

Настройка на екрана за режим РС (С изключение на 42/50PQ1\*\*\*)

### Възстановяване на настройките на екрана

Възстановява фабричните настройки по подразбиране за Position (Позиция), Size (Размер) и Phase (Фаза)

Тази функция действа в следните режими: Component (Сизключение на 480i, 576i), RGB

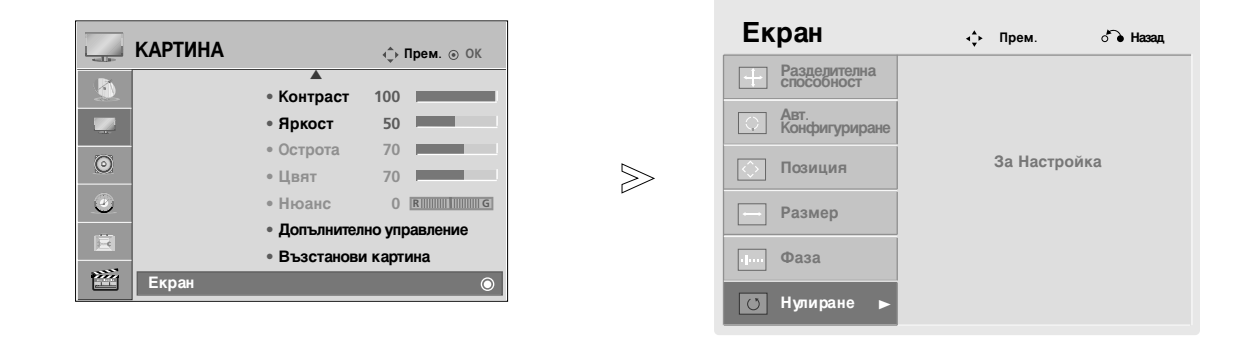

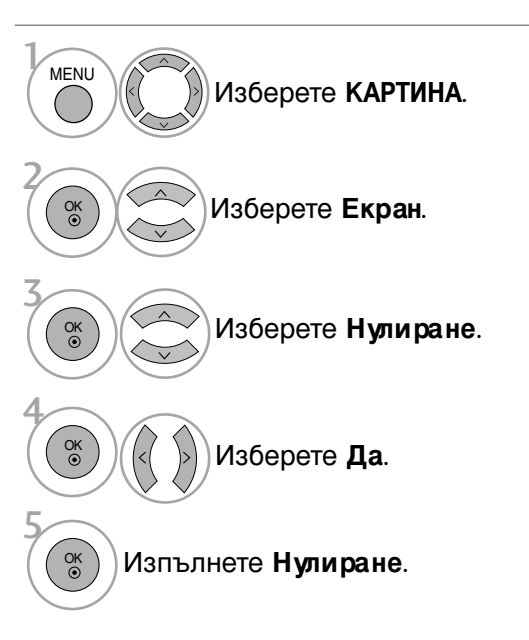

- Натиснете бутона MENU (МЕНЮ), за да се върнете нормалното гледане на телевизия.
- Натиснете бутона **RETURN** (ВРЪЩАНЕ), за да се върнете към предишния екран на менюто.

### Регулиране на позицията, размера и фазата на екрана

Ако образът не е достатъчно ясен след автоматичното настройване и особено, ако има трептящи елементи, регулирайте ръчно фазата на образа.

Position (Позиция) работи в Component (Компонентен) (с изключение на 480i, 576i) RGB режим.

Size (Размер), Phase (Фаза) работи само в RGB режим.

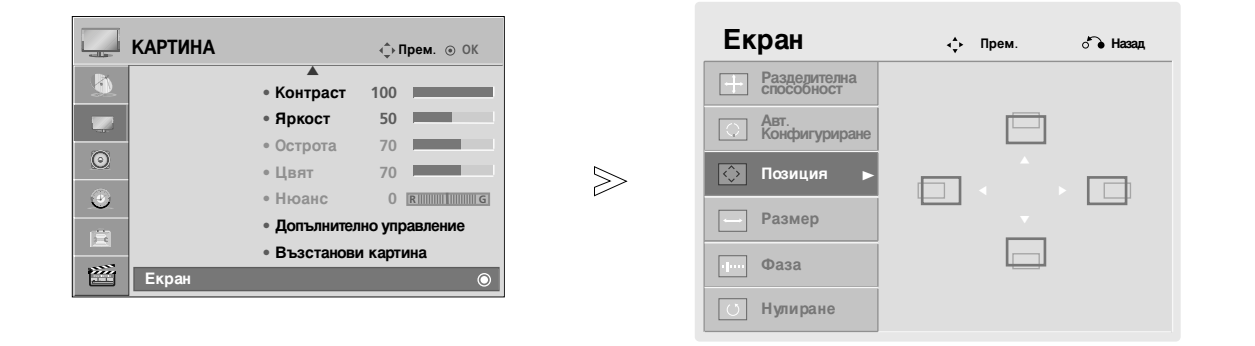

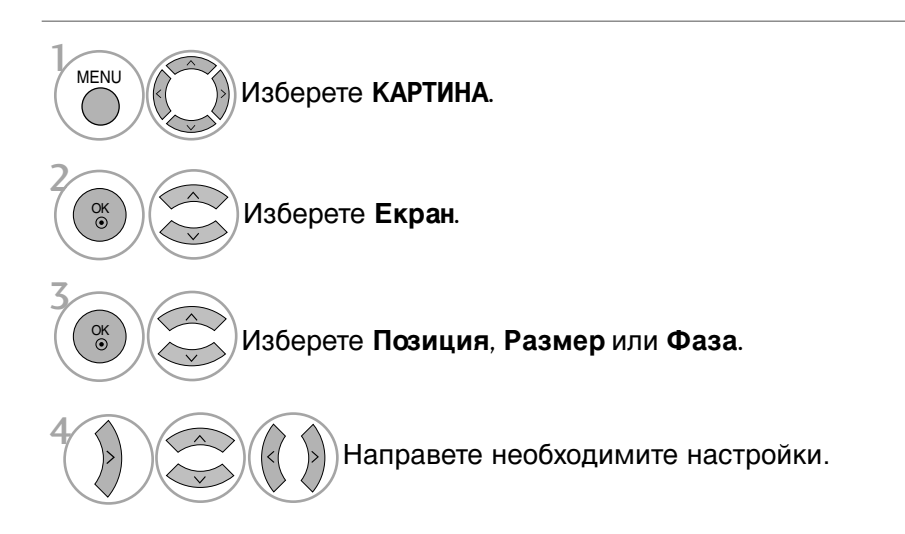

- Натиснете бутона MENU (МЕНЮ), за да се върнете нормалното гледане на телевизия.
- Натиснете бутона **RETURN** (ВРЪЩАНЕ), за да се върнете към предишния екран на менюто.

### Избиране на разделителна способност

(Сизключение на 42PQ2\*\*\*, 42PQ3\*\*\*, 42PQ6\*\*\*)

За да виждате нормален образ, направете еднакви разделителната способност при RGB режим и тази на компютъра.

Тhтази функция действа в следните режими: RGB[PC].

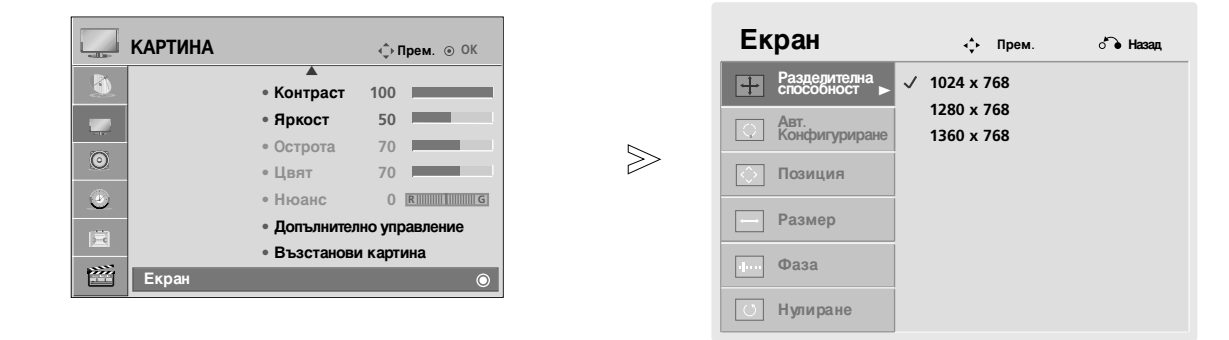

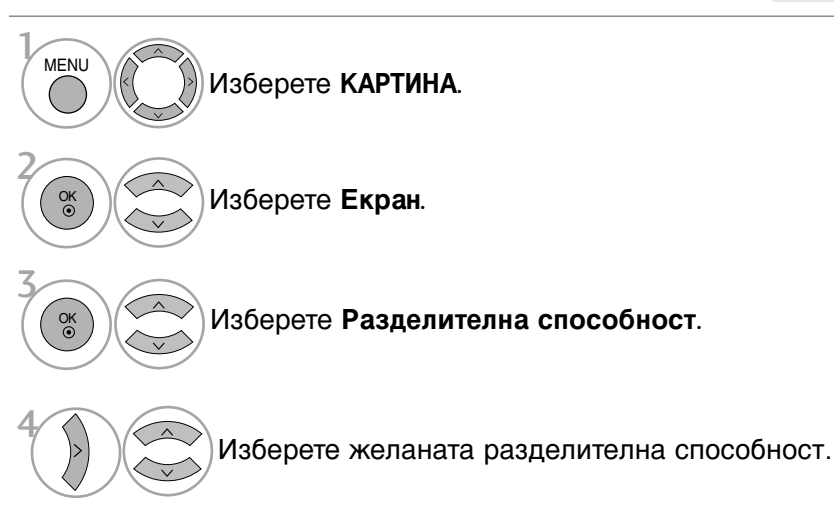

- Натиснете бутона MENU (МЕНЮ), за да се върнете нормалното гледане на телевизия.
- Натиснете бутона **RETURN** (ВРЪЩАНЕ), за да се върнете към предишния екран на менюто.

### Автоматично настройване (само в режим RGB [PC – компютър])

Автоматично настройва позицията на образа и намалява трептенето на изображенията. След регулиране, ако образът все още не е добър, телевизорът ви функционира нормално, но има нужда от някои допълнителни настройки.

#### Авт. конфигуриране

Тази функция е за автоматично настройване на позицията на екрана, размера и фазата. Докато тече автоматичното конфигуриране, изображението ще бъде нестабилно за няколко секунди.

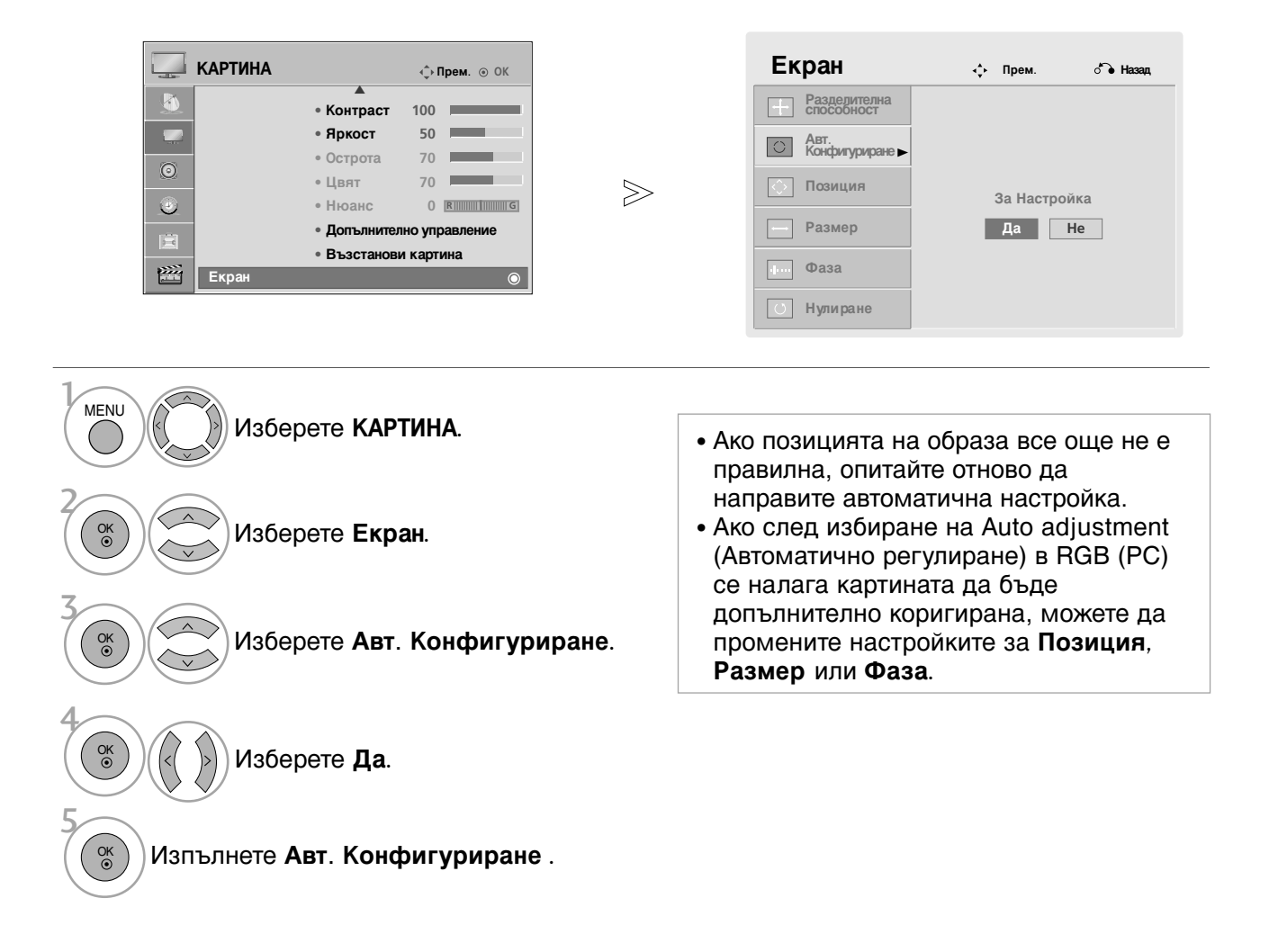

- Натиснете бутона MENU (МЕНЮ), за да се върнете нормалното гледане на телевизия.
- Натиснете бутона **RETURN** (ВРЪЩАНЕ), за да се върнете към предишния екран на менюто.

## ГЛЕДАНЕ НА ТЕЛЕВИЗИЯ / УПРАВЛЕНИЕ НА ПРОГРАМИТЕ

# Функции на бутоните на дистанционното управление (С изключение на 42/50PQ6\*\*\*)

Когато използвате дистанционното управление, насочвайте го към сензора на телевизора. Тази характеристика не се предлага за всички модели.

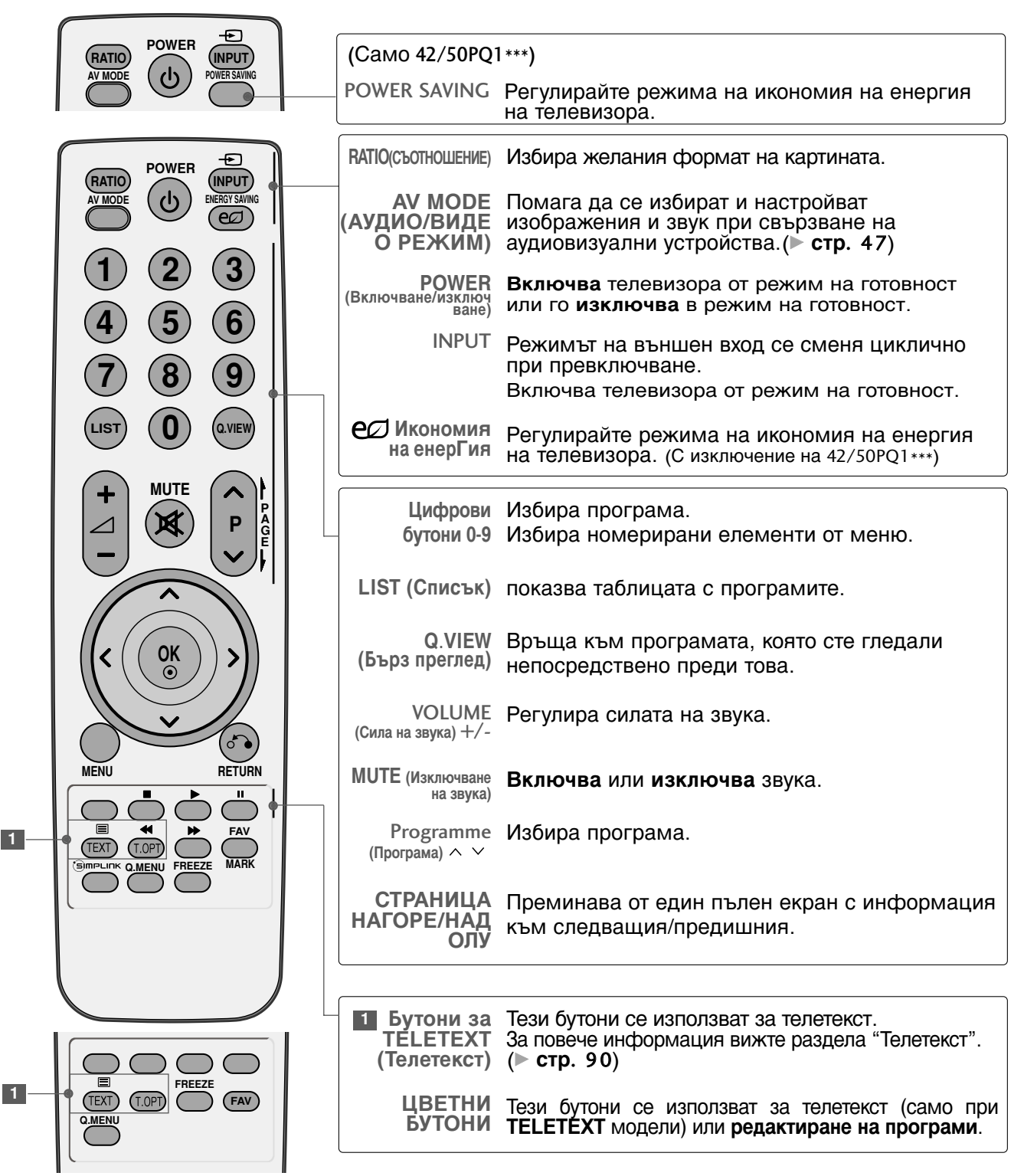

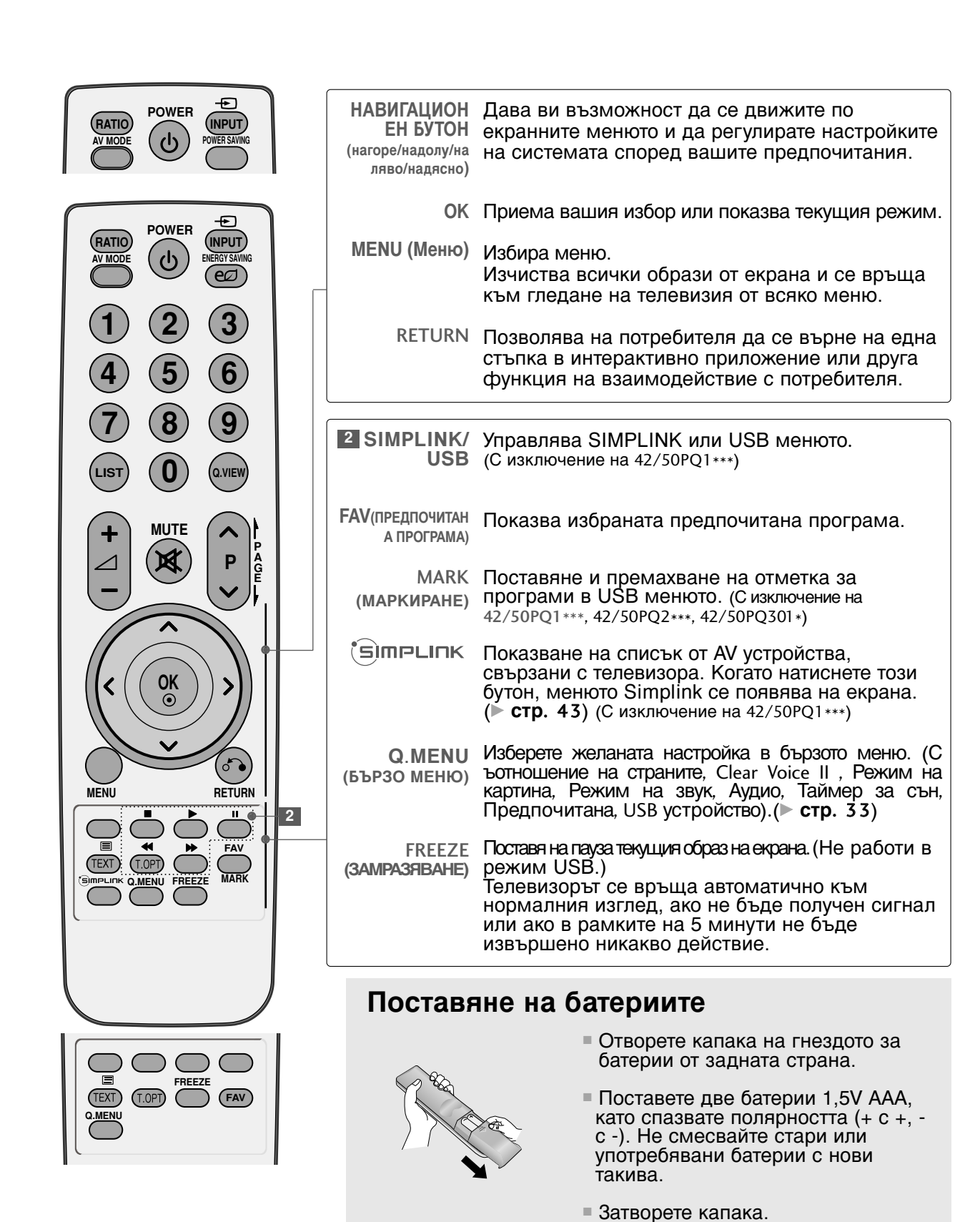

29

## ГЛЕДАНЕ НА ТЕЛЕВИЗИЯ / УПРАВЛЕНИЕ НА ПРОГРАМИТЕ

# Функции на бутоните на дистанционното управление (Само 42/50PQ6\*\*\*)

Когато използвате дистанционното управление, насочвайте го към сензора на телевизора.

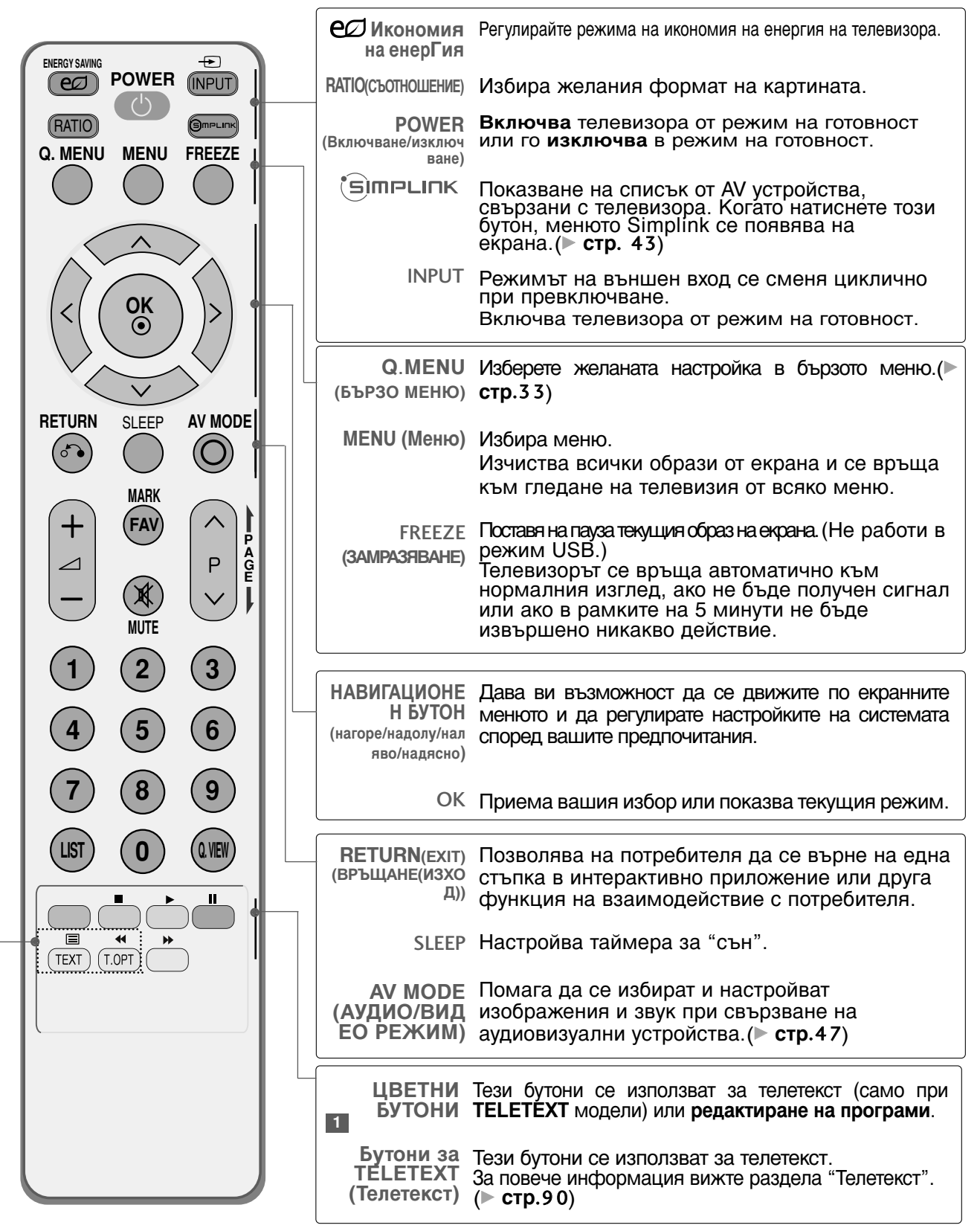

1

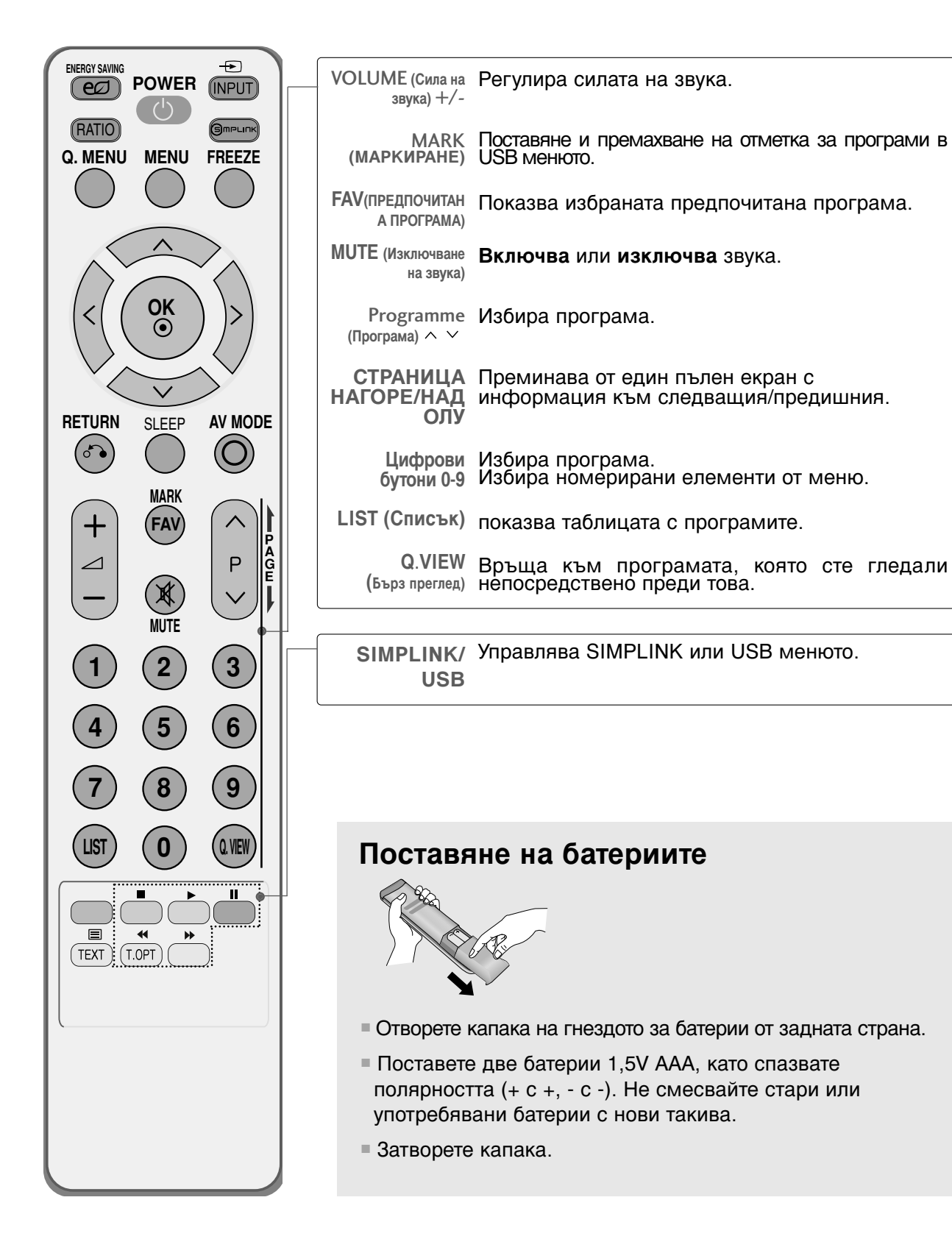

## ГЛЕДАНЕ НА ТЕЛЕВИЗИЯ / УПРАВЛЕНИЕ НА ПРОГРАМИТЕ

## ВКЛЮЧВАНЕ НА ТЕЛЕВИЗОРА

- Когато телевизорът ви е включен, можете да се възползвате от функциите му.

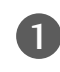

Първо, свържете правилно кабела за електрозахранването.

В този момент телевизорът преминава в режим на готовност.

От режим на готовност, за да включите телевизора натиснете бутон INPUT, Р ▲ / ▼ на телевизора, или натиснете бутон POWER (ЕЛЕКТРОЗАХРАНВАНЕ), INPUT (ВХОД), Р ∧ / ∨, цифрови бутони(0~9) а дистанционното, и телевизорът ще се включи.

#### Указания за инициализиране

Ако след включване на телевизора на екрана се покаже OSD (On Screen Display, екранно меню), можете да настроите Език, Настройка на режим, Страна, Авт.настройка.

#### БЕЛЕЖКА :

- *а. Ако затворите, без да завършите началната настройка, менюто Initial Setting (Първоначална настройка) може да се покаже отново.*
- b. Режимът "**Демонстрация в магазина**" е предназначен за използване в магазин, а не е за обща употреба.
- с. Режим "Използване у дома" е оптималната настройка за домашна обстановка и това е режимът по подразбиране за телевизора.
- d. Режим "Демонстрация в магазина" е оптималната настройка за използване в магазин. Ако даден потребител промени данните за качеството на образа, след известен период от време, Режим "Демонстрация в магазина" връща качеството на образа на изделието към настройката, зададена от нас.
- е. Режим (Използване у дома, Демонстрация в магазина) сможе да бъде променян чрез Настройка на режим в меню ОПЦИЯ.

## Избор на програма

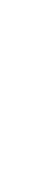

Натиснете Р ^ У или цифровите бутони, за да изберете номера на програмата.

### Регулиране силата на звука

Натискайте бутона 🖊 + / - (Сила на звука), за да регулирате силата на звука.

Ако желаете да изключите звука, натиснете бутона **Изк. звук**.

Можете да отмените функцията, като натиснете бутон Изкл. звук, *А* + или -, АВ режим.

## БЪРЗО МЕНЮ

OSD (Екранният дисплей) на вашия телевизор може да се различава от показаното в това ръководство.

Q.Menu (Бързо меню) е меню на функции, които често се използват от потребителите.

• Съотношение: Избира желания формат на картината.

За настройка на увеличението изберете 16:9, Original (Оригинал), 4:3, 14:9, Zoom (Мащабиране) и Cinema Zoom 1 (Мащабиране за кино) в менюто за съотношение на страните. След като завършите избора на степен на увеличение, дисплеят се връща към бързото меню.

- Режим на картина : Избира желания режим на картината.
- Режим на звука : Пази функция автоматично задава онази комбинация на звука, която изглежда най-добра за наблюдаваното изображение. Избира желания режим на звука.
- Аудио : Избира звуковия изход.
- Sleep Таймер : Настройва таймера за "сън".
- Предпочитана : Избира любимата програма.
- Изваждане : Изберете тази опция, за да извадите USB устройството. (С изключение на 42/50PQ1\*\*\*, 42/50PQ2\*\*\*, 42/50PQ301\*)

| Q.Menu                                                                                                    |                                                                                                    |                                                          |
|----------------------------------------------------------------------------------------------------|----------------------------------------------------------------------------------------------------|----------------------------------------------------------|
| Съотношение     Съотношение     Режим на картина     Режим на звука     ((0)) Аудио     ()     Sleep Таймер     ()     TPR Предпочитана | <ul> <li>&lt; 16:9 ►</li> <li>ЯрЪк</li> <li>Стандартна</li> <li>Мопо</li> <li>120 Мин.</li> <li>Изкл</li> </ul> |                                                          |
| Изваждане<br>Затваряне                                                                                                    | Изваждане                                                                                                    | С изключение на 42/50PQ1***,<br>42/50PQ2***, 42/50PQ301* |

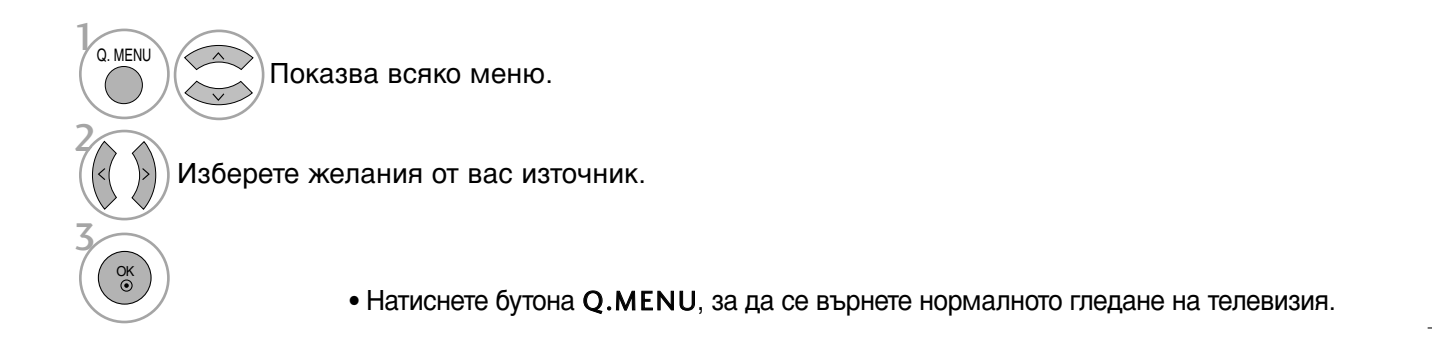

## ГЛЕДАНЕ НА ТЕЛЕВИЗИЯ / УПРАВЛЕНИЕ НА ПРОГРАМИТЕ

## Избор и регулиране на екранни менюта

OSD (Екранният дисплей) на вашия телевизор може да се различава от показаното в това ръководство. Показаното може да се различава от вашия телевизор.

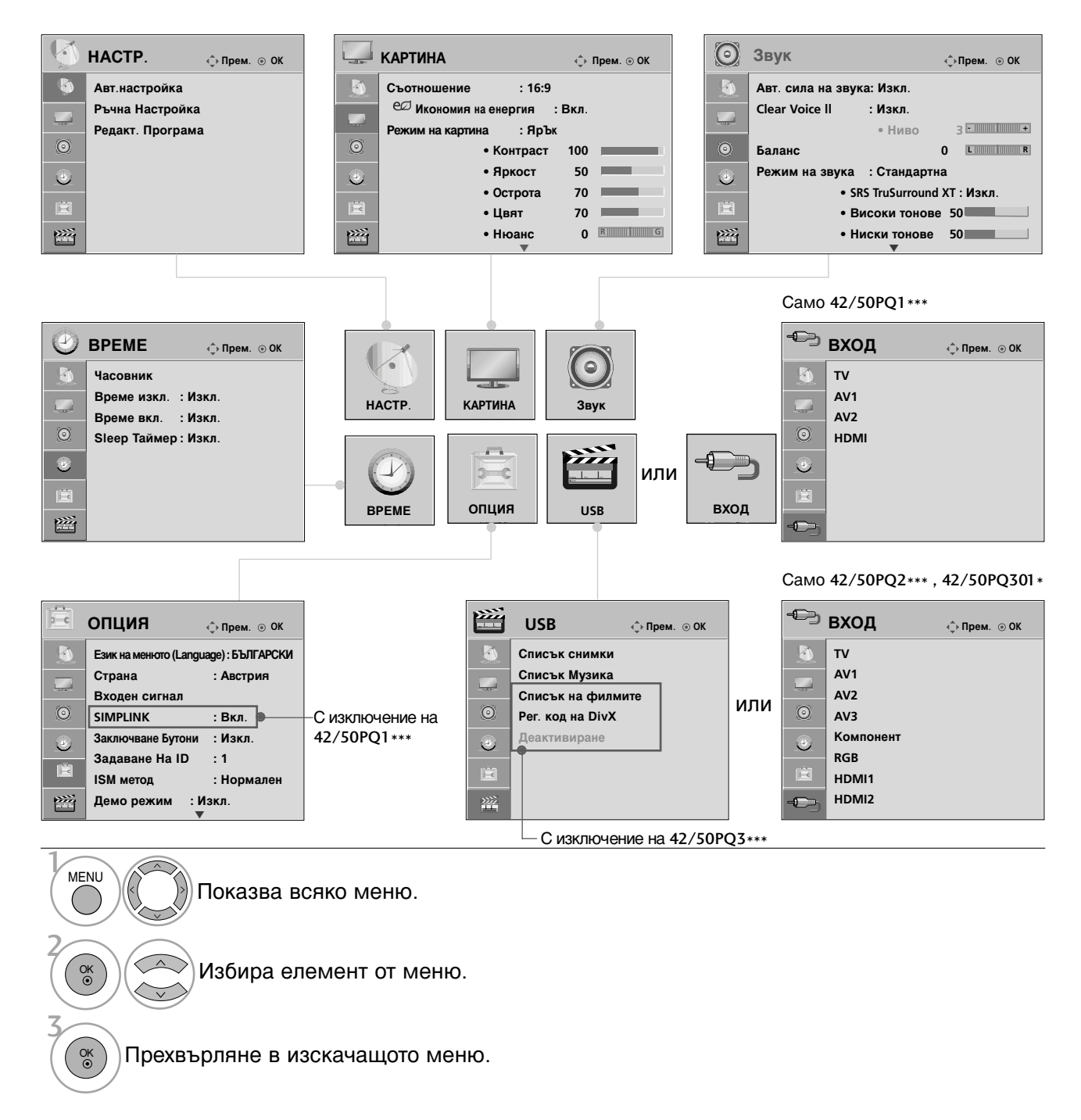

- Натиснете бутона MENU (МЕНЮ), за да се върнете нормалното гледане на телевизия.
- Натиснете бутона RETURN (ВРЪЩАНЕ), за да се върнете към предишния екран на менюто.
# Автоматична настройка на програмите

Използвайте го за автоматично намиране и запаметяване на програмите.

Когато започнете автоматично програмиране, цялата запаметена информация за станции ще бъде изтрита.

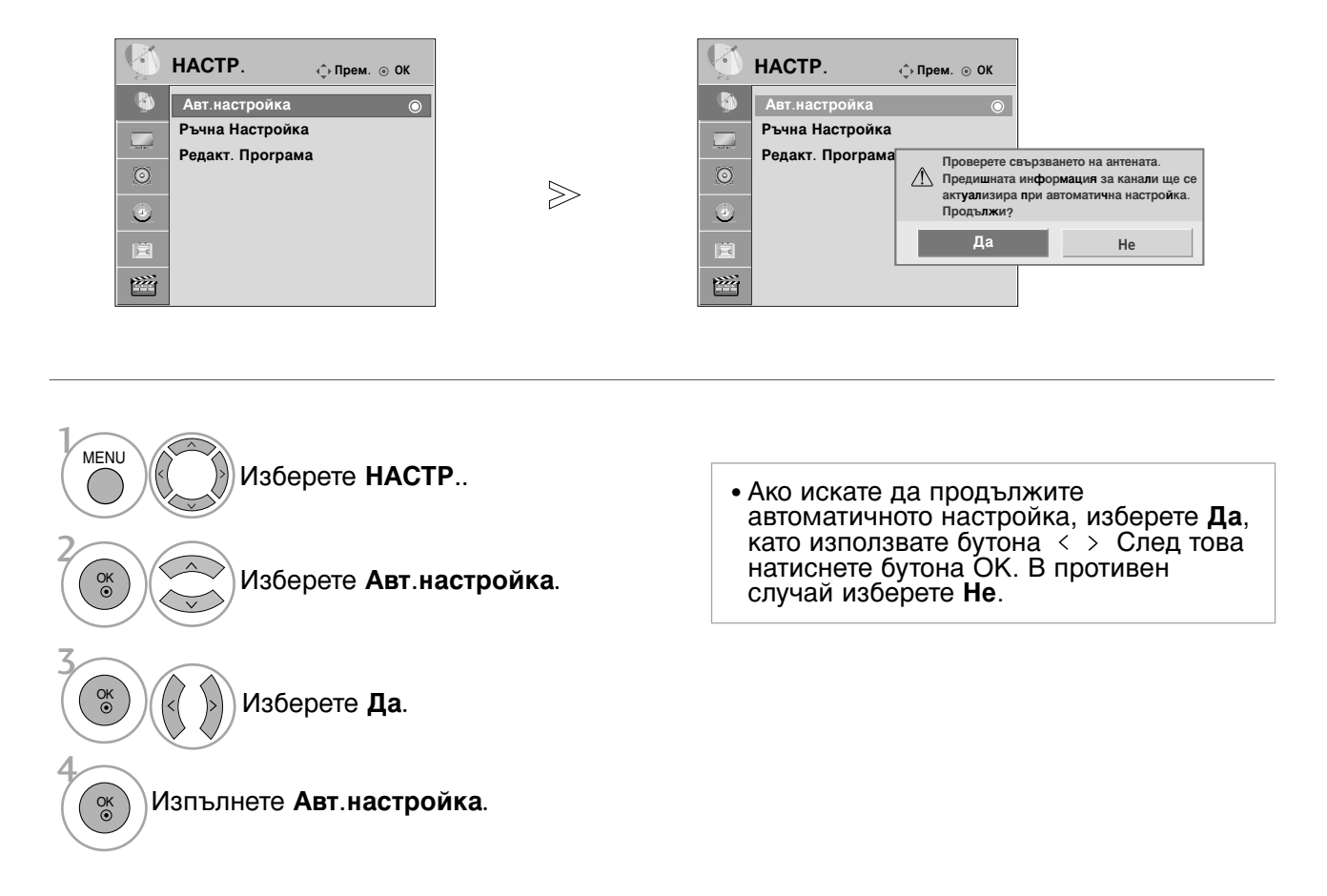

- Натиснете бутона MENU (МЕНЮ), за да се върнете нормалното гледане на телевизия.
- Натиснете бутона **RETURN** (ВРЪЩАНЕ), за да се върнете към предишния екран на менюто.

# ГЛЕДАНЕ НА ТЕЛЕВИЗИЯ / УПРАВЛЕНИЕ НА ПРОГРАМИТЕ

# Ръчна настройка на програмите

Ръчната настройка ви дава възможност ръчно да добавите програма към своя списък от програми.

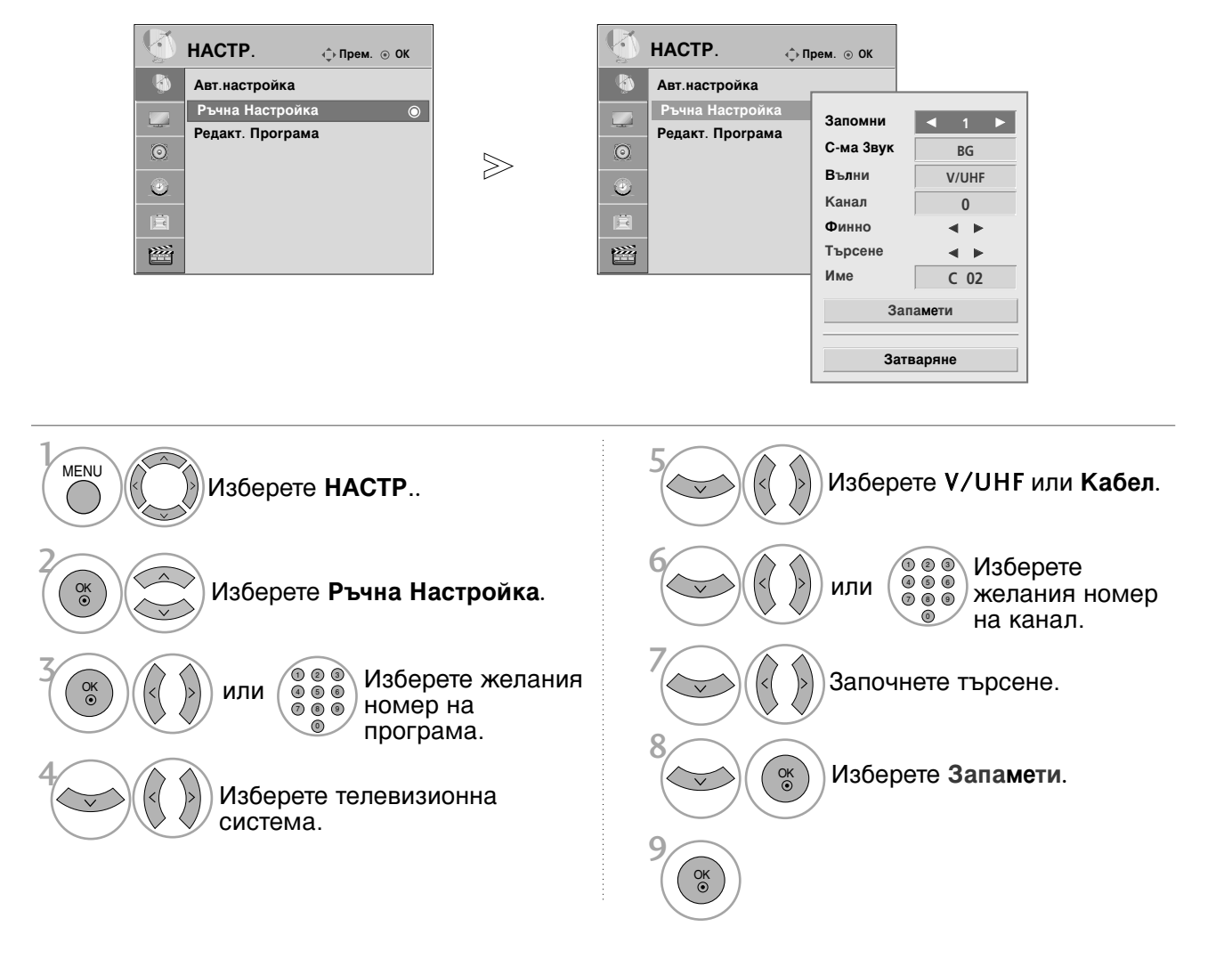

- Натиснете бутона MENU (МЕНЮ), за да се върнете нормалното гледане на телевизия.
- Натиснете бутона **RETURN** (ВРЪЩАНЕ), за да се върнете към предишния екран на менюто.
- BG: PAL B/G, SECAM B/G (Европа/Източна Европа/Asia/New Zealand/M.East/Africa/Australia)
  I: PAL I/II (Великобритания/Ирландия/Hong Kong/South Africa)
  DK: PAL D/K, SECAM D/K (Източна Европа/China/Africa/CIS)
- За да запаметите друга програма, повторете стъпки 4-8.

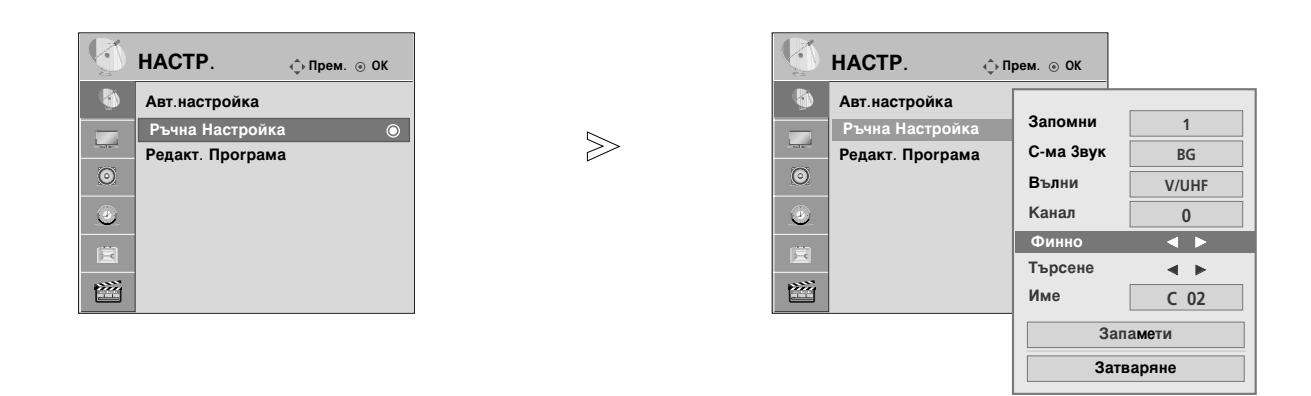

### ■Задаване на име на канал

Също така за всеки номер на програма можете да зададете име на канал от пет символа.

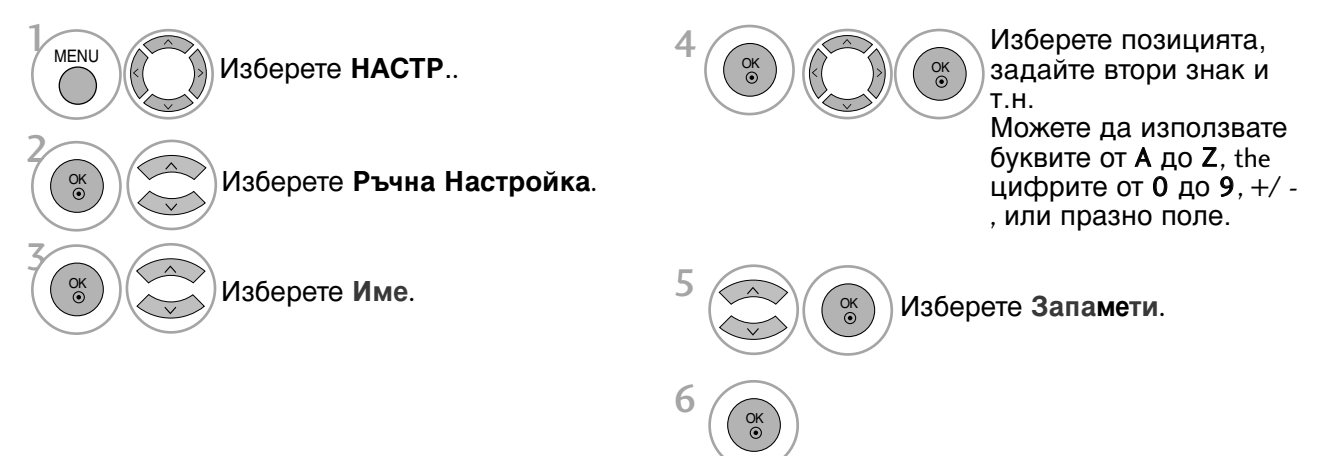

### • Фина настройка

По принцип фината настройка е необходима, ако образът е лош.

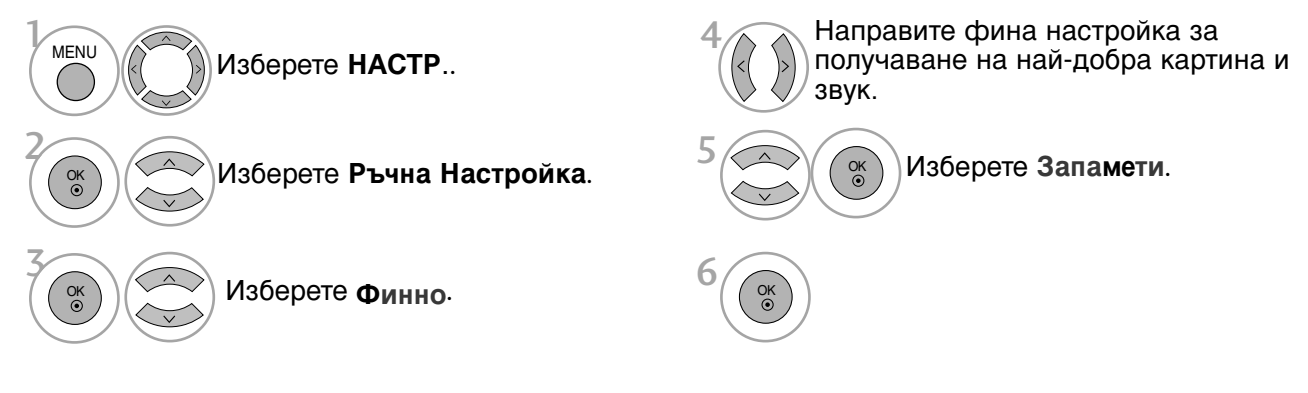

- Натиснете бутона MENU (МЕНЮ), за да се върнете нормалното гледане на телевизия.
- Натиснете бутона **RETURN** (ВРЪЩАНЕ), за да се върнете към предишния екран на менюто.

# ГЛЕДАНЕ НА ТЕЛЕВИЗИЯ / УПРАВЛЕНИЕ НА ПРОГРАМИТЕ

## Промяна на програма

Когато даден номер на програма се пропуска, това означава, че при нормален режим на гледане на телевизия няма да можете да го избирате с бутона Р  $\land$   $\lor$  при гледане на телевизия.

Ако искате да изберете пропусната програма, въведете директно номера на програмата с цифровите бутони или я изберете от менюто за редактиране на програма.

Тази функция ви дава възможност да пропуснете запаметените програми.

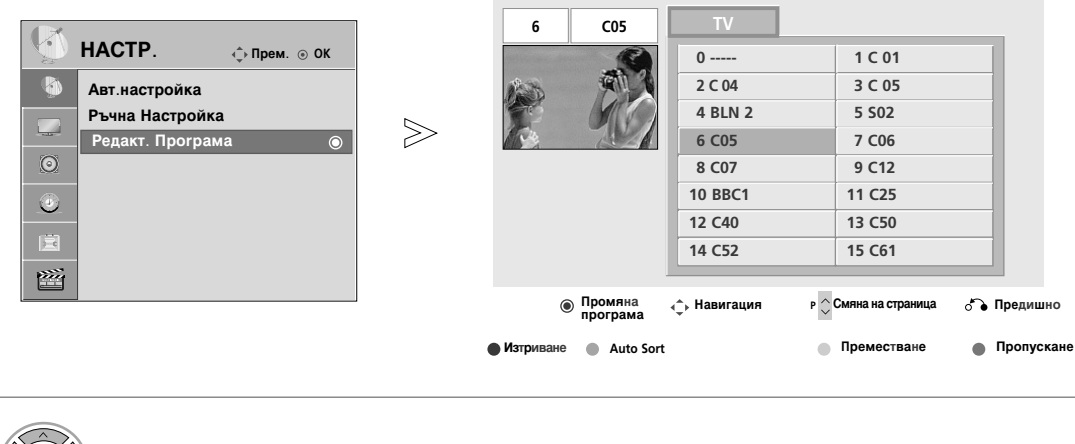

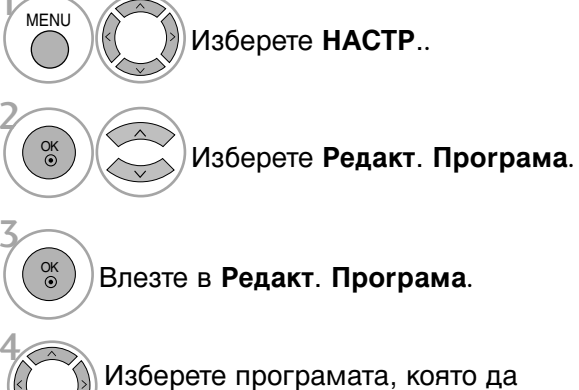

Изберете програмата, която да запаметите или пропуснете.

- Натиснете бутона MENU (МЕНЮ), за да се върнете нормалното гледане на телевизия.
- Натиснете бутона **RETURN** (ВРЪЩАНЕ), за да се върнете към предишния екран на менюто.

Тази функция ви дава възможност да изтриете или пропуснете запаметените програми. Освен това можете да преместите някои канали и да използвате други номера на програми.

### Изтриване на програма Изберете номера на програмата, която Маркираната програма се изтрива, да изтриете. всички останали програми се преместват с една позиция нагоре. Програма, която ще бъде изтрита, се (ЕРВЕНО) променя в червено. Освободете програма, която да червено се изтрие. Автоматично сортиране След като веднъж активирате ЗЕЛЕНО Стартирайте Авт. Сортиране. Автоматично сортиране, повече не можете да редактирате програми. Преместване на програма Изберете номера на програмата, която да преместите. Програмата, която ще бъде преместена, жълто се променя в ЖЪЛТО. Жълто Освободете програмата, която да се премести. Пропускане на номер на програма • Когато даден номер се пропуска, това Изберете номера на програмата, която означава, че при нормален режим на да пропуснете. гледане на телевизия няма да можете да го избирате с бутон Р <> </ >

 Ако искате да изберете пропусната програма, въведете директно номера на програмата с цифровите бутони или я изберете от менюто за редактиране на програма или програмната схема.

се променя в синьо.

Програмата, която ще бъде пропусната,

(СИНЬО)

СИНЬО) Освободете пропуснатата програма.

39

# ГЛЕДАНЕ НА ТЕЛЕВИЗИЯ / УПРАВЛЕНИЕ НА ПРОГРАМИТЕ

# Програмна схема

Можете да проверите запаметените програми, като извикате програмната схема.

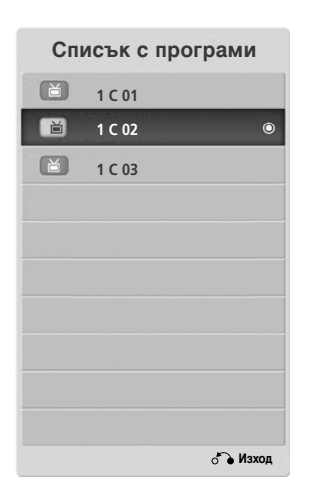

| • Може да откриете някои сини програми. |
|-----------------------------------------|
| Настроени са така, че да се пропускат в |
| режим автоматично програмиране или      |
| редактиране.                            |
| • Някои програми с изписан номер в      |
| програмната схема указват, че нямат     |
| име на канала.                          |
|                                         |

### • Избор на програма в програмната схема

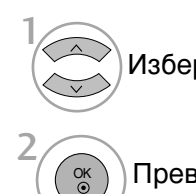

Изберете програма.

Превключете на програмата с желания номер.

### Преглеждане на програмната схема

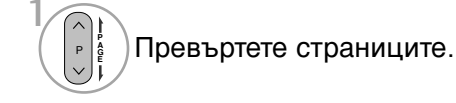

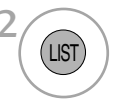

Върнете се към телевизионен режим.

## настройка на любима програма

■Избор на любима програма

Любими програми е удобна функция, която ви дава възможност бързо да намирате избрани от вас програми, без да се налага да чакате, докато телевизорът търси във всички междинни програми.

За да настроите любима програма, натиснете бутона FAV (Любими).

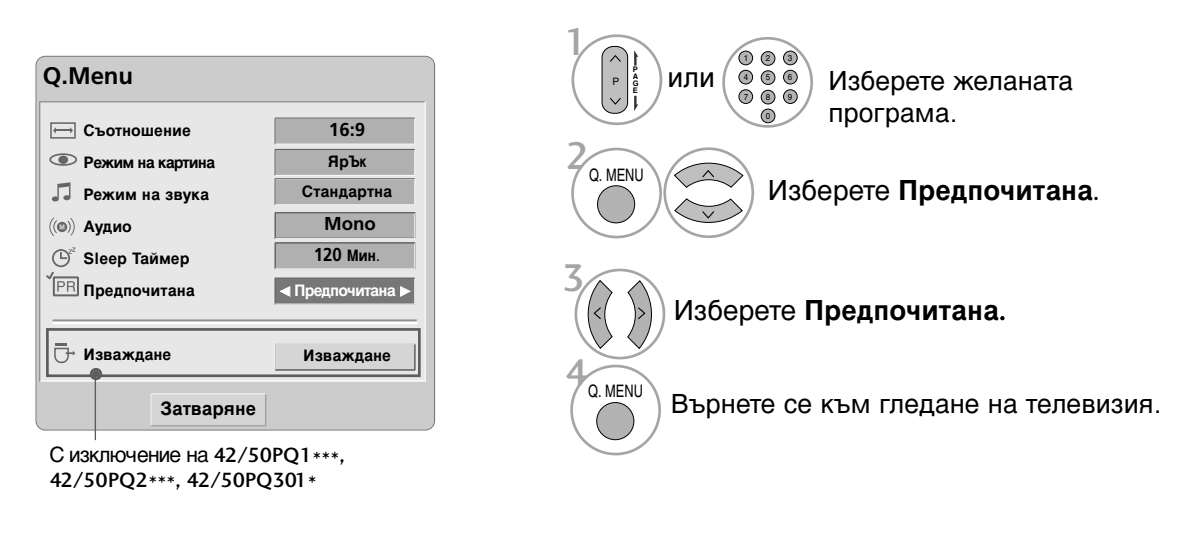

• Така избраната програма автоматично ще включи в списъка с любими програми.

### ■ Показване на списъка с любими програми

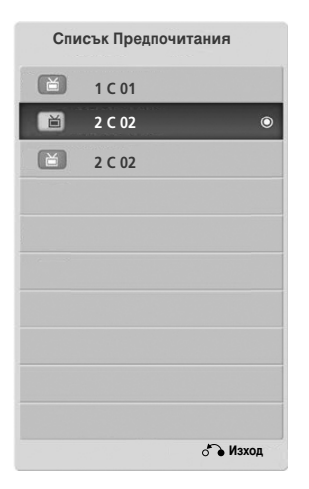

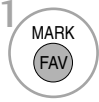

Вижте списъка с любими програми.

# ГЛЕДАНЕ НА ТЕЛЕВИЗИЯ / УПРАВЛЕНИЕ НА ПРОГРАМИТЕ

# СПИСЪК НА ВХОДОВЕТЕ

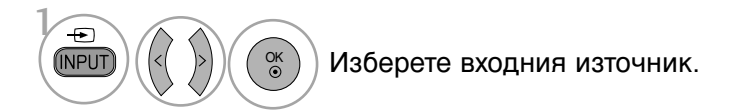

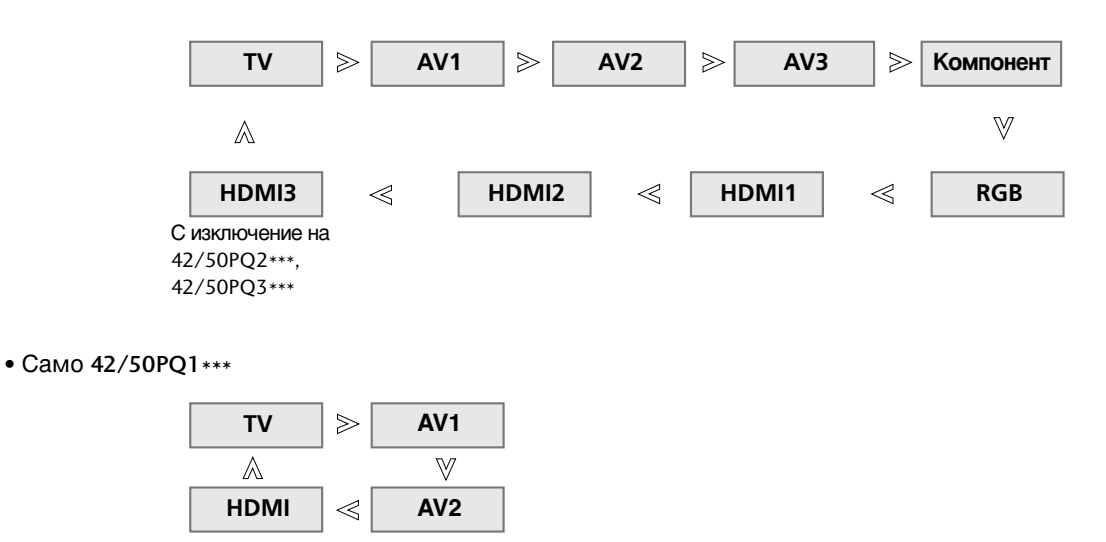

#### Освен това можете да настроите менюто ВХОД. (Само 42/50PQ1\*\*\*, 42/50PQ2\*\*\*, 42/50PQ301\*)

| 🖘 вход    | ộ Прем. 💿 ОК | ÷ | Ӭ вход | фПрем. ⊚ |
|-----------|--------------|---|--------|----------|
| 🔬 TV      |              | 5 | т      |          |
| AV1       |              |   | AV1    |          |
| AV2       |              |   | AV2    |          |
| O AV3     |              | O | HDMI   |          |
| Компонент |              | 6 |        |          |
| RGB       |              |   |        |          |
| E HDMI1   |              | Ē |        |          |
| HDMI2     |              |   | -      |          |
|           |              |   | -      |          |

- Т V : Изберете го, ако гледате телевизия.
- AV : Изберете го, ако гледате VCR или външно оборудване.
- Компонент : Изберете го, ако използвате DVD плейър или цифров телевизионен приемник в зависимост от конектора.
- RGB :Изберете го, ако използвате компютър в зависимост от конектора.
- HDMI : Изберете го, ако използвате DVD плейър или цифров телевизионен приемник в зависимост от конектора.

# **SIMPLINK** (С изключение на 42/50PQ1\*\*\*, )

Работи само на устройство с лого SIMPLINK. Проверете за наличието на лого SIMPLINK.

Изделието може да не работи правилно, когато се използва с други изделия с HDMI-CEC функция.

Това ви позволява да управлявате и пускате други AV устройства, свързани с телевизора, посредством HDMI кабел без допълнителни кабели и настройки.

Ако не искате да е включено менюто SIMPLINK, изберете Изкл..

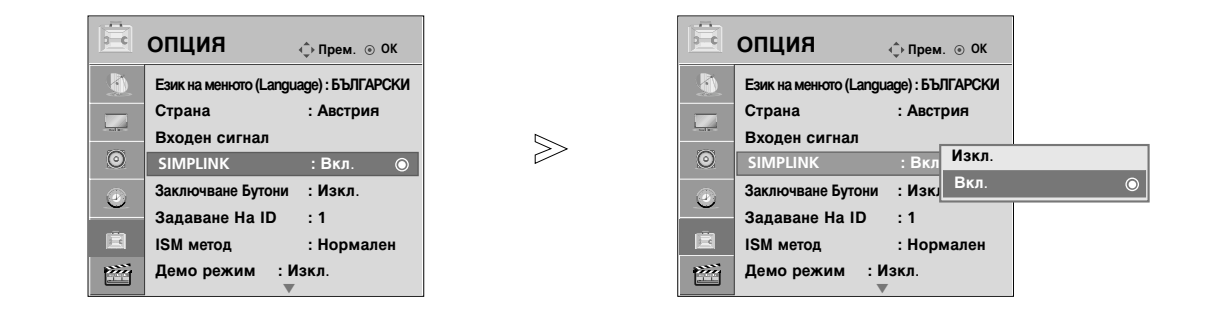

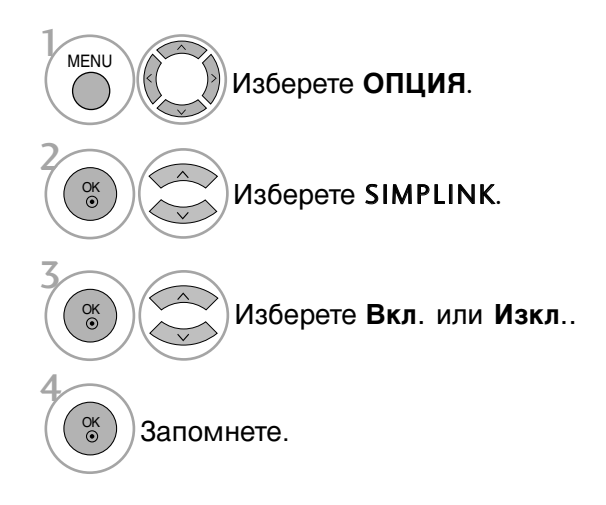

- Натиснете бутона MENU (МЕНЮ), за да се върнете нормалното гледане на телевизия.
- Натиснете бутона RETURN (ВРЪЩАНЕ), за да се върнете към предишния екран на менюто.

# ГЛЕДАНЕ НА ТЕЛЕВИЗИЯ / УПРАВЛЕНИЕ НА ПРОГРАМИТЕ

### Функции на SIMPLINK

### възпроизвеждане на диск

Управлявайте свързаните AV устройства чрез натискане на бутоните  $\land \lor \lt >$ , OK,  $\blacktriangleright$ ,  $\blacksquare$ , II,  $\blacktriangleleft \triangleleft u \triangleright \triangleright$ .

### Пряко възпроизвеждане

След свързването на AV устройствата към телевизора, можете директно да управлявате тези устройства и да пускате медийни носители без допълнителни настройки.

### Избор на АV устройство

Позволява ви да изберете едно от AV устройствата, свързани към телевизора, и да го пускате.

### Изключване на всички устройства

Когато изключите телевизора, се изключват всички свързани устройства.

### Изключване на аудио изхода

Предлага лесен начин да изключвате аудио изхода.

### Синхронизирано включване

Когато устройството с функция Simplink, свързана по HDMI извод, започне възпроизвеждане, телевизорът ще се включи автоматично.

\*Устройство, което е свързано към телевизора през HDMI кабел, но не поддържа Simplink, не предлага тази функция.

**БЕЛЕЖКА**: Забележка: За работа със SIMPLINK трябва да се използва HDMI кабел над версия 1,3 с функция \*CEC. (\*CEC: Consumer Electronics Control (Управление на потребителска електроника)).

# Свързване със система за домашно кино с логото SIMPLINK

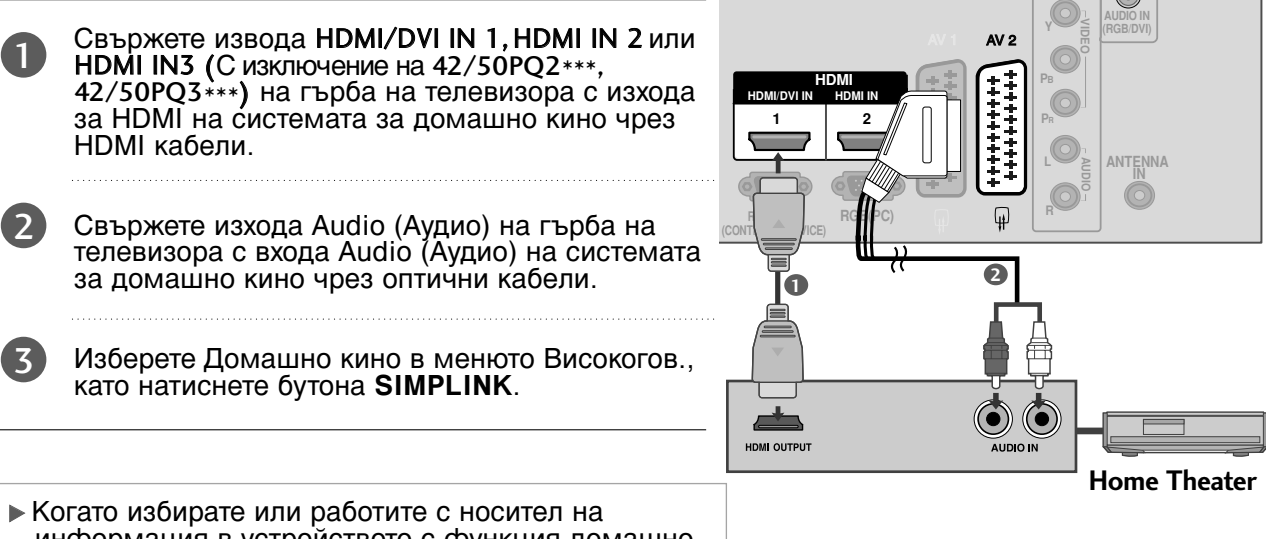

Когато избирате или работите с носител на информация в устройството с функция домашно кино, тонколоната автоматично превключва на слушане през домашно кино.

### \rm БЕЛЕЖКА

- Свържете HDMI кабела към HDMI/DVI IN или гнездото (HDMI изход) на гърба на устройството SIMPLINK с гнездото HDMI IN.
- Когато входният източник бъде превключен към друг такъв чрез бутон ВХОД на дистанционното управление или по друг начин, устройството, работещо със SIMPLINK, спира.

### Меню SIMPLINK

Натиснете бутона < > а след това бутона OK, за да изберете желания източник на SIMPLINK.

- TV viewing (Гледане на телевизия): Превключване на предишния телевизионен канал, независимо от режима в момента.
- DISC playback (Изпълнение на ДИСК): Избор и изпълнение на свързани дискове. Когато има на разположение повече от един диск, заглавията на дисковете по удобен начин се показват отдолу на екрана.
- VCR playback (Изпълнение на видеорекордер): Изпълнение и управление на свързан видеорекордер.
- HDD Recordings playback (Възпроизвеждане на записи от твърд диск): Възпроизвеждане и управление на записи, съхранявани на твърдия диск.
- Audio Out to Home theatre/Audio Out to TV (Аудио изход към домашно кино/към телевизор): Избор на тонколони на домашното кино или телевизора за изход на аудио.

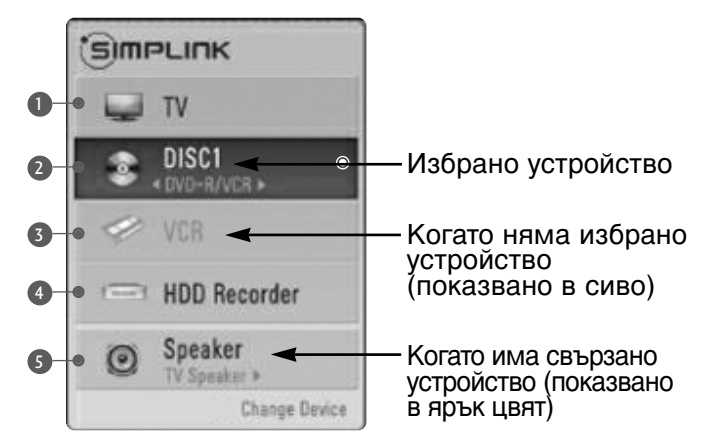

# ГЛЕДАНЕ НА ТЕЛЕВИЗИЯ / УПРАВЛЕНИЕ НА ПРОГРАМИТЕ

# ЕТИКЕТ НА ВХОДА

Избира етикет за всеки входен източник.

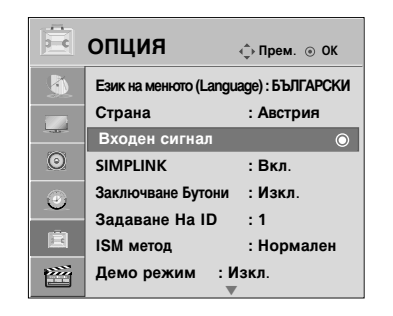

| Страна |         |  |
|--------|---------|--|
| Входе  | -10-    |  |
| SIMPLI | $\odot$ |  |
| Заключ | 4       |  |
| Задава |         |  |
| 1014   | 2.4     |  |

 $\gg$ 

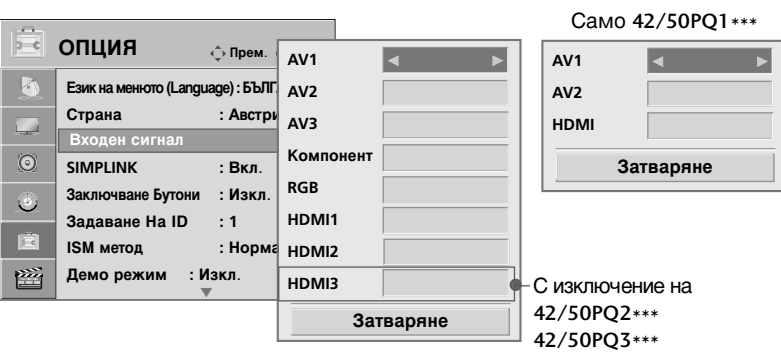

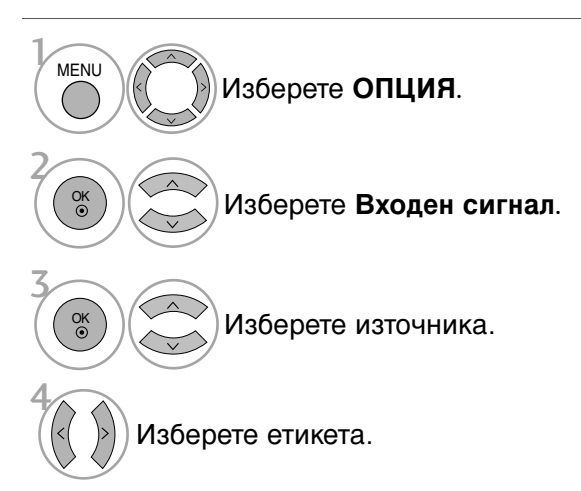

- Натиснете бутона MENU (МЕНЮ), за да се върнете нормалното гледане на телевизия.
- Натиснете бутона RETURN (ВРЪЩАНЕ), за да се върнете към предишния екран на менюто.

# АУДИО/ВИДЕО РЕЖИМ

При свързване на аудиовизуални устройства към външен вход може да се избират оптимални изображения и звук.

- Изкл. Деактивира AV РЕЖИМ.
- Кино Оптимизира видеото и аудиото за гледане на филми.
- Спорт Оптимизира видеото и аудиото за гледане на спортни прояви.
- Игра Оптимизира видеото и аудиото за игри.

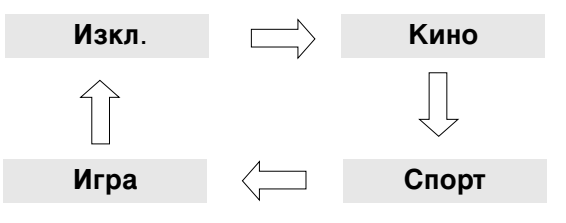

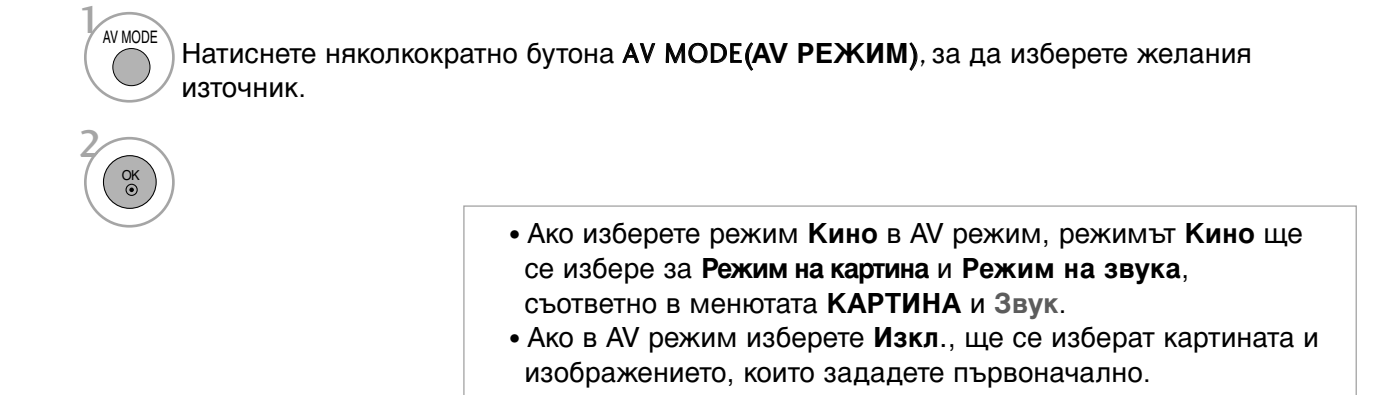

• Натиснете бутона **RETURN** (ВРЪЩАНЕ), за да се върнете нормалното гледане на телевизия.

# ГЛЕДАНЕ НА ТЕЛЕВИЗИЯ / УПРАВЛЕНИЕ НА ПРОГРАМИТЕ

### Заключване на клавишите

Телевизорът може да се настрои така, че да се задейства само с дистанционното управление. Тази функция се използва, за да се предотврати гледане без разрешение.

Този апарат е програмиран да запаметява коя опция е била зададена последна, дори и ако изключите апарата.

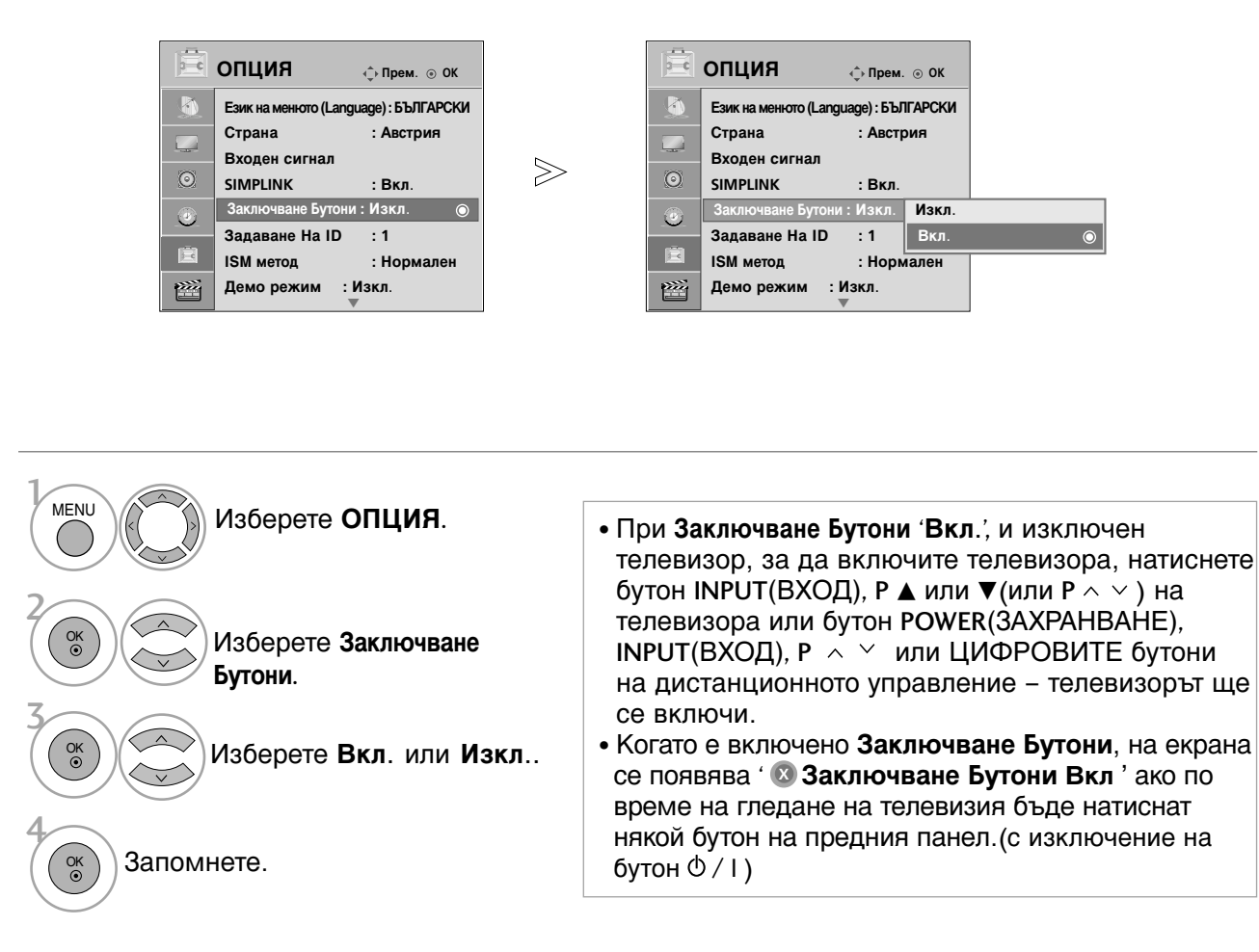

• Натиснете бутона MENU (МЕНЮ), за да се върнете нормалното гледане на телевизия.

• Натиснете бутона **RETURN** (ВРЪЩАНЕ), за да се върнете към предишния екран на менюто.

### Нулиране (Възстановяване на оригиналните фабрични стойности)

Използвайте, за да върнете бързо всички опции на менюто към предварително зададените оригинални фабрични стойности.

Тази функция изтрива всички телевизионни програми.

Когато завърши Initial Setting (Фабр. нулиране), трябва да стартирате отново настройката за инициализиране.

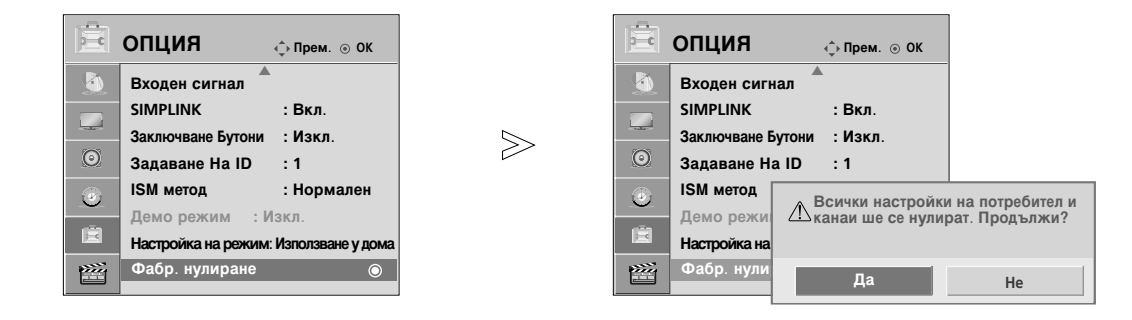

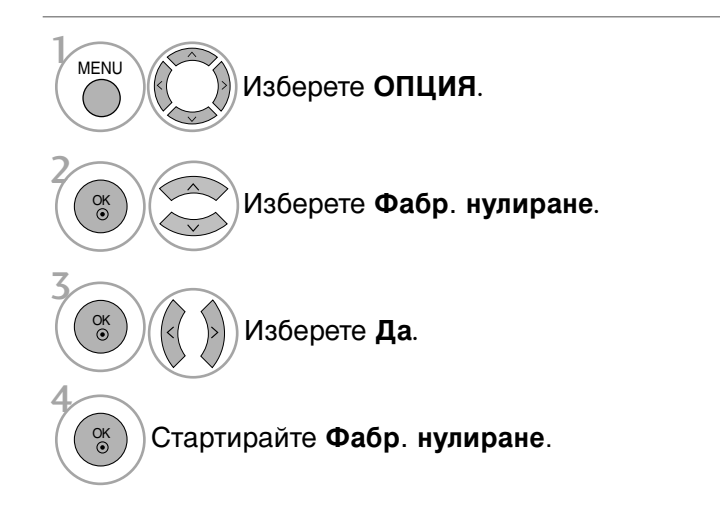

- Натиснете бутона MENU (МЕНЮ), за да се върнете нормалното гледане на телевизия.
- Натиснете бутона **RETURN** (ВРЪЩАНЕ), за да се върнете към предишния екран на менюто.

# А СЕ ИЗПОЛЗВА USB УСТРОЙСТВОТО

(Сизключение на 42/50PQ1\*\*\*, 42/50PQ2\*\*\*, 42/50PQ301\*)

### При свързване на USB устройството

Когато свързвате USB устройство, това изскачащо меню се показва автоматично. Не можете да добавяте нова папка или да изтривате съществуваща в USB устройството за съхранение.

Показаното може да се различава от вашия телевизор.

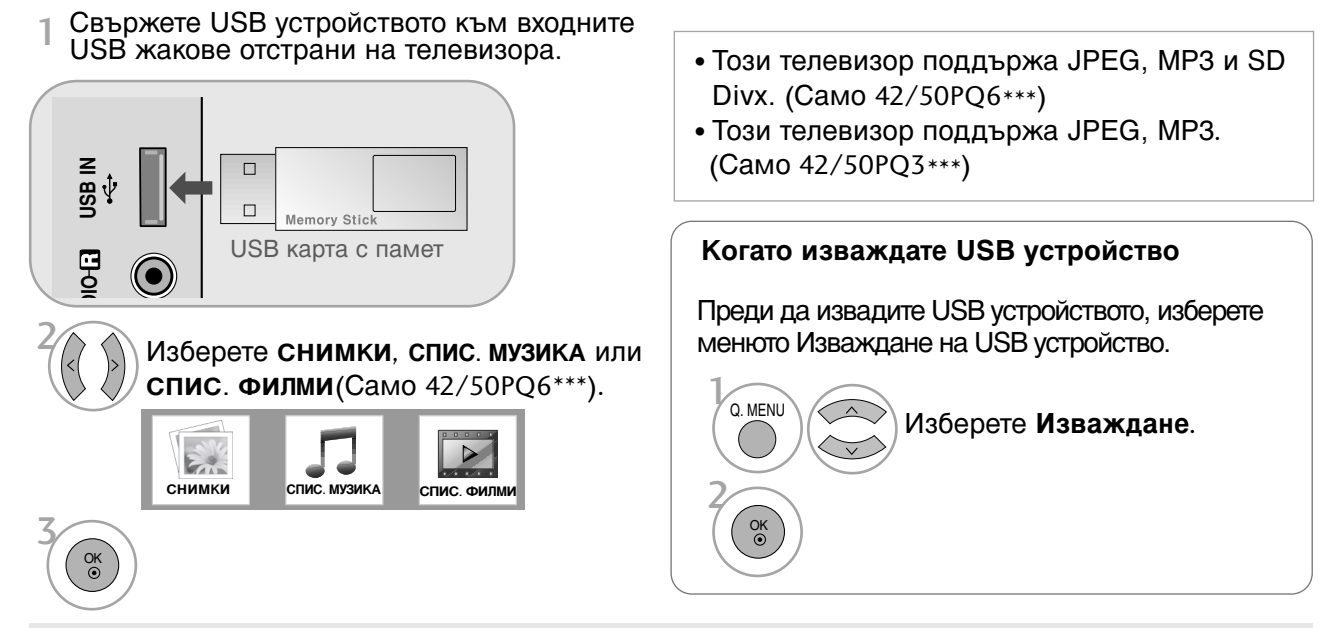

### Предпазни мерки при използване на USB устройство

- ▶ Разпознава се само USB устройство за съхранение.
- ▶ Ако USB устройството за съхранение се свързва през USB концентратор, устройството не се разпознава.
- ▶ Може да не се разпознае USB устройство за съхранение, използващо програма за автоматично разпознаване.
- ▶ Може да не се разпознае USB устройство за съхранение, което използва негов собствен драйвер.
- ▶ Скоростта на разпознаване на едно USB устройство за съхранение може да зависи от всяко устройство.
- ► Моля, не изключвайте телевизора и не изваждайте USB устройството за съхранение, когато свързаното USB устройство за съхранение работи. огато се отдели или извади внезапно такова устройство, могат да се повредят записаните файлове или USB устройството за съхранение.
- Моля, не включвайте USB устройството за съхранение, което е било изкуствено маневрирано към персонален компютър. Устройството може да причини неизправност на изделието или неуспешно възпроизвеждане. Не забравяйте да използвате само USB устройство за съхранение с нормални музикални файлове или файлове с изображения.
- Моля, използвайте само USB устройство за съхранение, което е било форматирано като FAT16, FAT32, NTFS fфайлова система под операционната система Windows. В случай на USB устройство за съхранение, форматирано с различна помощна програма, която не се поддържа от Windows, то може да не се разпознае. Данните в USB устройство не могат да се изтрият в NTFS файлова система.
- ▶ Моля, свържете захранване към USB устройство за съхранение, което изисква външен източник на захранване. Ако не, устройството може да не се разпознае.
- ▶ Моля, свържете USB устройството за съхранение с кабел, предложен от производител на USB. Ако се свърже с кабел, който не се предлага от производител на USB, или прекомерно дълъг кабел, устройството може да не се разпознае.
- ▶ Някои USB устройства за съхранение може да не се поддържат или да не работят гладко.
- ▶ Поддържат се само 999 файла и папки. Файлове и папки над този брой няма да бъдат разпознати.
- ▶ Данните в USB устройство не могат да се разпознаят.
- До 128 знака на английски могат да се разпознаят като име на файл.
- ► Архивирайте важните файлове, тъй като данните на USB устройството може да се повредят. Управлението на данните е отговорност на потребителя и следователно производителите не покриват повреди на изделия, носители на данни.
- ► Ако в режим на готовност се свърже USB, определен твърд диск ще се зареди при включване на телевизора.
- ▶ Препоръчителният капацитет е 1 ТВ или по-малко за външен USB твърд диск и 32 GB или по-малко за USB памет.
- ▶ Всяко устройство, чийто капацитет е по-голям от препоръчителния, може да не работи, както трябва.
- Ако не работи външен USB твърд диск с функция за икономия на енергия, изключете твърдия диск и го включете отново, за да започне да работи, както трябва.

### \rm БЕЛЕЖКА

- Показаното може да се различава от вашия телевизор.
- За да не изгубите USB устройството с памет, използвайте USB конектора (продава се отделно), за да закрепите USB устройството с памет към държача за USB конектора на телевизора.

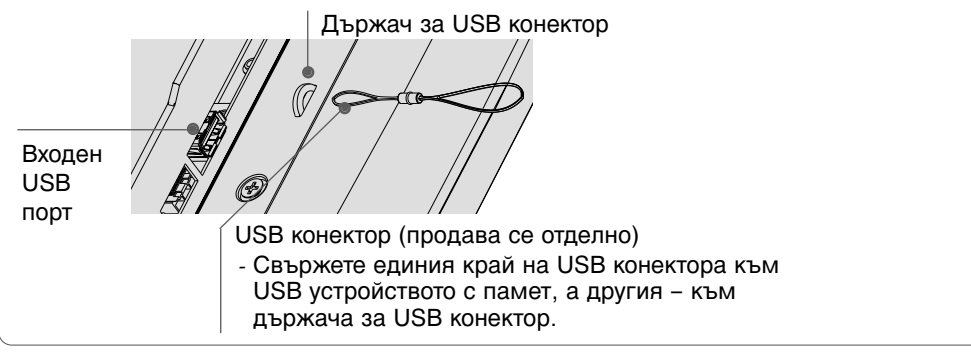

# СПИСЪ НА СНИМ И

екранен дисплей може да е различен за вашия телевизор. Изображенията са пример за подпомагане работата на телевизора.

### Поддържан файл PHOTO(\*.JPEG)

База: Макс. 4800 х без ограничение

Мин: 32 x 32

- Не се поддържа прогресивен тип
- Можете да възпроизвеждате само JPEG файлове.
- В JPEG (само SOF0, SOF1) се поддържа само базово сканиране.
- Неподдържаните файлови формати се показват като растерна графика.

### омпоненти на екрана

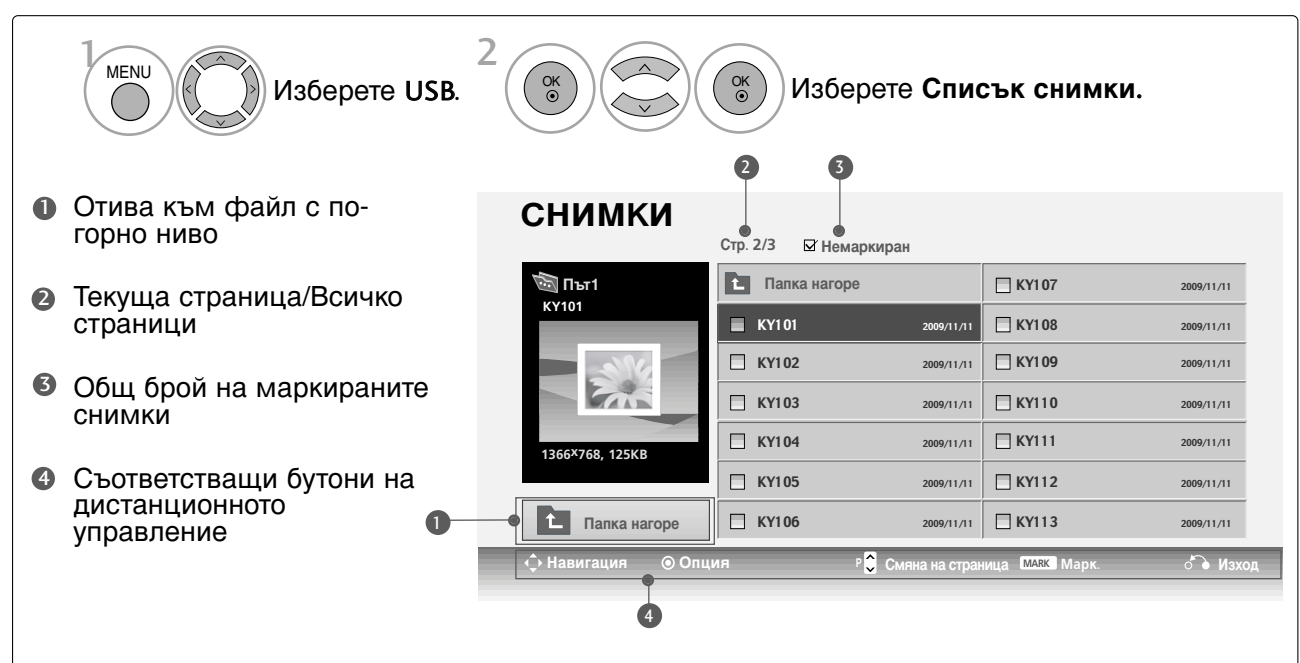

# А СЕ ИЗПОЛЗВА USB УСТРОЙСТВОТО

(Сизключение на 42/50PQ1\*\*\*, 42/50PQ2\*\*\*, 42/50PQ301\*)

### Избор на снимки и изскачащо меню

| СНИМКИ            | 0.00         |                              |            |
|-------------------|--------------|------------------------------|------------|
| 🐻 Път1            | Папка нагоре | иран                         | 2009/11/11 |
| KY101             | 🔳 КҮ101      | 2009/11/11 KY108             | 2009/11/11 |
|                   | 🔲 КҮ102      | 2009/11/11 KY109             | 2009/11/11 |
|                   | 🔲 КҮ103      | 2009/11/11 KY110             | 2009/11/11 |
| 1366X768 125KB    | 🔲 КҮ104      | 2009/11/11                   | 2009/11/11 |
|                   | 🔲 КҮ105      | 2009/11/11 KY112             | 2009/11/11 |
| Папка нагоре      | 🗌 КҮ106      | 2009/11/11 KY113             | 2009/11/11 |
| 🔶 Навигация 💿 Опц | ия Р 🕽       | Смяна на страница макк Марк. | 🔊 Изход    |
|                   |              |                              |            |
|                   | $\bigvee$    |                              |            |

### снимки

|                                    | Стр. 2/3 🗹 Н          | емаркиран               |                |            |
|------------------------------------|-----------------------|-------------------------|----------------|------------|
| Ю Път1<br>К/101<br>1366*768, 125КВ | <b>L</b> Папка нагоре |                         | 🔲 КҮ107        | 2009/11/11 |
|                                    | KY101                 | 1366x768, 125KB         | 🔲 КҮ108        | 2009/11/11 |
|                                    | 🗌 KY102               | Преглед<br>Марк. всички | В КҮ109        | 2009/11/11 |
|                                    | 🗌 KY103               | Изтриване<br>Затваряне  | 🗆 КҮ110        | 2009/11/11 |
|                                    | C KY104               | 2009/11/11              | 🗆 КҮ111        | 2009/11/11 |
|                                    | 🗌 KY105               | 2009/11/11              | 🗌 КҮ112        | 2009/11/11 |
| Папка нагоре                       | 🗆 KY106               | 2009/11/11              | 🗌 КҮ113        | 2009/11/11 |
| 💠 Навигация 🛛 💿 Опц                | ия                    | Р 💭 Смяна на стран      | ица макк Марк. | ் Изход    |

- Преглед : Показва избрания елемент.
- Марк. всички : Маркиране на всички снимки на екрана.
- Демарк. Всички : Отменя избора на всички маркирани снимки.
- Изтриване : Изтрива избраната снимка.
- Затваряне : Затваряне на изскачащото меню.

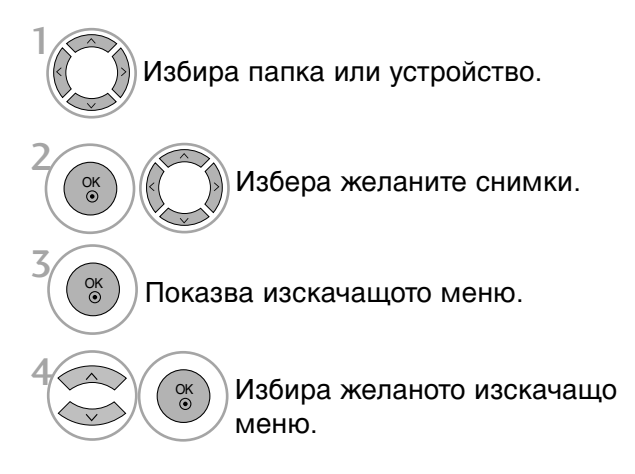

- Използвайте бутона Марк, за да маркирате или отмените маркирането на снимка. огато са маркирани една или повече снимки можете да разглеждате отделни снимки или слайдшоу от маркираните снимки. Ако няма маркирани снимки, можете да разглеждате всички снимки поотделно или всички снимки в папката в слайдшоу.

### Настройка на менюто в цял екран

Можете да променяте настройките за показване на цял екран на снимките, записани на едно USB устройство

На разположение са подробни операции на екрана за преглед на снимки на цял екран.

| СНИМКИ                       | Стр. 2/3 🛛 Немаркиран  |                  |            |
|------------------------------|------------------------|------------------|------------|
| 👼 Път1                       | Папка нагоре           | 🛛 КҮ107          | 2009/11/11 |
| KY101                        | KY1 01 2009/11/11      | 🔲 КҮ1 08         | 2009/11/11 |
|                              | KY102 2009/11/11       | 🔲 КҮ109          | 2009/11/11 |
| 1366 <sup>×</sup> 768, 125KB | KY103 2009/11/11       | 🔲 КҮ110          | 2009/11/11 |
|                              | KY104 2009/11/11       | 🛛 КҮІ 11         | 2009/11/11 |
|                              | KY105 2009/11/11       | ☐ KY112          | 2009/11/11 |
| Папка нагоре                 | KY106 2009/11/11       | 🔲 КҮ113          | 2009/11/11 |
| 🔶 Навигация 💿 Опцы           | ия Р 💭 Смяна на страны | ица (МАЯК) Марк. | бъ Изход   |
|                              |                        |                  |            |

 $\mathbb{V}$ 

| СНИМКИ            | Стр. 2/3 🕁 Нема | ркиран                    |            |            |        |
|-------------------|-----------------|---------------------------|------------|------------|--------|
| 🕲 Път1            | Папка нагоре    | 🗆 КҮІ                     | 07         | 2009/11/11 |        |
| KY101             | KY101           | 2009/11/11 RY1            | <u>0</u> 8 | 2009/11/11 |        |
|                   | 🗌 KY102         | 1366x768, 125KB           | 9          | 2009/11/11 | ~      |
|                   | 🔲 КҮ103         | Преглед<br>Марк. всички   | 0          | 2009/11/11 | $\geq$ |
| 1366×768, 125KB   | 🛛 КҮ104         | Изтриване                 | 1          | 2009/11/11 |        |
|                   | 🔲 КҮ1 05        | Затваряне                 | -2         | 2009/11/11 |        |
| Папка нагоре      | 🛛 КҮ106         | 2009/11/11 KY1            | 13         | 2009/11/11 |        |
| 🗘 Навигация 💿 Опц | ия Р            | 🗘 Смяна на страница 🛛 MAR | К Марк.    | 🚡 Изход    |        |

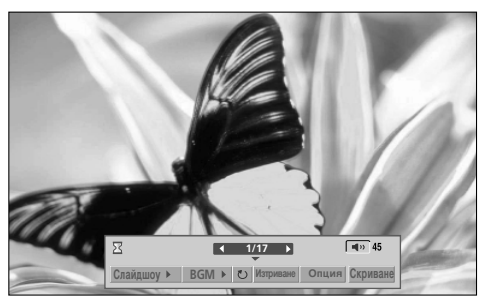

Екранното съотношение на една снимка може да променя размера на показваната на екрана снимка в цял размер.

Натиснете бутона ВРЪЩАНЕ, за да се върнете към предишния екран на менюто.

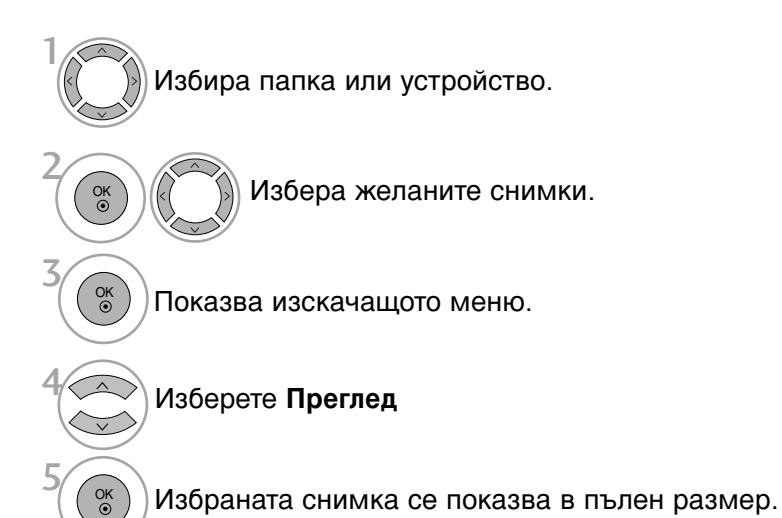

53

# А СЕ ИЗПОЛЗВА USB УСТРОЙСТВОТО

(Сизключение на 42/50PQ1\*\*\*, 42/50PQ2\*\*\*, 42/50PQ301\*)

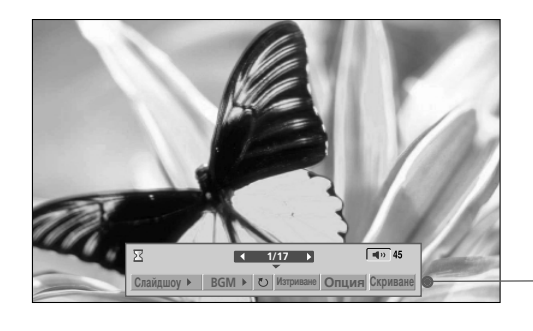

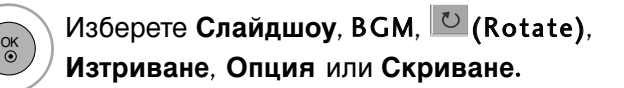

- Използвайте бутона < > за да изберете предишна или следваща снимка.
- Използвайте бутона < > за да изберете и управлявате менюто на цял екран.
- Слайдшоу : огато няма избрана снимка се показват всички снимки в текущата папка по време на слайдшоуто. Избраните снимки се показват по време на слайдшоуто.
  - Задаване на интервал от време за слайдшоуто Опция.
- BGM : Слушане на музика по време на преглед на снимките в пълен размер.
  - Задаване на BGM устройство и албум в Опция.
- ▶ 🖸 (Rotate) : Завърта снимките.
  - Завърта снимката на 90°, 180°, 270°, 360° по посока на часовниковата стрелка.
- Изтриване : Изтрива снимки.
- Опция : Задаване на стойности за скорост на смяна на слайдовете и Папка Музика.
  - Използвайте бутона < > ^ < и бутона ОК за bзадаване на стойностите. След това отидете до ок и натиснете ОК
  - Не можете да променяте Папка Музика докато се възпроизвежда BGM.
- Скриване : Скриване на менюто на цял екран.
  - За да видите отново менюто на цял екран натиснете бутона ОК за показване.

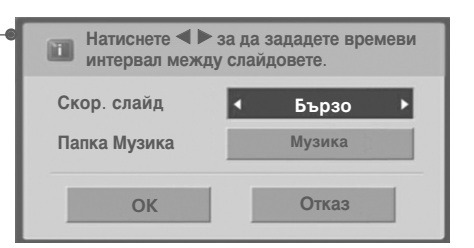

# СПИСЪ НА МУЗИ АЛНИ ФАЙЛОВЕ

Закупените музикални файлове (\*.МРЗ) може да съдържат ограничения от авторски права. Възпроизвеждането на тези файлове може да не се поддържа от този модел. С този модул може да се възпроизвежда музикален файл на вашето USB устройство.

On Screen Display (екранен дисплей) може да е различен за вашия телевизор. Изображенията са пример за подпомагане работата на телевизора.

Музикален файл (\*.МРЗ) Скорост на предаване 32 ~ 320kbps Честота на модулиране MPEG1 слой 3: 32k ~ 48kHz

### омпоненти на екрана

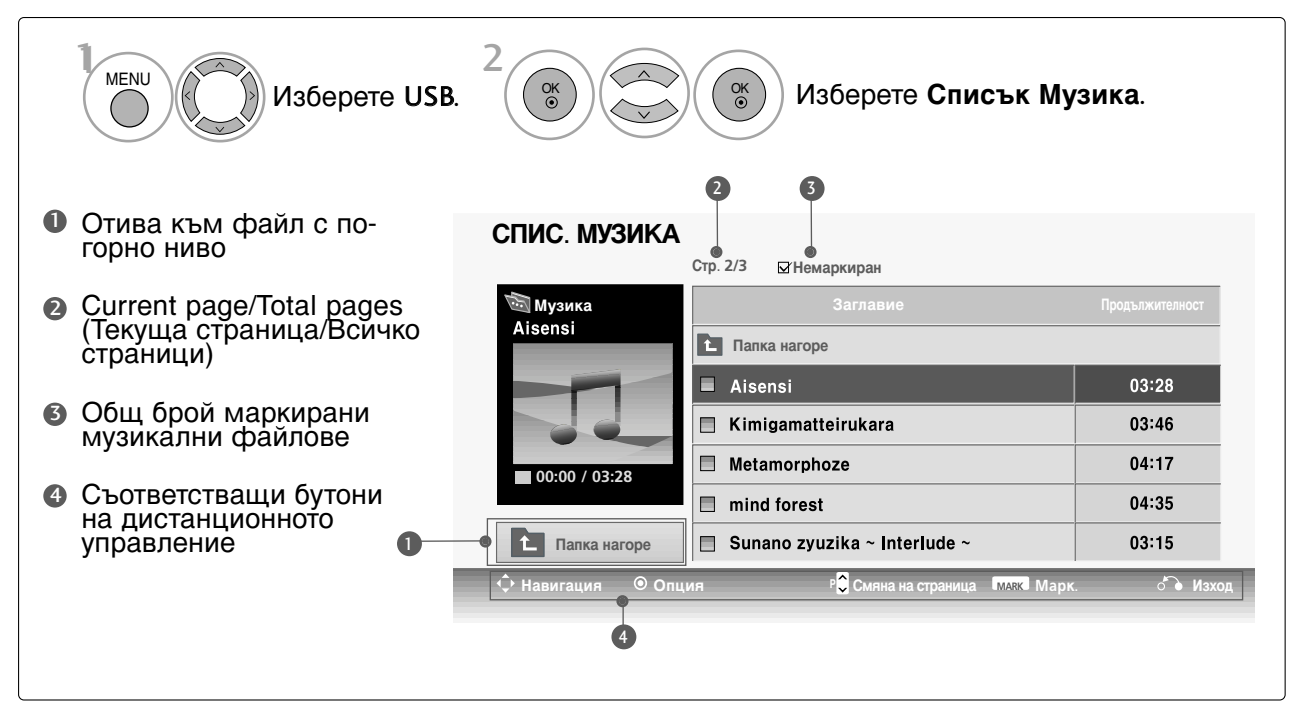

# А СЕ ИЗПОЛЗВА USB УСТРОЙСТВОТО

(Сизключение на 42/50PQ1\*\*\*, 42/50PQ2\*\*\*, 42/50PQ301\*)

# Избор на музикални файлове и изскачащо меню

Както е показано, могат да се изброяват до 6 музикални заглавия на страница.

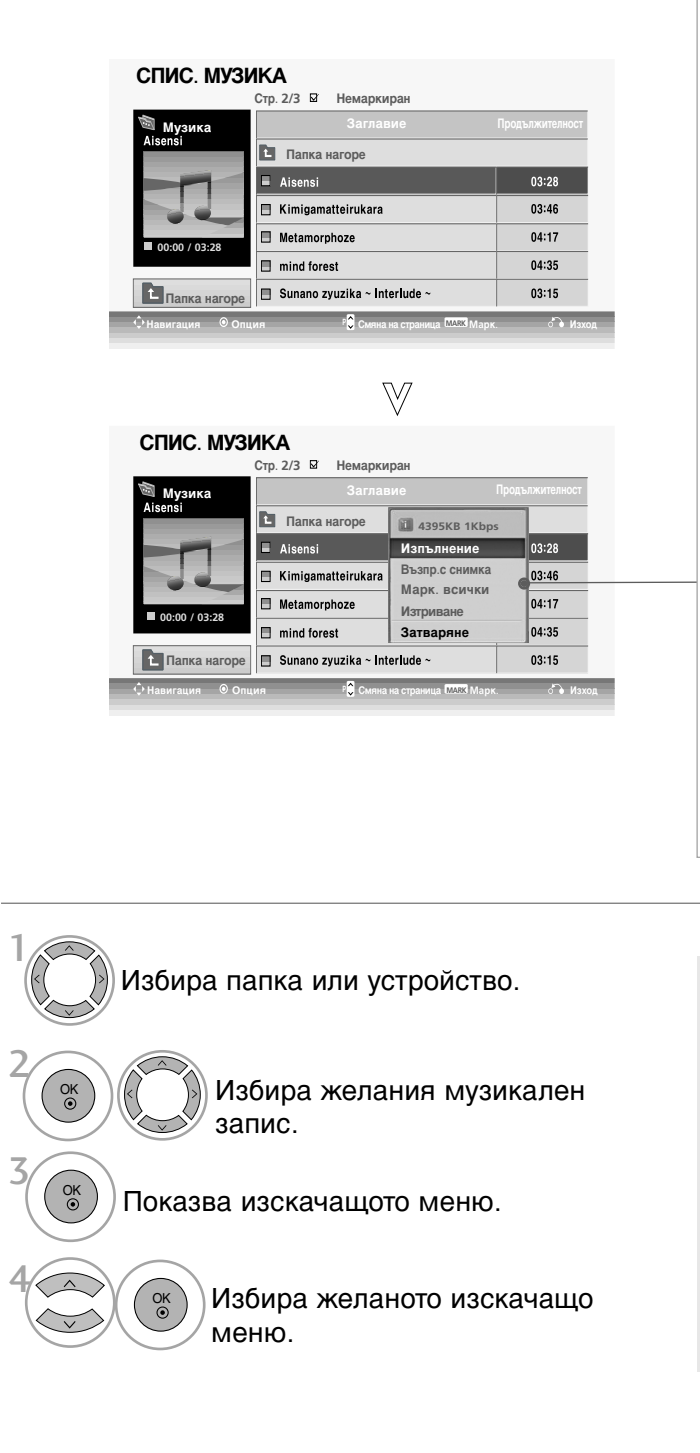

- Изпълнение (по време на стоп): Възпроизвеждане на избраните музикални файлове. Веднага щом свърши музикалното изпълнение започва следващото. Когато няма избрани музикални файлове за възпроизвеждане се възпроизвежда следващият в текущата папка.
- Play Marked (Изпълни маркираните): Възпроизвеждане на избраните музикални файлове. Веднага щом свърши музикалното изпълнение, автоматично започва следващото избрано.
- Спиране на изпълнението (по време на възпроизвеждане): Спира възпроизвеждания музикален файл.
- Възпр.с снимка : Стартира възпроизвеждане на избраните музикални файлове и след това отива в Списък снимки.
- Марк. всички : Маркиране на всички музикални файлове в папката.
- Демарк. Всички : Отменя избора на всички маркирани музикални файлове.
- Изтриване : Изтрива избрания музикален запис.
- Затваряне : Затваряне на изскачащото меню.
- Използвайте бутона Марк, за да маркирате или отмените маркирането на музикален файл. Когато са маркирани един или повече музикални файла, маркираните музикални файлове ще се възпроизвеждат в последователност. Например, ако искате да слушате само едно изпълнение непрекъснато, просто маркирайте само нето и го възпроизвеждайте. Ако няма маркиран музикален файл ще се възпроизвеждат всички музикални файлове в папката.

Ако не натиснете някой бутон по време на възпроизвеждане, кутийката с информацията за възпроизвеждане (както е показана по-долу) ще "плува" като екранна защита.

"екранна защита" ? Екранната защита предпазва екрана от пикселни повреди от оставащо на екрана неподвижно изображение за продължителен период от време.

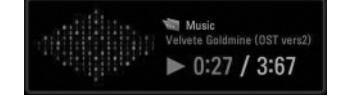

### • БЕЛЕЖКА

- Когато се възпроизвежда музика, на фона на името на записа се показва иконата .
- ► Един повреден или увреден музикален файл не се възпроизвежда, а се показва 00:00 като време на възпроизвеждане.
- ► Един музикален файл, изтеглен от платена услуга със зашита от авторски права, не тръгва, а показва несъответстващо време на възпроизвеждане.
- ▶ Ако натиснете бутоните ОК, се спира екранната защита.
- Този телевизор не може да възпроизвежда музикални файлове, които са по-малки от 32 килобайта.
- ► Бутоните PLAY (възпроизвеждане) (►), Pause (пауза) (II), ■, ►►, ◄◄ на дистанционното управление също са на разположение в този режим.
- ▶ Можете да използвате бутона ▶▶, за да изберете следващата песен, и бутона ◄◄, за да изберете предишната песен.

# А СЕ ИЗПОЛЗВА USB УСТРОЙСТВОТО

(Сизключение на 42/50PQ1\*\*\*, 42/50PQ2\*\*\*, 42/50PQ301\*)

# Списък ФИЛМИ (Само 42/50РQ6\*\*\*)

Списъкът с филми се активира при откриване на USB. Използва се при възпроизвеждане на файлове с филми на телевизора.

Показва филмите в папката USB и поддържа Изпълнение.

Позволява възпроизвеждане на всички филми в папката и желаните от потребителя файлове. Редактирането на видео не се поддържа, но файловете може да се изтрият.

Това е списък с филми, който показва информация за папката и Divx файла.

Поддържа до четири устройства.

Файл за поддръжка на ФИЛМ(\*.avi/\*.Divx) Видео формат : MPEG1 , MPEG2, MPEG4 (Не поддържа Microsoft MPEG4-V2, V3), DivX 3.xx , DivX 4.xx, DivX 5.xx , DivX VOD (DRM), XviD , DivX 6.xx(Playback (Възпроизвеждане)) Аудио формат : Mpeg, Mp3, PCM, Dolby Digital. Честота на модулиран : 32k ~ 48kHz Скорост на предаване : 32k ~ 320kbps Формат на субтитрит : \*.smi/ \*.srt/ \*.sub(MicroDVD, SubViewer 2.0)/ \*.ass/ \*.ssa/\*.txt(DVD Subtitle System)

- Може да не се възпроизвежда DivX в зависимост от типовете или методите на записване.
- Ако видео и аудио структурата на записания файл не е синхронизирана, ще се възпроизвежда или само звукът, или само образът.
- Максималната скорост на предаване на DivX, който може да се възпроизведе, е 4Mbps.
- Максималната честота на кадрите FPS (кадъра в секунда) може да бъде постигната само на SD ниво. Честотата на кадрите е 25 FPS (720\*576) или 30 FPS (720\*480) dв зависимост от разделителната способност.
- Файлове с честота на кадрите 25 FPS, 30 FPS или повече може да не се възпроизведат, както трябва.
- Възможно е файловете, кодирани с Global Motion Compensation (Глобална компенсация на движението), да не се възпроизвеждат.
- Някои файлове със субтитри, които не са подредени последователно, може да не се покажат.

| Наименование на разширението | Видео декодер                                                                                            | Аудио кодек      | Разделителна<br>способност |
|------------------------------|----------------------------------------------------------------------------------------------------|------------------|----------------------------|
| mpg, mpeg, mpe, vob, dat     | MPEG1, MPEG2                                                                                             | AC3,MPEG,MP3,PCM |                            |
| Avi, divx, m4v               | MPEG 4-SP, MPEG4-ASP, Divx 3.xx,Divx 4.xx,<br>Divx 5.xx, Divx 6.xx (Playback<br>(Възпроизвеждане)), Xvid | AC3,MPEG,MP3,PCM | 720x576@25p<br>720x480@30p |

### омпоненти на екрана

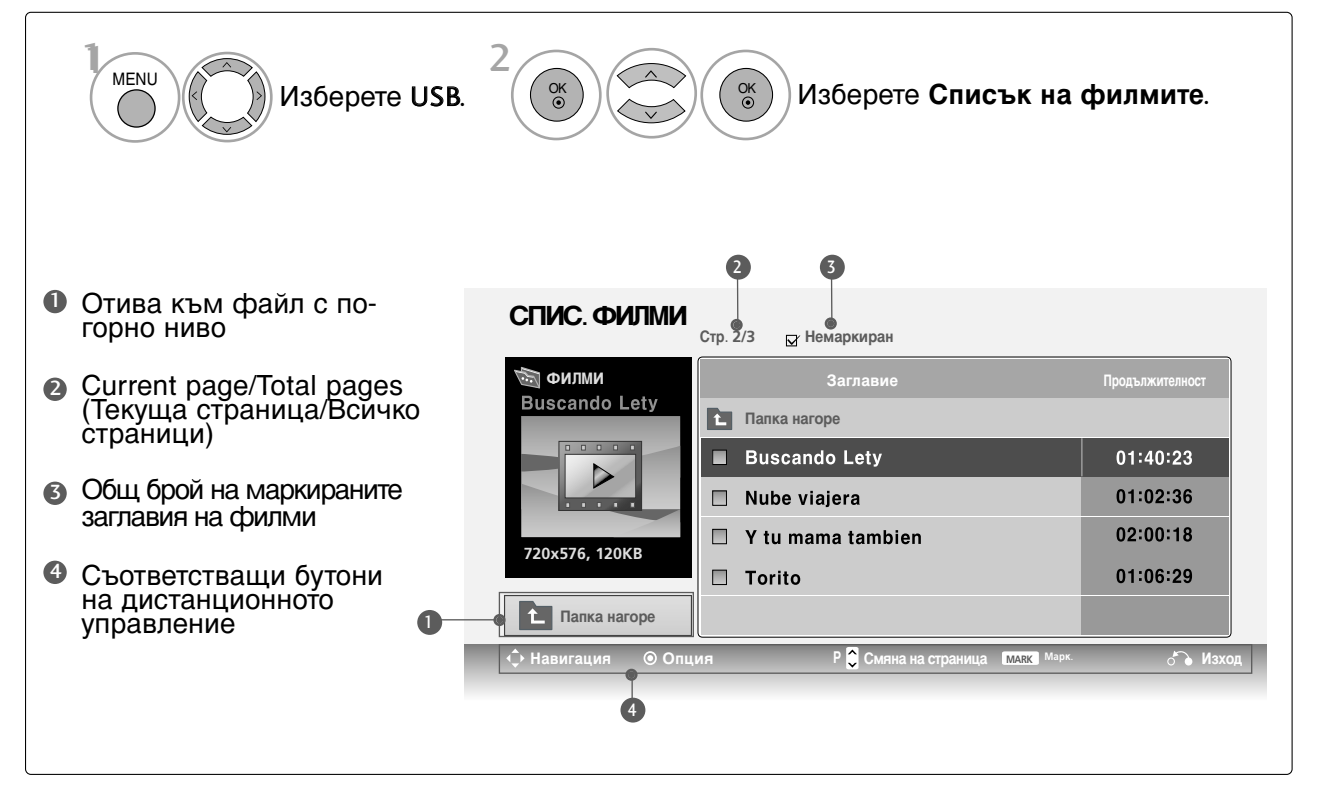

### • БЕЛЕЖКА

- Файлът с DivX филма и файлът с неговите субтитри трябва да са в една и съща папка.
- За да се покажат субтитрите, името на видео файла и името на файла със субтитрите трябва да са еднакви.
- Използвайте клавиши наляво/надясно (< />), за да се придвижите напред или назад до определен кадър по време на възпроизвеждане на филм.

(Клавишите наляво/надясно ( < / >) може да не работят, както трябва, за някои файлове по време на възпроизвеждане на филм.)

# А СЕ ИЗПОЛЗВА USB УСТРОЙСТВОТО

(Сизключение на 42/50PQ1\*\*\*, 42/50PQ2\*\*\*, 42/50PQ301\*)

## Избор на филм и изскачащо меню

Както е показано, на всяка страница са изредени до 6 заглавия на филми.

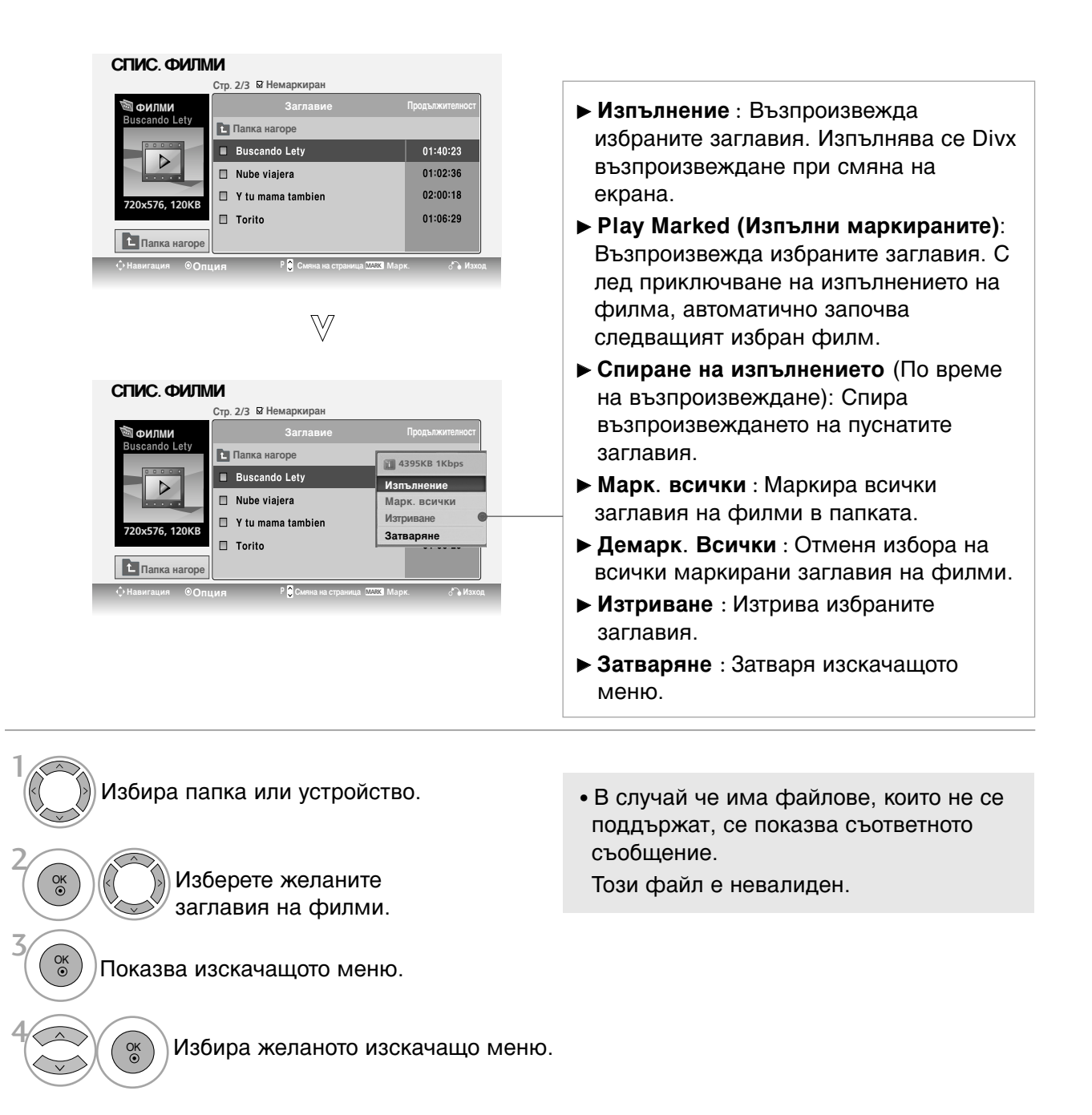

# Език на DivX аудиото и субтитрите

| Размер на снимки   | ┥ Цяп екран 🕨 |  |  |
|--------------------|---------------|--|--|
| Език на субтитрите |               |  |  |
| Език на звука      | 1/1           |  |  |
| Субтитри           |               |  |  |
| • Език             | Латиница 1    |  |  |
| · Синхронизиране   | Null          |  |  |
| ·Позиция           |               |  |  |
| Затваряне          |               |  |  |

|         | Латиница1 | French, Spanish, Catalan Basque, Portuguese, Italian, Albanian,<br>Rhaeto-Romanic, Dutch, German, Danish, Swedish,<br>Norwegian, Finnish, Faroese, Icelandic, Irish, Scottish, English |
|---------|-----------|----------------------------------------------------------------------------------------------------|
|         | Латиница2 | Czech, Hungarian, Ploish, Romanian, Croatian,<br>Slovak, Slovenian, Sorvian                                                                                                    |
|         | Латиница4 | Estonian, the Baltic languages Latvian(Lettish) and<br>Lithuanian, Greenlandic and Lappish                                                                                             |
| Език на | Латиница5 | English, Trukish                                                                                                    |
| субтитр | Cyrillic  | Bulgarian, Byelorussian, Macedonian, Russian, Serbian<br>and pre-1990 (no ghe with upturn) Ukrainian                                                                                   |
|         | Greek     | English, modern Greek                                                                                                    |
|         | Hebrew    | English, modern Hebrew                                                                                                    |
|         | Chinese   | Chinese                                                                                                    |
|         | Thai      | Thai                                                                                                    |
|         | Arabic    | English, Arabic                                                                                                    |
|         |           |                                                                                                    |

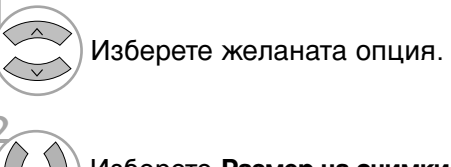

Изберете Размер на снимки, Език на субтитрите, Език на звука, Субтитри, Език, С инхронизиране или Позиция.

- Ако при изпълнение на DivX натиснете ЧЕРВЕНИЯ бутон, се показва това съобщение.
   Език на звука и Език на субщетрите : Променя групата
- Език на звука и Език на субтитрите : Променя групата Езици на звука/субтитрите по време на възпроизвеждане на филм.
- Синхронизиране : Регулира синхронизирането на времето на субтитрите -10 сек. ~ +10 сек. със стъпка 0,5 по време на възпроизвеждане на филм.
- Позиция : Променя позицията на субтитрите нагоре или надолу по време на възпроизвеждане на филм.
- Натиснете бутона MENU (МЕНЮ), за да се върнете нормалното гледане на телевизия.
- Натиснете бутона RETURN (ВРЪЩАНЕ), за да се върнете към предишния екран на менюто.

### • БЕЛЕЖКА

- ▶ Някои специални символи не се поддържат в субтитрите.
- ▶ HTML тагове не се поддържат в субтитрите.
- ▶ Субтитри за езици, различни от поддържаните, не са налични.

### Използване на дистанционното управление

| <b></b> / <b>&gt;&gt;</b> | При изпълнение,<br>няколкократно натискайте бутона REW(◀◀) за да ускорите ◀◀ -> ◀◀◀ -<br>> ◀◀◀◀ -> ◀◀◀◀◀ -> ◀◀◀◀◀◀ .<br>няколкократно натискайте бутона FF(►►) за да ускорите ►►-> ►►► -><br>►►►► -> ►►►► -> ►►►►► -><br>■ Натискането на тези бутони няколкократно увеличава скоростта на<br>превъртане напред/назад. |
|---------------------------|----------------------------------------------------------------------------------------------------|
| Ш                         | По време на изпълнение натиснете бутона Pause Pause(II).<br>■ Показва се неподвижен екран.                                                                                                    |
| < >                       | Когато използвате бутона < или > по време на изпълнение, на<br>екрана може да се види курсор, който показва текущата позиция.                                                                                                    |
| Изпълнение(►)             | Натиснете бутона <b>Изпълнение(►)</b> за да се върнете към нормално<br>възпроизвеждане.                                                                                                    |

# А СЕ ИЗПОЛЗВА USB УСТРОЙСТВОТО

(Сизключение на 42/50PQ1\*\*\*, 42/50PQ2\*\*\*, 42/50PQ301\*)

# Код за регистриране на DivX (Само 42/50PQ6\*\*\*)

Проверете кода за регистриране на DivX на телевизора. Като използвате кода за регистриране, можете да вземате под наем или да закупувате филми на адрес www.divx.com/vod.

Не е позволено възпроизвеждане на взети под наем или закупени DivX файлове чрез код за регистриране на DivX от друг телевизор. (Могат да се възпроизвеждат само DivX файлове, които отговарят на кода за регистриране на закупения телевизор.)

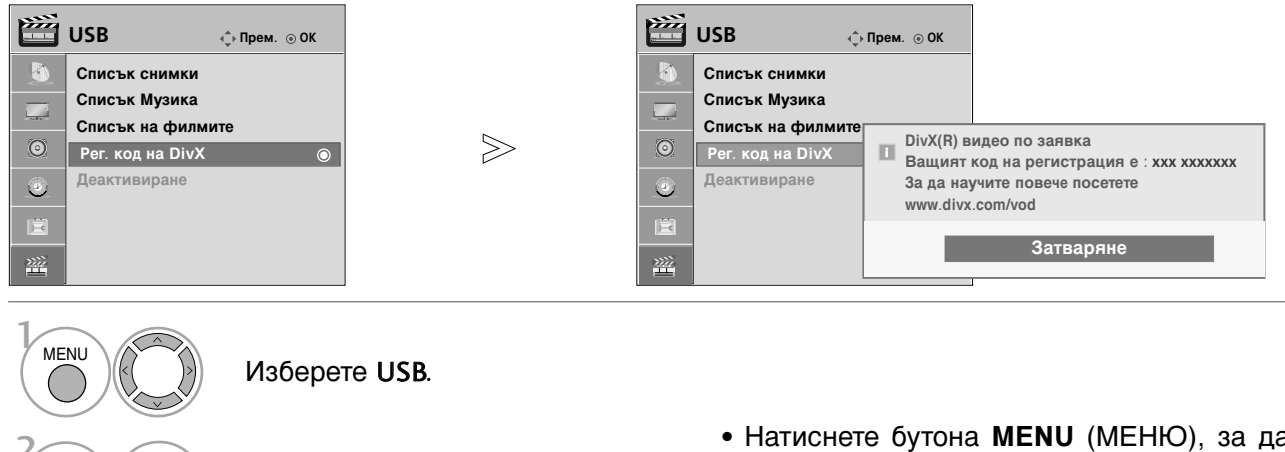

Изберете USB.
 Изберете Per. код на DivX.
 Покажете Per. код на DivX.
 Натиснете бутона MENU (МЕНЮ), за да се върнете нормалното гледане на телевизия.
 Натиснете бутона RETURN (ВРЪЩАНЕ), за да се върнете към предишния екран на менюто.

"Сертифицирано с DivX Certified за възпроизвеждане на DivX видео, включително съдържание с високо качество"

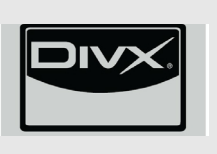

За DIVX ВИДЕОТО: DivX<sup>®</sup> е цифров видео формат, създаден от DivX,Inc. Това е устройство, официално сертифицирано с DivX Certified за възпроизвеждане на DivX видео. Вж. www.divx.com за допълнителна информация и софтуерни инструменти за конвертиране на вашите файлове в DivX видео.

ЗА DIVX ВИДЕО-ПО-ЗАЯВКА: Това DivX Certified<sup>®</sup> устройство трябва да се регистрира, за да се възпроизвежда на него DivX VOD съдържание (Видео по заявка). За да се генерира код за регистрация, намерете раздела DivX VOD в менюто за настройка на устройството. Отидете на vod.divx.com с този код, за да изпълните процеса по регистриране и да научите повече за DivX VOD.

### • БЕЛЕЖКА

Поддържан филмов файл

Разделителна способност: под 720х480(720х576) Ш х В пиксела. Кадрова честота: под 30 кадъра/сек

- ▶ Видео кодек: MPEG1, MPEG2, MPEG4(Не поддържа Microsoft MPEG4-V2, V3), DivX3.xx, DivX4.xx, DivX5.xx, DivX VOD(DRM), XviD, DivX 6.xx(Playback (Възпроизвеждане))
- ▶ При зареждане някои бутони може да не работят.
- Ако използвате код за регистриране на DivX на друго устройство, не може да се възпроизведе взет под наем или закупен DivX файл. Затова винаги използвайте кода за регистриране на DivX, зададен на този телевизор.

# Деактивиране (Само 42/50РQ6\*\*\*)

Изтрийте съществуващата информация за удостоверяване, за да получите нови потребителски данни за DivX удостоверяване за телевизора.

След изпълнение на функцията отново се изисква удостоверяване на потребителя за DivX, за да видите DivX DRM файловете.

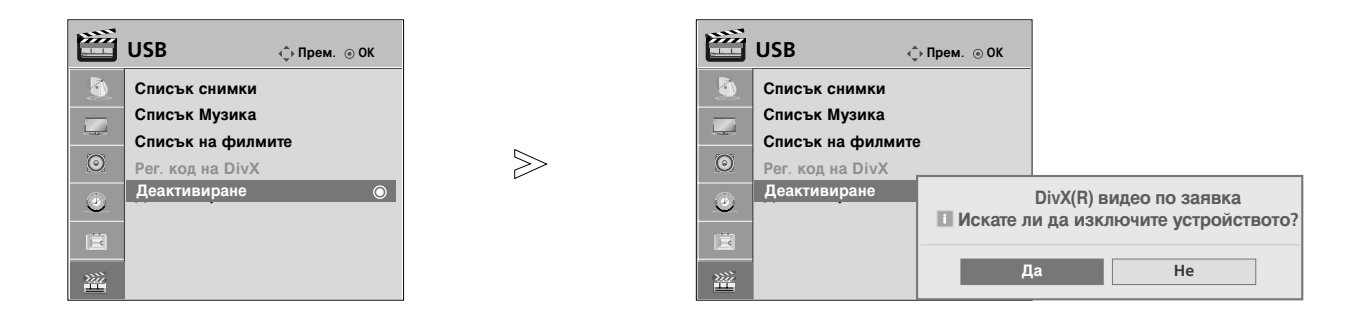

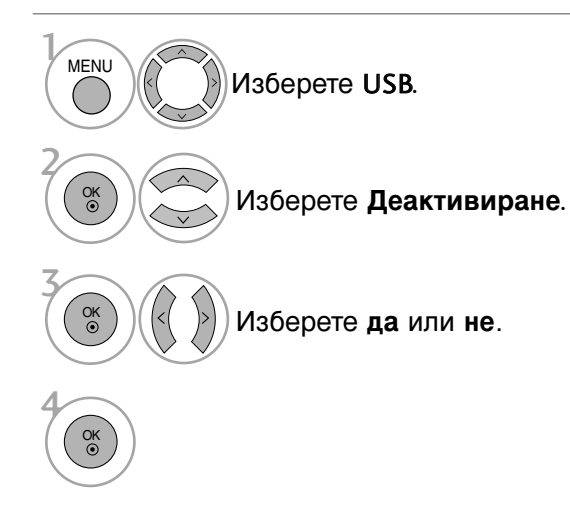

• Натиснете бутона MENU (МЕНЮ), за да се върнете нормалното гледане на телевизия.

• Натиснете бутона **RETURN** (ВРЪЩАНЕ), за да се върнете към предишния екран на менюто.

# УПРАВЛЕНИЕ НА КАРТИНАТА

Just Scan

# УПРАВЛЕНИЕ НА РАЗМЕРА НА КАРТИНАТА (СЪОТНОШЕНИЕ)

Можете да гледате екрана в различии формати на картината; 16:9, Just Scan, Оригинална, 4:3, 14:9, Увеличаване и Увеличаван на картината при режим кино1.

Ако продължително време на екрана се показва фиксирано изображение, то може да се отпечата на екрана и да остане видимо.

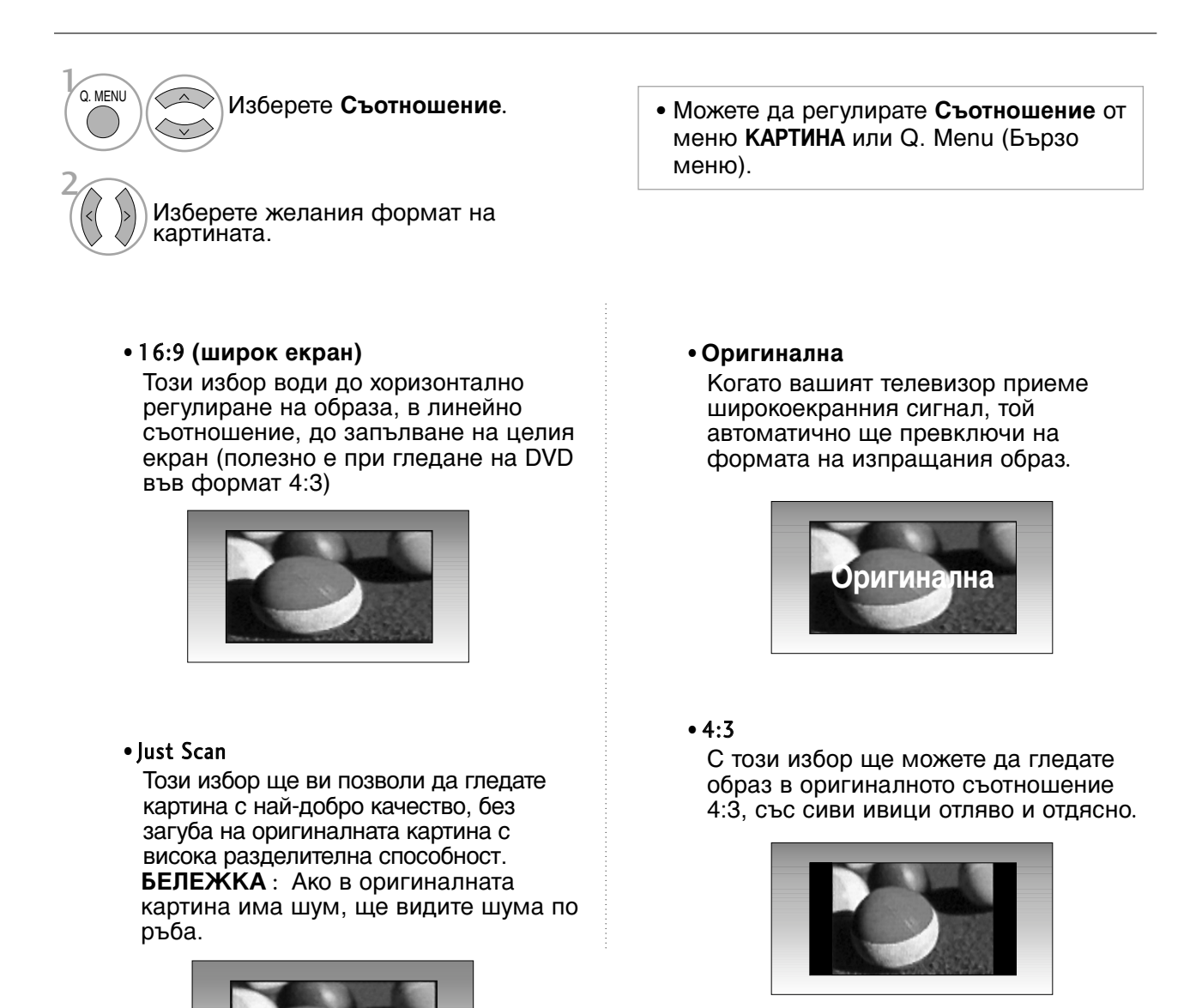

#### •14:9

В режим 14:9 можете да гледате образ 14:9 и стандартни телевизионни програми. Екран 14:9 се гледа така, че екран 4:3 е увеличен нагоре/надолу и наляво/надясно.

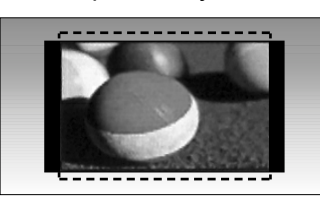

### • Zoom

С този избор ще можете да гледате образа без изменение и със запълване на екрана. Въпреки това горната и долната част от образа ще бъдат отрязани.

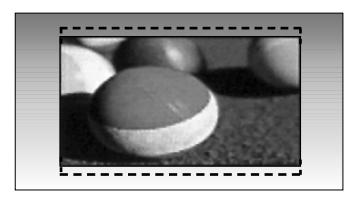

• Увеличаван на картината при режим кино1

Изберете Увеличаван на картината при режим кино, ако желаете образът да се измени, като едновременно се изтегли хоризонтално и се отреже вертикално. Въпреки това горната и долната част от образа ще бъдат отрязани. Обхват на настройване е от 1 до 16.

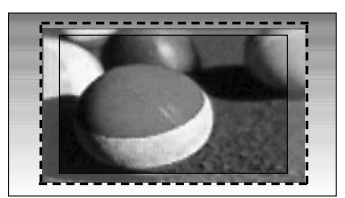

### • БЕЛЕЖКА

- ► Можете да изберете само 4:3, 16:9 (Wide), 14:9, Увеличаван, Увеличаван на картината при режим кино1 в HDMI режим Компонентен.
- ▶ Можете да избирате само 4:3, 16:9 (широк) само в режим RGB.
- ▶ В режим HDMI/Компонентно (над 720р), се предлага само Just Scan.

# УПРАВЛЕНИЕ НА КАРТИНАТА

# е Икономия на енергия

Намалява консумацията на енергия на плазмения дисплей.

Фабричната настройка по подразбиране отговаря на изискванията на Energy Star и е регулирана на подходящото ниво за гледане в домашни условия.

Можете да увеличавате яркостта на вашия екран, като регулирате нивото на Икономия на енергия или като настроите Режим на картина.

|         | КАРТИНА          |               | ÷     | Прем.  | ⊚ OK   |                      |      |
|---------|------------------|---------------|-------|--------|--------|----------------------|------|
|         | Съотношение      | : 16:9        |       |        |        |                      |      |
|         | е Икономия на ен | ергия: Интели | генте | н сен: | Интели | гентен сензор 🔍 Висо | жо 🕨 |
|         | Режим на картина | а :ЯрЪк       |       |        | Изкл.  |                      |      |
| $\odot$ |                  | Контраст      | 100   |        | Миним  | ална                 |      |
| 0       | -                | Яркост        | 50    |        | Средн  | a                    |      |
|         | •                | Острота       | 70    |        | Макси  | мална                |      |
|         | -                | Цвят          | 70    |        |        |                      |      |
|         | -                | Нюанс         | 0     | R      | G      |                      |      |
|         |                  | <b>V</b>      |       |        |        |                      |      |

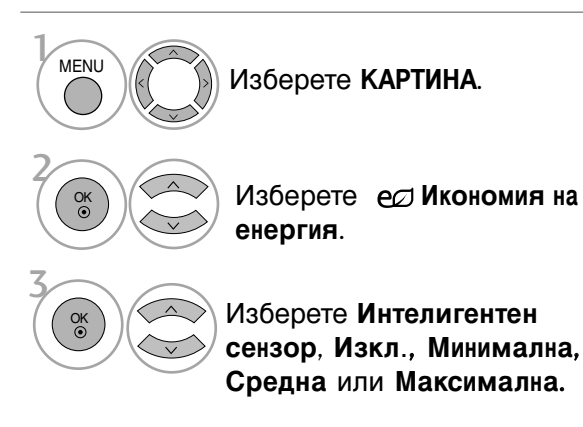

Когато е избрано Интелигентен сензор,

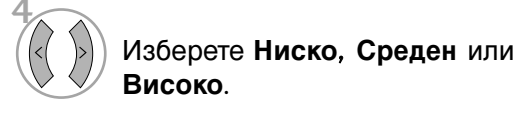

(С изключение на 42/50PQ1\*\*\*)

- Когато е включена функцията
  "Интелигентен сензор", картината се регулира автоматично, за да е найподходяща за условията на средата.
- Интелигентен сензор : Настройва картината в съответствие с обкръжаващите условия.

# ИКОНОМИЯ НА ЕНЕРГИЯ

(Само 42/50PQ1\*\*\*)

ова е функция за намаляване на консумацията на електроенергия от телевизора.

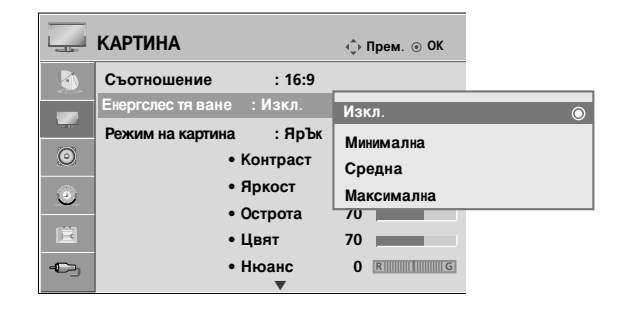

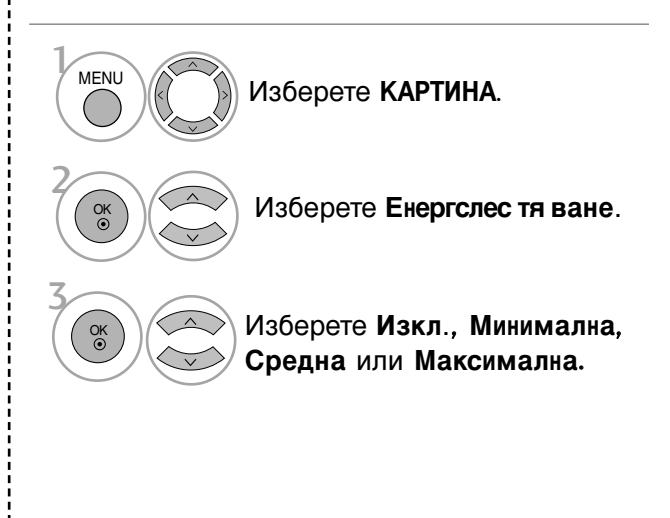

• Press the **MENU** button to return to normal TV viewing.

• Press the **RETURN** button to move to the previous menu screen.

# ПРЕДВАРИТЕЛНО ЗАДАДЕНИ НАСТРОЙКИ НА КАРТИНАТА

### Зададен режим на картината

Ярък Усилете контраста, яркостта, цвета и рязкостта за жива картина.

- Стандартна Най-широко използваното състояние на дисплея на екрана.
- Кино Оптимизира видеото за гледане на филми.
- Спорт Оптимизира видеото за гледане на спортни прояви.
- Игра Оптимизира видеото за игри.

|          | КАРТИНА 🗘 Прем. 💿 ОК                                 |   |     | КАРТИНА 💠 Прем. 👳 С                                 | ок |
|----------|------------------------------------------------------|---|-----|-----------------------------------------------------|----|
|          | Съотношение : 16:9<br>е© Икономия на енергия : Изкл. |   |     | Съотношение : 16:9<br>е∅ Икономия на енергия : Изкл |    |
|          | Режим на картина : ЯрЪк                              |   |     | Режим на картина : ЯрЪк ЯрЪк                        |    |
| 0        | • Контраст 100                                       |   | 0   | • Контраст 1 Стандарти                              | на |
| <u>_</u> | • Яркост 50                                          |   | •   | • Яркост Кино                                       |    |
|          | • Острота 70                                         |   | 169 | • Острота Спорт                                     |    |
|          | • Цвят 70                                            |   |     | • Цвят Игра                                         |    |
|          | • Нюанс 0 🕅 🗐                                        | G |     | • Нюанс                                             | G  |

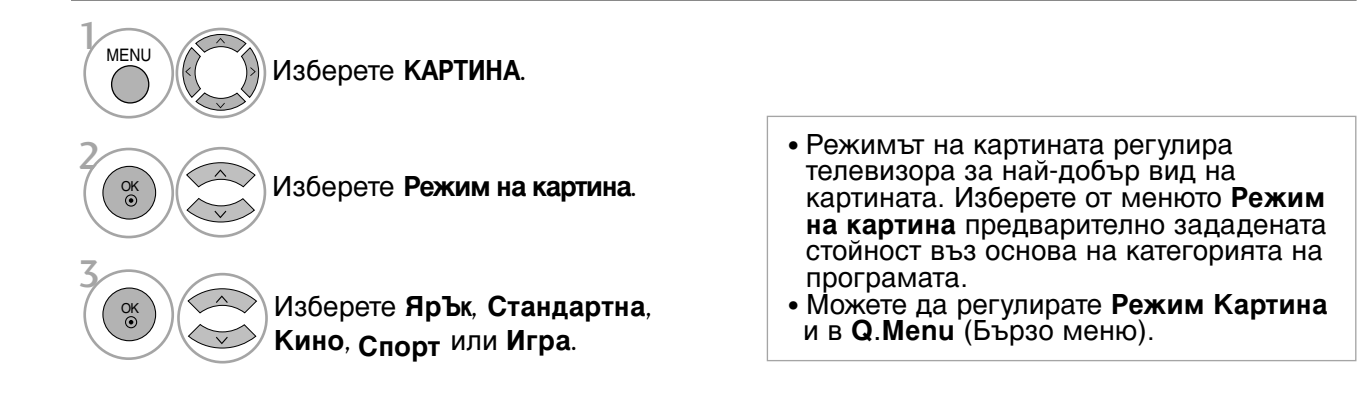

- Натиснете бутона MENU (МЕНЮ), за да се върнете нормалното гледане на телевизия.
- Натиснете бутона **RETURN** (ВРЪЩАНЕ), за да се върнете към предишния екран на менюто.

# УПРАВЛЕНИЕ НА КАРТИНАТА

# Автоматично управление на цветовия тон (Топла/Средна/Студена)

Изберете една от три автоматични настройки на цвета. Задайте warm (топло), за да подсилите топлите цветове като червено, или cool (хладно), за да виждате по-малко наситени цветове, с повече синьо.

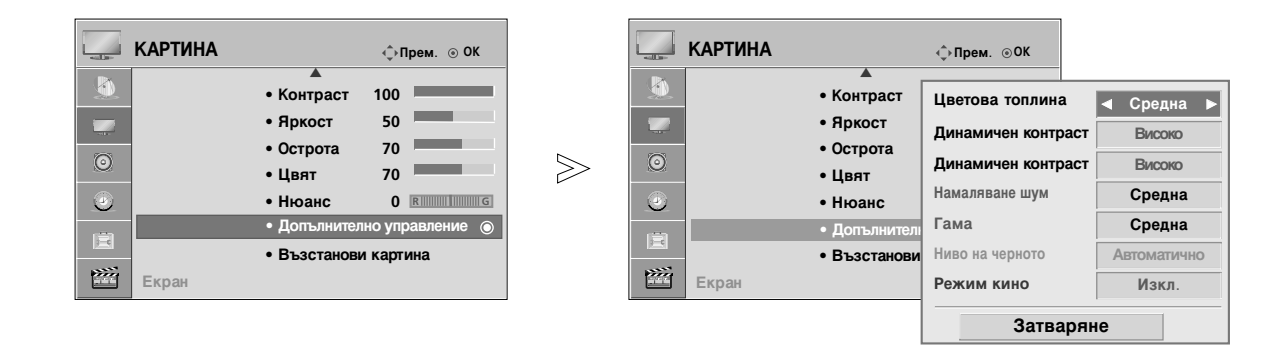

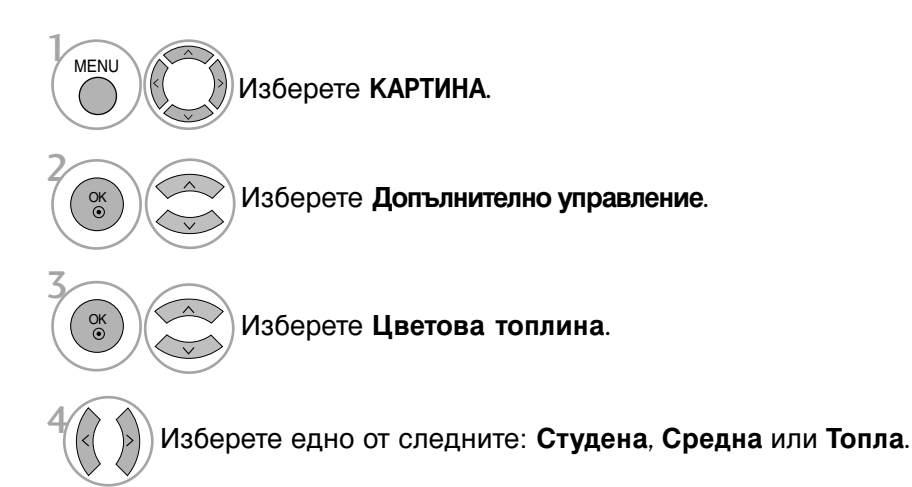

- Натиснете бутона MENU (МЕНЮ), за да се върнете нормалното гледане на телевизия.
- Натиснете бутона RETURN (ВРЪЩАНЕ), за да се върнете към предишния екран на менюто.

# РЪЧНА НАСТРОЙКА НА КАРТИНАТА

### Режим на картината - опция на потребителя

### • Контраст

Регулира разликата между светлите и тъмните нива в картината.

• Яркост

Увеличава или намалява наситеността на бялото в картината.

• Острота

Регулира нивото на рязкостта по краищата между светли и тъмни области на картината. Колкото по-ниско е нивото, толкова по-меко е изображението.

• Цвят

Регулира наситеността на всички цветове.

• Нюанс

Регулира баланса между нивата на червеното и зеленото.

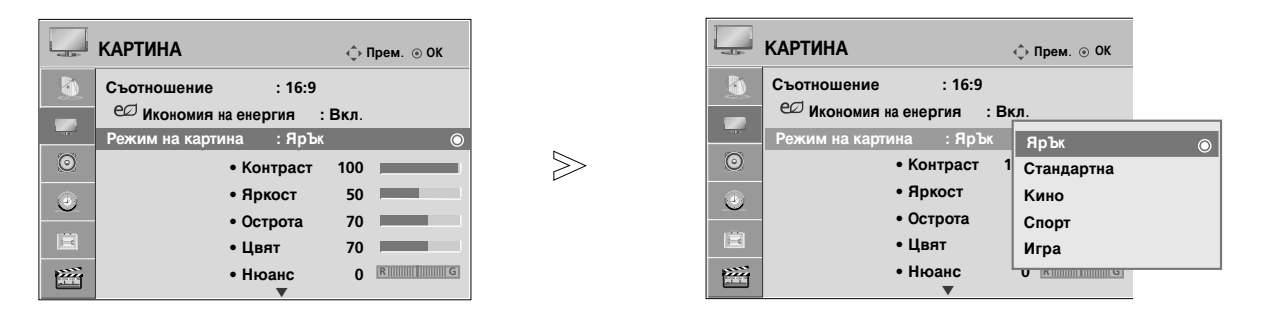

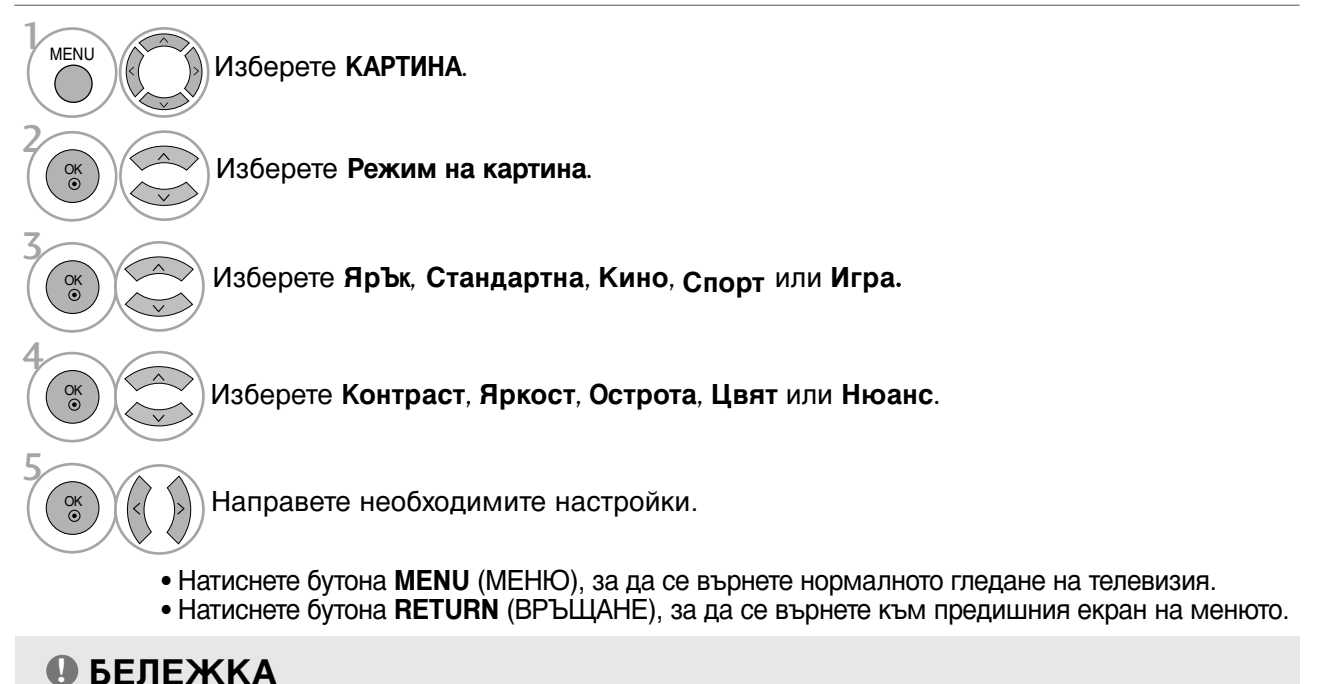

#### В режим RGB-PC не можете да регулирате цвят, контрастност и оттенък до желани от вас нива.

# УПРАВЛЕНИЕ НА КАРТИНАТА

# ТЕХНОЛОГИЯ ЗА ПОДОБРЯВАНЕ НА КАРТИНАТА

### Динамичен контраст (Изкл./Ниско/Високо)

Оптимизира контраста, за да поддържа най-доброто му ниво според яркостта на екрана. Разделителната способност на градацията се подобрява, като светлите части стават по-светли, а тъмните – по-тъмни. Тази функция се отнася към динамични контраст и подобрява усещането за присъствие, което трябва да дадат контролите за контраст, като използва размазване и други входни сигнали.

### Динамичен контраст(Изкл./Ниско/Високо)

Регулира цветовете на екрана, така че да изглеждат по-живи, богати и ясни. Тази настройка подобрява нюанса, наситеността и осветеността, така че червеният, синият, зеленият и белият цвят изглеждат по-живи.

### Намаляване шум (Изкл./Ниско/Средна/Високо)

Намалява шума на екрана, без да прави компромиси с качеството на видеото. Тази функция се използва също за намаляване на рекурсивния шум и МРЕС шума (Комар/Блок).

### Гама(Ниско/Средна/Високо)

Можете да настроите яркостта на тъмните области и областите със средни нива на сивото на картината.

- Ниско : Прави по-светли тъмните области и областите със средни нива на сивото на картината.
- Средна: Показва градацията на оригиналната картина.
- Високо: Прави по-тъмни тъмните области и областите със средни нива на сивото на картината.

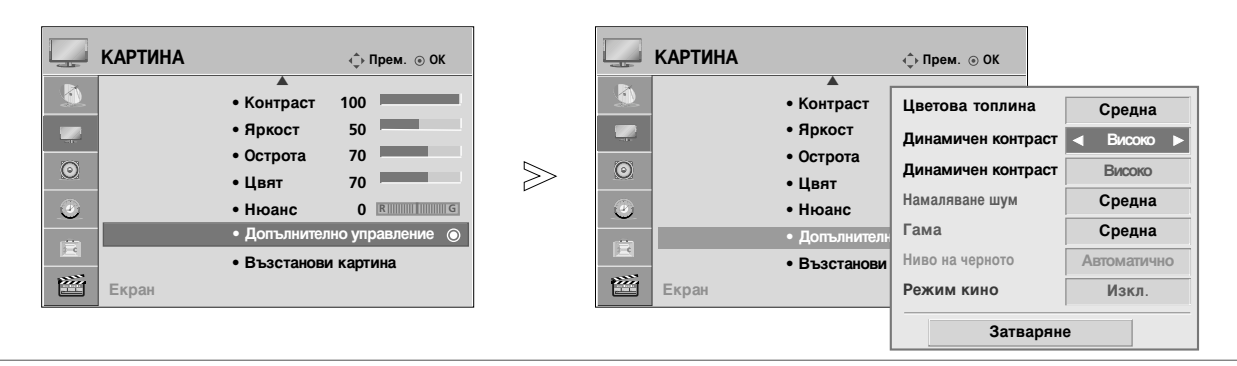

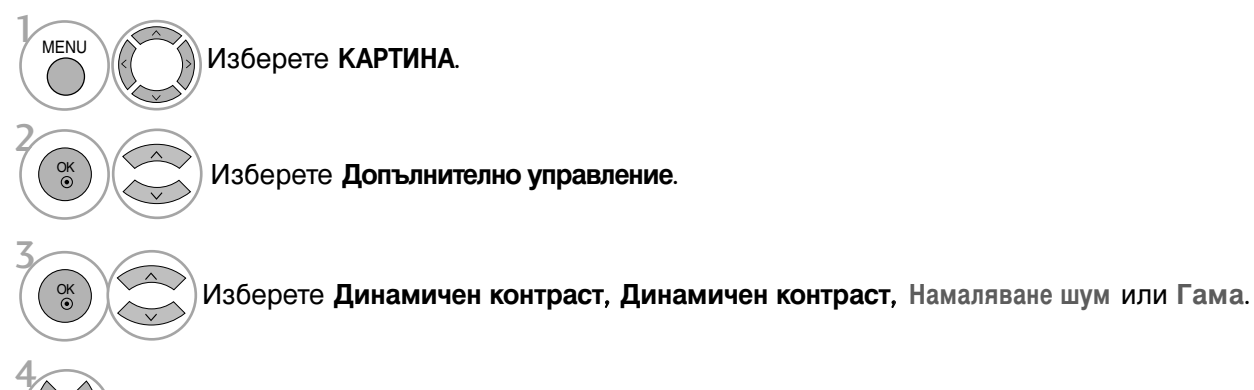

Изберете желания от вас източник.

- Натиснете бутона MENU (МЕНЮ), за да се върнете нормалното гледане на телевизия.
- Натиснете бутона RETURN (ВРЪЩАНЕ), за да се върнете към предишния екран на менюто.
# РАЗШИРЕНИ НАСТРОЙКИ – НИВО НА ЧЕРНОТО (ТЪМНИНАТА)

Прави тъмните части на екрана да изглеждат по-тъмни.

Тази функция действа в следните режими: TV, AV, Компонент или HDMI.

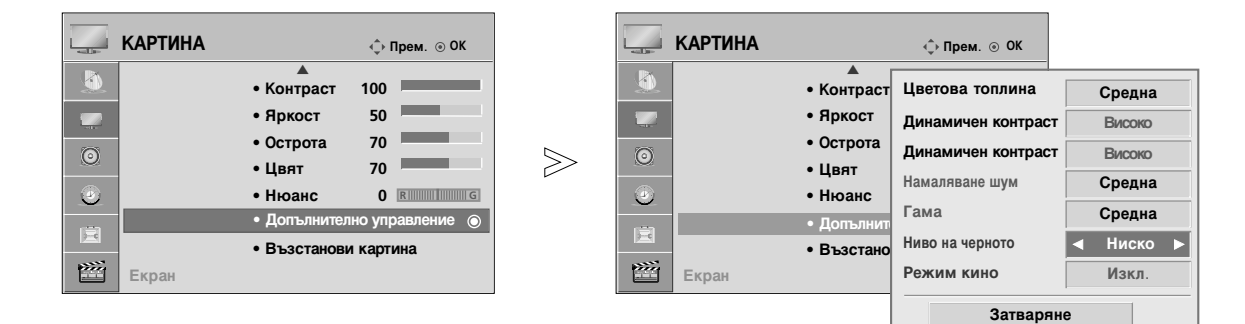

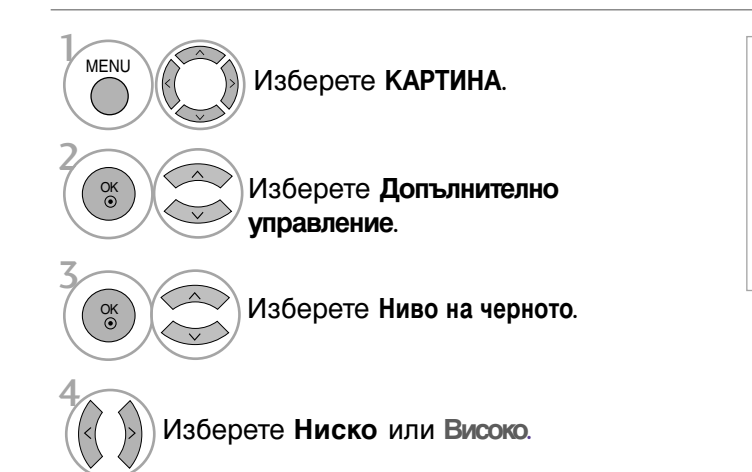

- Ниско : Отражението на екрана става потъмно.
- Високо : Отражението на екрана става поярко.
- Автоматично : Реализиране на нивото на черното на екрана и автоматично задаване на високо или ниско.

- Натиснете бутона MENU (МЕНЮ), за да се върнете нормалното гледане на телевизия.
- Натиснете бутона RETURN (ВРЪЩАНЕ), за да се върнете към предишния екран на менюто.

# УПРАВЛЕНИЕ НА КАРТИНАТА

# РАЗШИРЕНИ НАСТРОЙКИ – РЕЖИМ ФИЛМ

Видеоклиповете, записани във филм, стават по-естествени.

Тази функция действа само в режими Analog TV (аналогова телевизия), AV (аудио/видео) и Компонент 480i/576i.

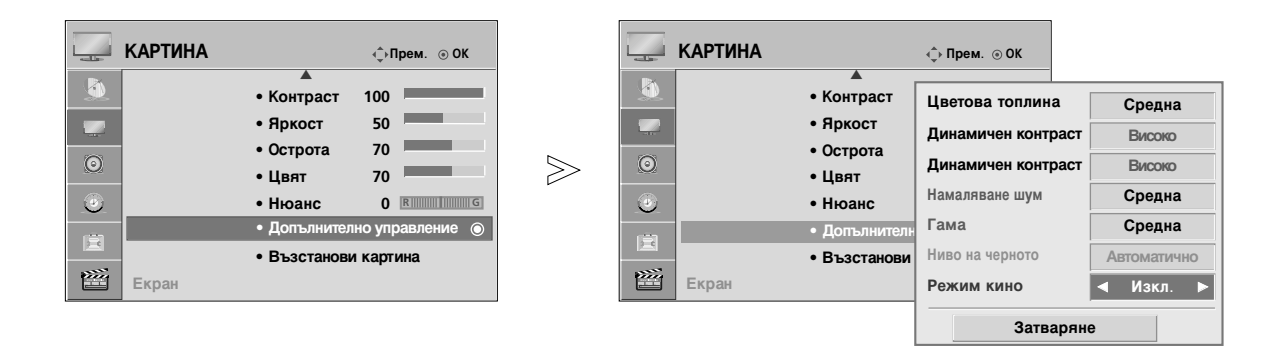

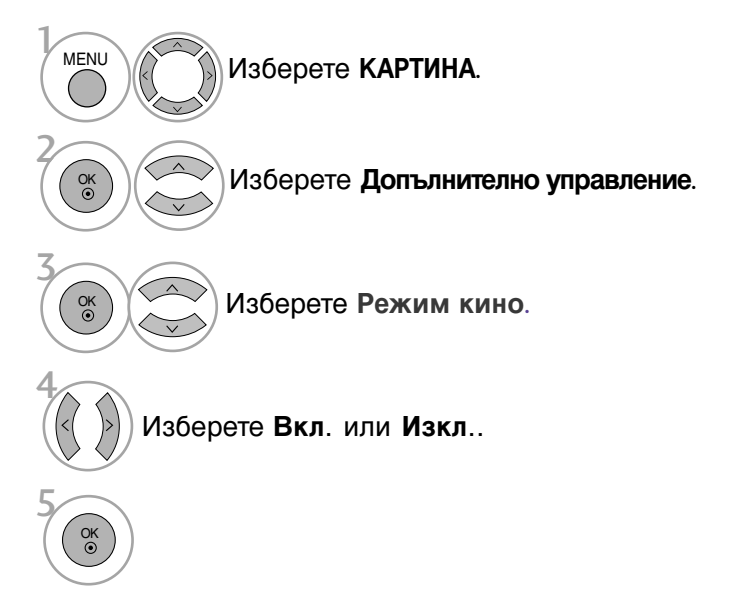

- Натиснете бутона MENU (МЕНЮ), за да се върнете нормалното гледане на телевизия.
- Натиснете бутона **RETURN** (ВРЪЩАНЕ), за да се върнете към предишния екран на менюто.

# НУЛИРАНЕ НА КАРТИНАТА

Настройките на избраните режими на картина се възстановяват на фабрично заложените си стойности.

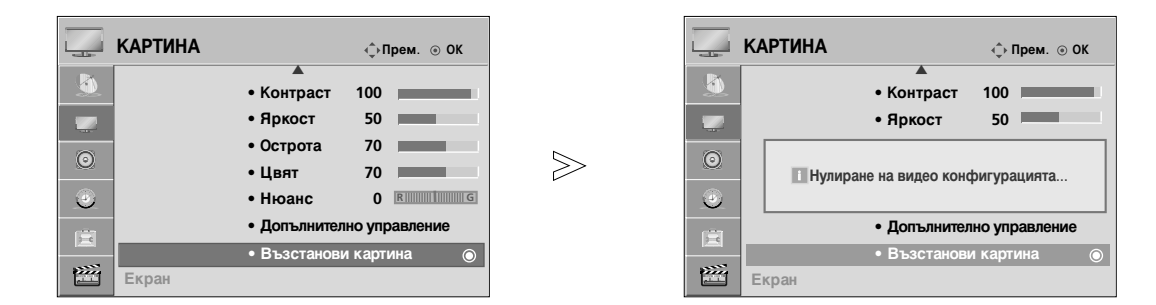

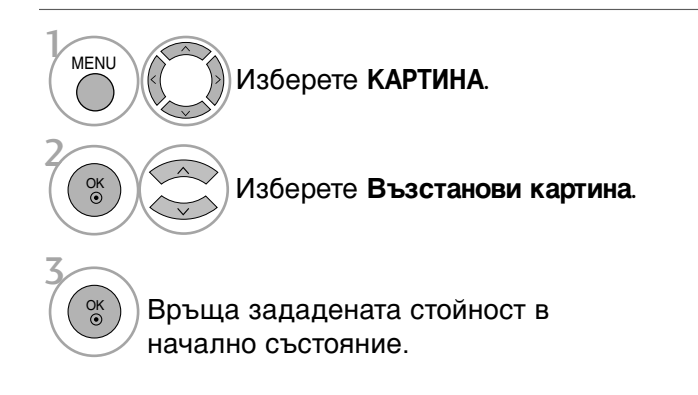

• Натиснете бутона MENU (МЕНЮ), за да се върнете нормалното гледане на телевизия.

• Натиснете бутона **RETURN** (ВРЪЩАНЕ), за да се върнете към предишния екран на менюто.

# УПРАВЛЕНИЕ НА КАРТИНАТА

# Метод ISM (Image Sticking Minimization - С веждане до минимум на постоянни изображения)

Спряна или неподвижна картина на екрана за продължително време може да доведе до поява на "призрачно" изображение, което остава дори след като промените картината. Избягвайте да оставяте неподвижно изображение на екрана продължително време.

## Нормален

Ако нямате проблеми със "замръзването" на образа, ISM не е необходимо – задайте го на Normal (Нормално).

## Изчистване

Функцията "варосване" премахва трайните изображения от екрана.

Бележка: Възможно е прекалено наситено изображение да не може да се премахне с "Варосване".

## Изкуств. Спътник

Orbiter(Изкуств. Спътник) ви помага да избегнете "призрачни" изображения. Най-добре е да не се допуска картината да се фиксира на едно място на екрана. За да се избегне задържане на образи на екрана, картината ще се движи на всеки 2 минути.

#### Изчистване на екрана

Цветният блок с леко изместен екран и белият модел се показват последователно. Трудно е да се усети появилото се остатъчно изображение, тъй като временното остатъчно изображение се премахва и цветовият модел работи.

| Ē       | ОПЦИЯ 🗘 Прем. 💿 ОК                    | Ē        | ОПЦИЯ                             | ∋ ОК  |                |    |
|---------|---------------------------------------|----------|-----------------------------------|-------|----------------|----|
|         | Език на менюто (Language) : БЪЛГАРСКИ | <b>A</b> | Език на менюто (Language) : БЪЛГА | АРСКИ |                |    |
|         | Страна : Австрия                      |          | Страна : Австри                   | я     |                |    |
| - de    | Входен сигнал                         | L.0.     | Входен сигнал                     |       |                |    |
| $\odot$ | SIMPLINK : Вкл.                       | $\odot$  | SIMPLINK : Вкл.                   |       |                |    |
| 4       | Заключване Бутони : Изкл.             | 4        | Заключване Бутони : Изкл.         |       |                |    |
| . U     | Задаване На ID : 1                    |          | Задаване На ID : 1                |       |                |    |
| Ē       | ISM метод : Нормален 💿                |          | ISM метод : Нормален              | Норм  | ален           | 0  |
|         | Демо режим : Изкл.                    |          | Демо режим : Изкл.                | Изку  | ств. Спътник   |    |
|         | ▼                                     |          | ▼                                 | Изчи  | стване на екра | на |
|         |                                       |          |                                   | Изчи  | стване         |    |

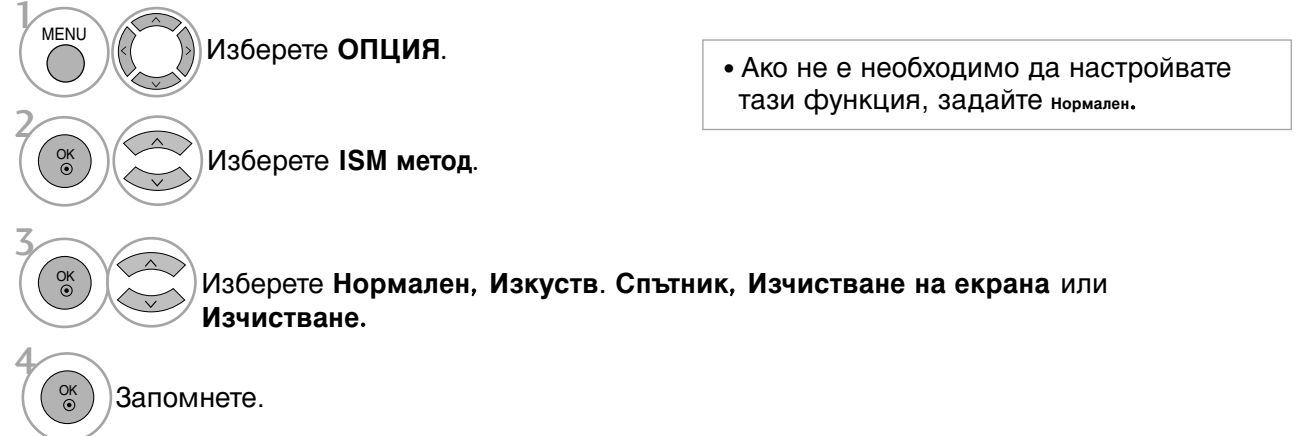

- Натиснете бутона MENU (МЕНЮ), за да се върнете нормалното гледане на телевизия.
- Натиснете бутона **RETURN** (ВРЪЩАНЕ), за да се върнете към предишния екран на менюто.

# Демо режим

Използвайте, за да видите разликата между включено и изключено положение на XD Demo (Демо на XD).

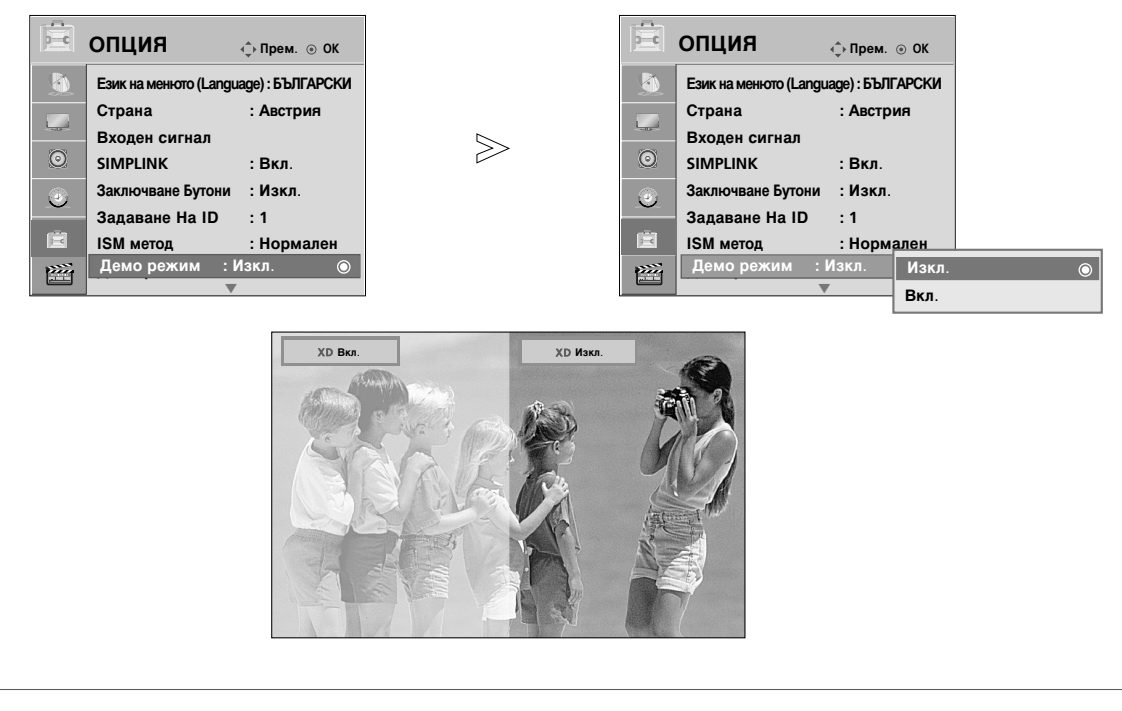

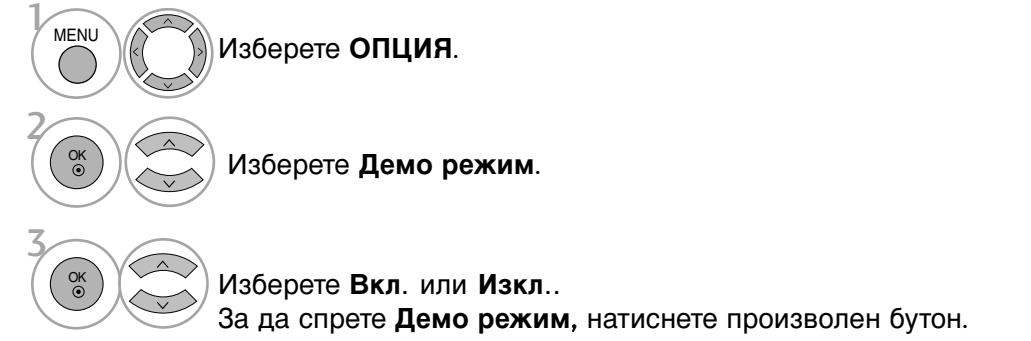

# УПРАВЛЕНИЕ НА КАРТИНАТА

# Настройка на режим

Препоръчваме ви да настроите режима на телевизора "Използване у дома" за най-добра картина в домашни условия.

Режим "Демонстрация в магазина" е оптимална настройка за показване в магазин.

 $\gg$ 

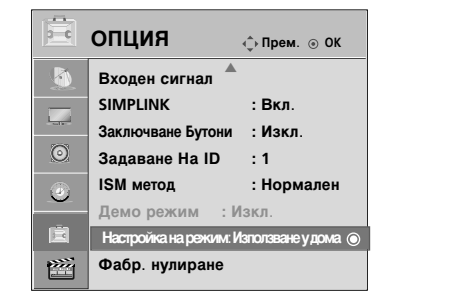

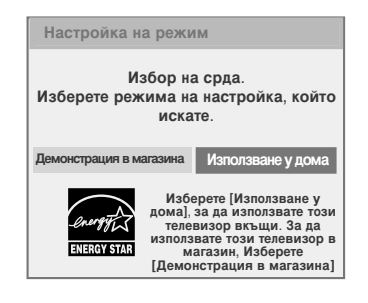

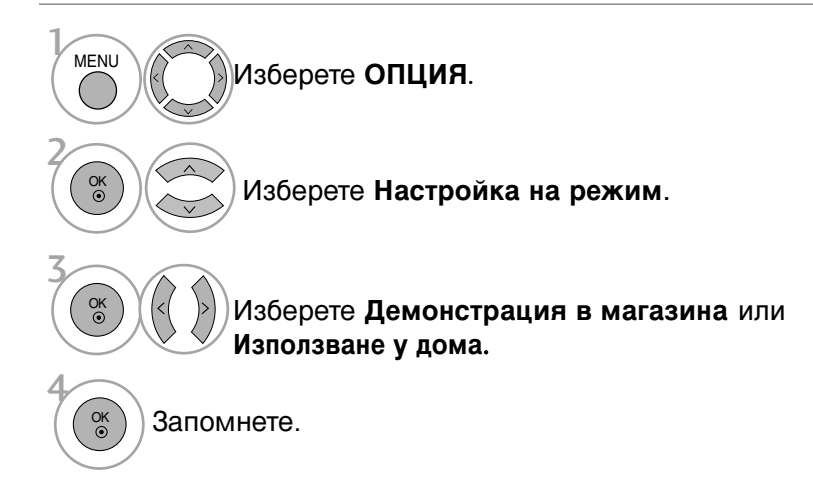

# УПРАВЛЕНИЕ НА ЗВУКА И ЕЗИКА

# АВТОМАТИЧЕН ИЗРАВНИТЕЛ НА ЗВУКА

Автоматичният изравнител на звука поддържа автоматично еднаква сила на звука дори и при промяна на програмите.

Тъй като всяка излъчвана станция има свои собствени условия за сигнала, може да се наложи регулиране при всяка смяна на сигнала. Тази функция позволява на потребителите да се наслаждават на стабилни нива на сигнала, като извършват автоматични настройки за всяка програма.

| $\odot$ | Звук џ⊓рем. ⊙ ОК             |       | $\odot$ | Звук             |                  | фПрем. ⊚ ОК |   |
|---------|------------------------------|-------|---------|------------------|------------------|-------------|---|
|         | Авт. сила на звука: Изкл. 💿  |       |         | Авт. сила на зву | ка: Изкл.        | Изкл.       |   |
|         | Clear Voice II : Изкл.       |       |         | Clear Voice II   | : Изкл.          | Вкл.        | 0 |
|         | • Ниво 3 • ШШШШ •            |       |         | -                | • Ниво           | 3 •         |   |
| O       | Баланс О Ц                   | $\gg$ | 0       | Баланс           | 0                | L           |   |
| 0       | Режим на звука : Стандартна  |       | ۲       | Режим на звука   | : Стандартн      | a           |   |
|         | • SRS TruSurround XT : Изкл. |       |         | • SF             | RS TruSurround X | Т:Изкл.     |   |
| Ē       | • Високи тонове 50           |       |         | • B              | исоки тонове !   | 50          |   |
|         | • Ниски тонове 50            |       |         | •н               | иски тонове      | 50          |   |
|         | ▼                            | J     |         |                  | •                |             | 1 |

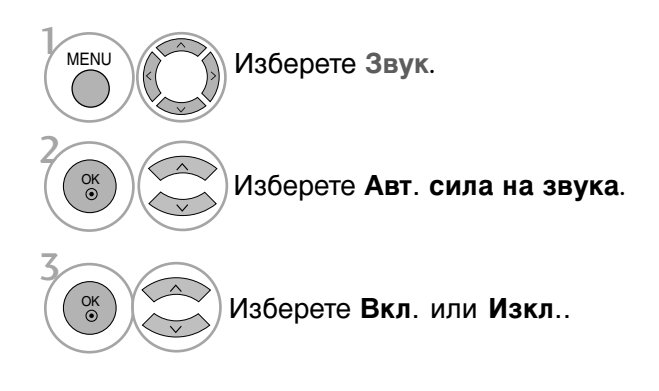

• Натиснете бутона MENU (МЕНЮ), за да се върнете нормалното гледане на телевизия.

• Натиснете бутона **RETURN** (ВРЪЩАНЕ), за да се върнете към предишния екран на менюто.

# УПРАВЛЕНИЕ НА ЗВУКА И ЕЗИКА

# ЗАДАДЕНИ НАСТРОЙКИ НА ЗВУКА - РЕЖИМ НА ЗВУКА

Можете да изберете предпочитана настройка на звука; Стандартна, Музика, Кино, Спорт или Игра, също така можете регулирате Високи тонове, Ниски тонове.

Режимът на звука ви дава възможност да се наслаждавате на най-добрия звук без специално регулиране, защото телевизорът настройва съответните опции за звука въз основа на съдържанието на програмата.

Стандартна, Музика, Кино, Спорт и Игра са фабрични настройки за оптимално качество на звука.

| Стандартна    | Показва звук със стандартно качество.                                       |
|---------------|-----------------------------------------------------------------------------|
| Музика        | Оптимизира звука за слушане на музика.                                      |
| Кино          | Оптимизира звука за гледане на филми.                                       |
| Спорт<br>Игра | Оптимизира звука за гледане на спортни прояви.<br>Оптимизира звука за игри. |

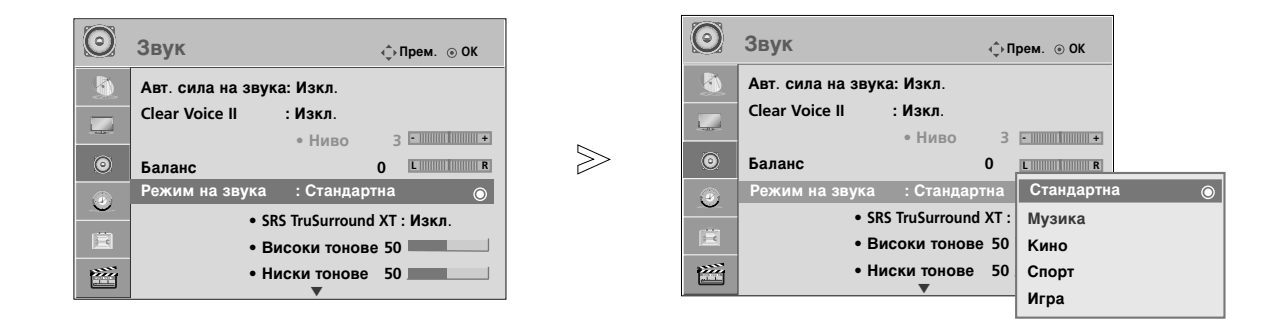

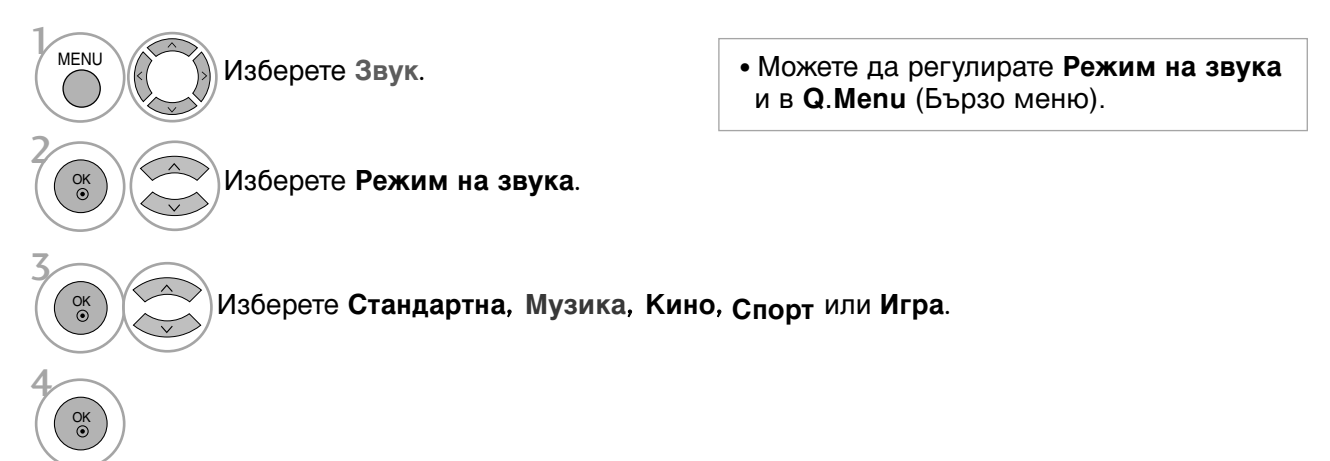

- Натиснете бутона MENU (МЕНЮ), за да се върнете нормалното гледане на телевизия.
- Натиснете бутона **RETURN** (ВРЪЩАНЕ), за да се върнете към предишния екран на менюто.

# РЕГУЛИРАНЕ НА НАСТРОЙКИТЕ НА ЗВУКА – РЕЖИМ НА ПОТРЕБИТЕЛЯ

Регулиране на еквалайзера.

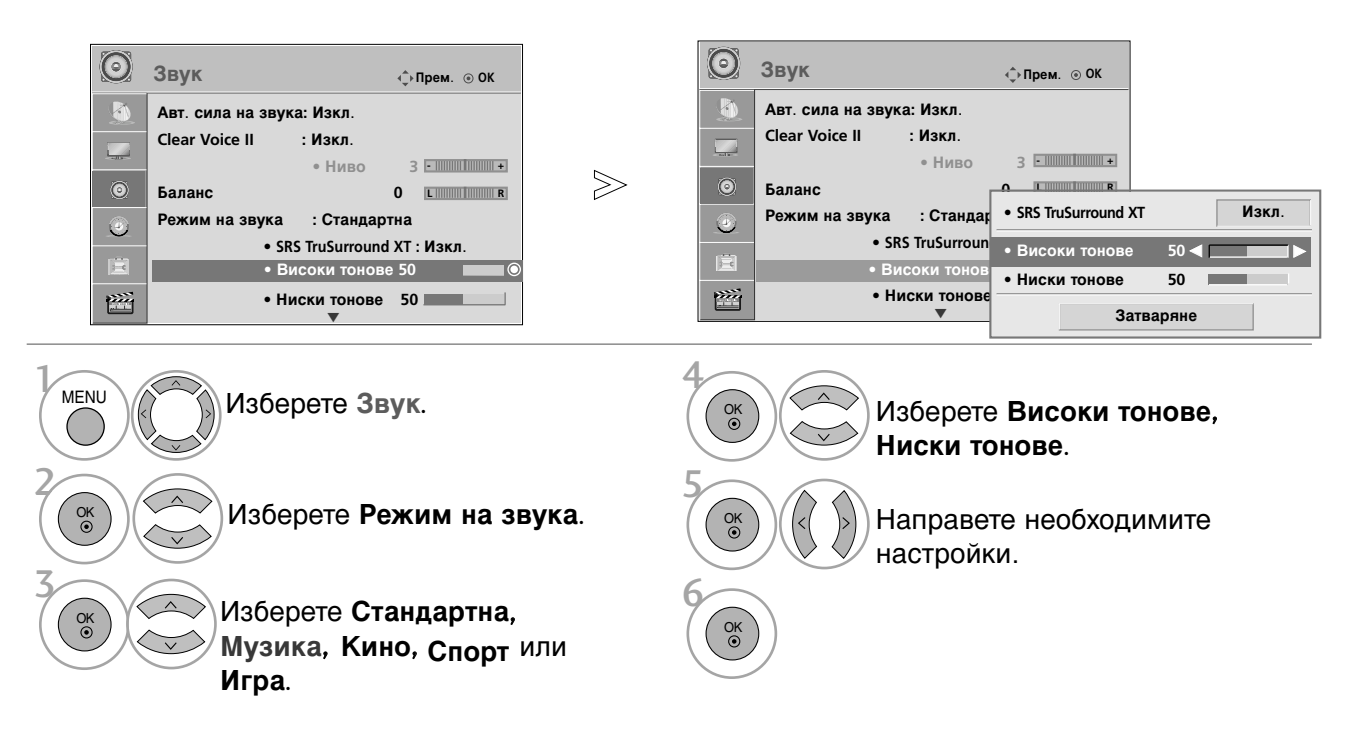

- Натиснете бутона MENU (МЕНЮ), за да се върнете нормалното гледане на телевизия.
- Натиснете бутона RETURN (ВРЪЩАНЕ), за да се върнете към предишния екран на менюто.

# SRS TRUSURROUND XT

Изберете тази опци за реалистичен звук.

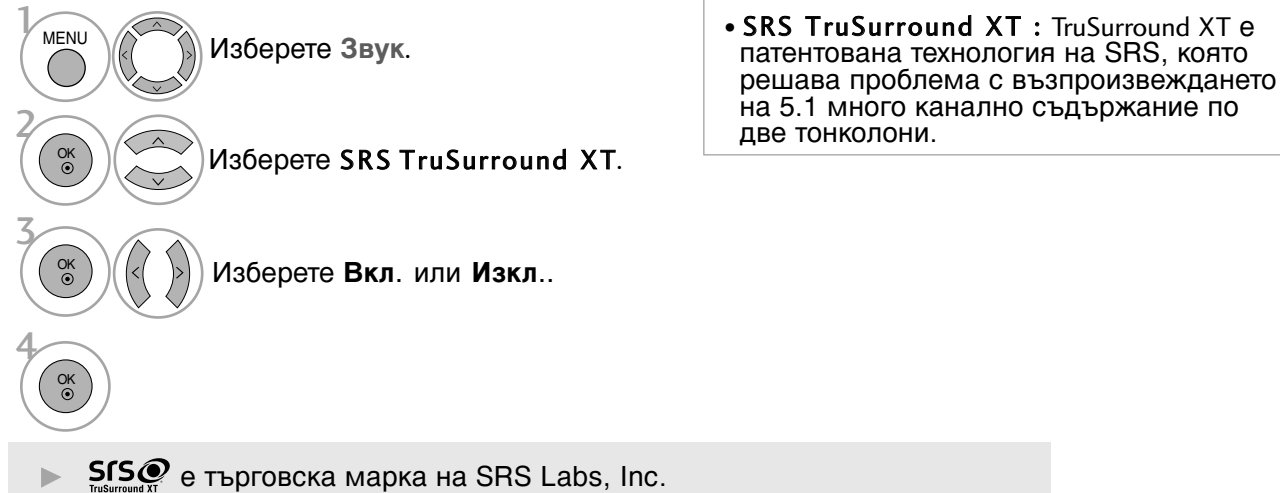

▶ Технологията TruSurround XT е вградена по лиценз на SRS Labs, Inc.

# УПРАВЛЕНИЕ НА ЗВУКА И ЕЗИКА

# **CLEAR VOICE II**

Чрез разпознаване на спектъра на човешкия глас сред другите шумове, помага на потребителите да слушат по-добре човешки гласове.

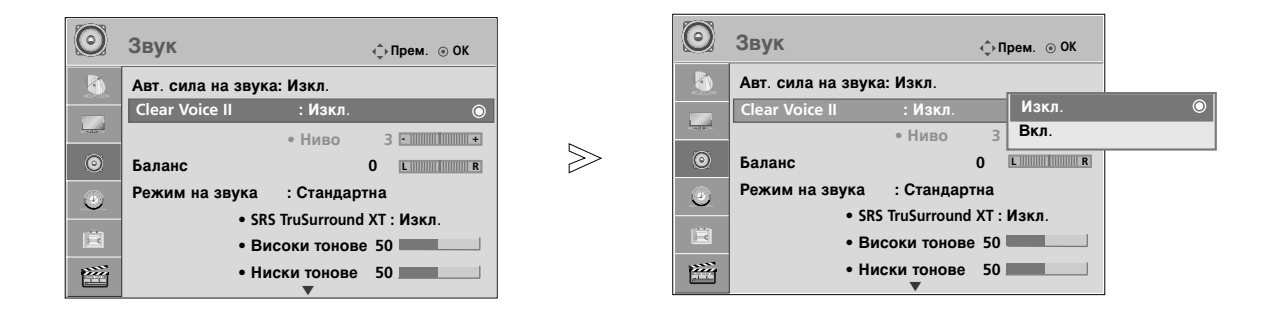

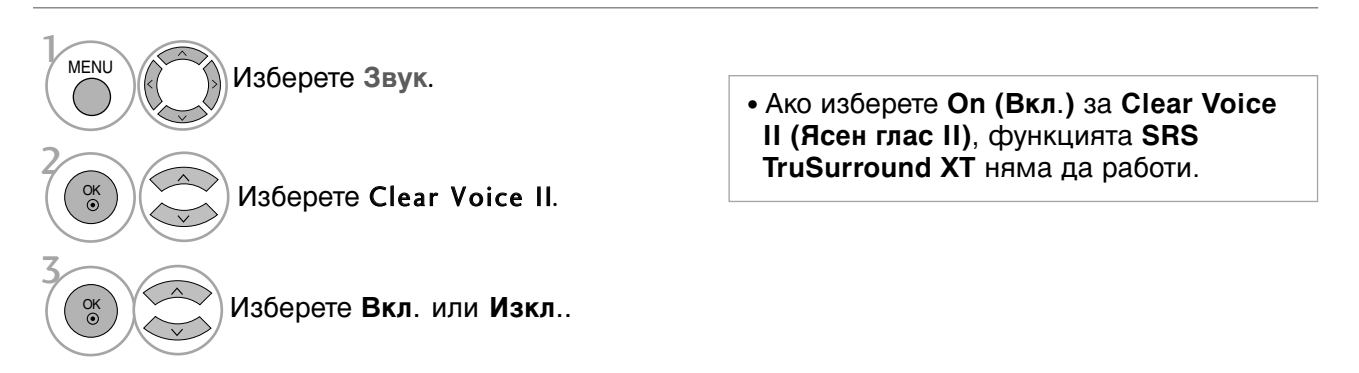

Регулиране на нивото на Clear Voice (Ясен глас) при избор на On (Вкл.)

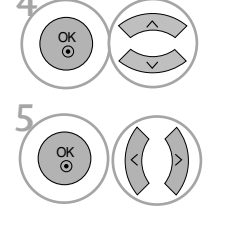

Изберете Ниво.

• Изберете нива от '- 6' до '6'.

Направете желаните настройки.

- Натиснете бутона MENU (МЕНЮ), за да се върнете нормалното гледане на телевизия.
- Натиснете бутона **RETURN** (ВРЪЩАНЕ), за да се върнете към предишния екран на менюто.

# БАЛАНС

Можете да настроите баланса на високоговорителя до нивата, които предпочитате.

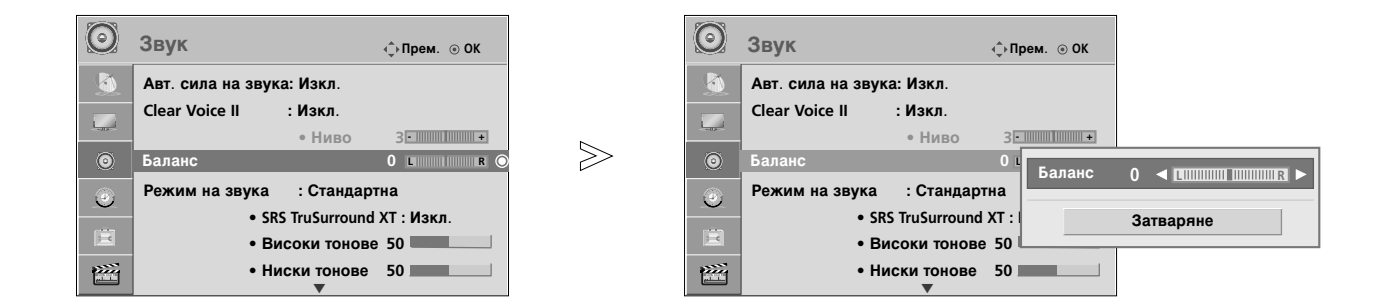

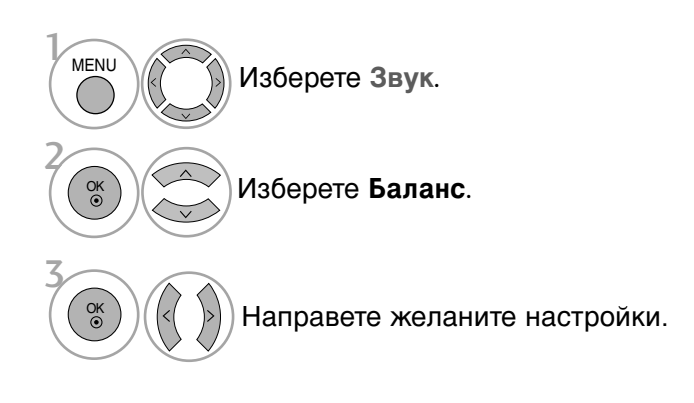

• Натиснете бутона MENU (МЕНЮ), за да се върнете нормалното гледане на телевизия.

• Натиснете бутона **RETURN** (ВРЪЩАНЕ), за да се върнете към предишния екран на менюто.

# УПРАВЛЕНИЕ НА ЗВУКА И ЕЗИКА

# ВЪЗСТАНОВЯВАНЕ НА ЗВУКОВИТЕ НАСТРОЙКИ

Настройките на избрания режим на звука се възстановяват на фабрично заложените си стойности.

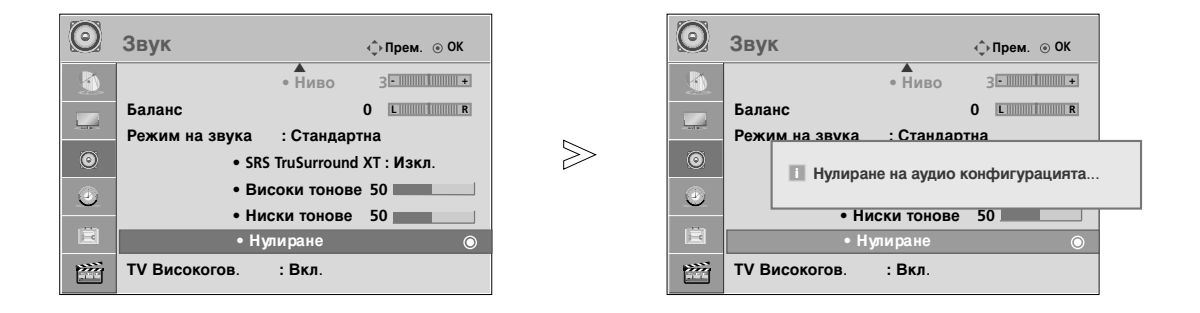

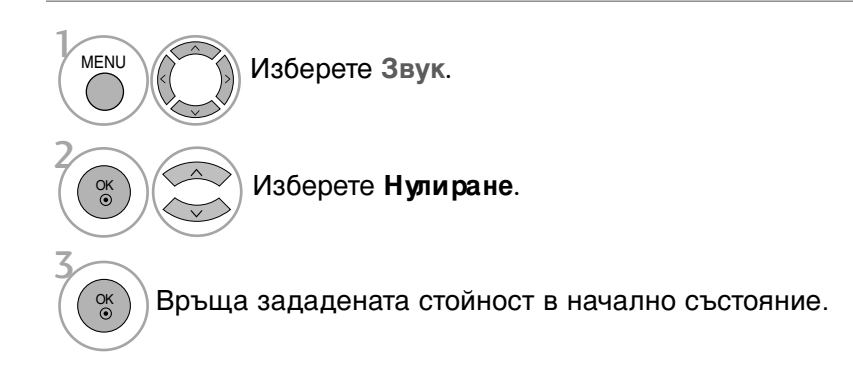

УПРАВЛЕНИЕ НА ЗВУКА И ЕЗИКА

- Натиснете бутона MENU (МЕНЮ), за да се върнете нормалното гледане на телевизия.
- Натиснете бутона **RETURN** (ВРЪЩАНЕ), за да се върнете към предишния екран на менюто.

НАСТРОЙКА НА ВКЛЮЧВАНЕ/ИЗКЛЮЧВАНЕ НА ВИСОКОГОВОРИТЕЛИТЕ НА ТЕЛЕВИЗОРА

Можете да регулирате състоянието на вътрешния високоговорител.

При AV, **Компонент**, RGB и HDMI с HDMI към DVI кабел, телевизионната тонколона може да работи дори и да няма видеосигнал.

Ако искате да използвате вашата външна Hi-Fi стерео система, изключете вътрешните високоговорители на телевизора.

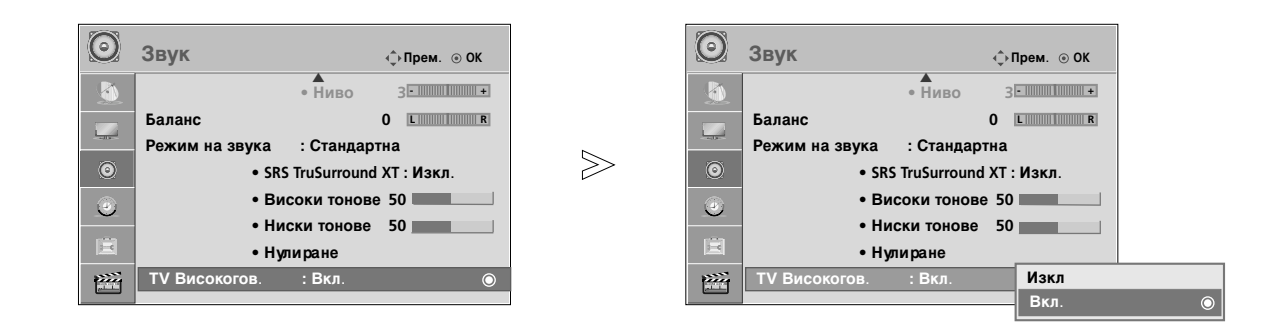

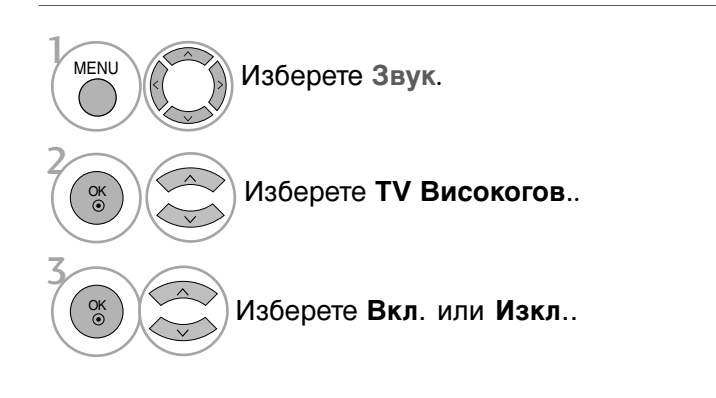

- Натиснете бутона MENU (МЕНЮ), за да се върнете нормалното гледане на телевизия.
- Натиснете бутона RETURN (ВРЪЩАНЕ), за да се върнете към предишния екран на менюто.

## \rm БЕЛЕЖКА

Когато високоговорителят на телевизора е изключен по време на работа на Simplink системата за домашното кино, звуковият изход автоматично превключва на тонколоната на системата за домашно кино, но когато високоговорителят на телевизора е включен, звукът излиза от него.

# УПРАВЛЕНИЕ НА ЗВУКА И ЕЗИКА

## I/II

## Стерео/двойно приемане

Когато се избере програма, информацията за звука на програмата се появява заедно с номера на програмата и името на станцията.

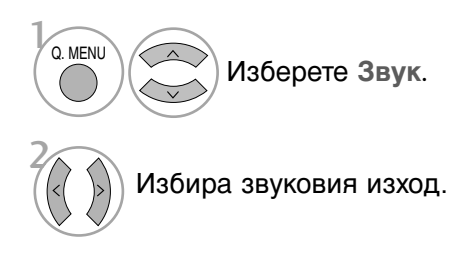

| Предаване | На екрана                  |
|-----------|----------------------------|
| Моно      | MONO                       |
| Стерео    | STEREO                     |
| Двойно    | DUAL I, DUAL II, DUAL I+II |

## ■ Избор на моно звук

Ако стерео сигналът е слаб при стерео приемане, превключете на моно. При моно приемане се подобрява чистотата на звука.

#### Избор на език при излъчване на два езика

Ако дадена програма може да се приема на два езика (двоен език), можете да включите на DUAL I (ДВОЕН I), DUAL II (ДВОЕН II) или DUAL I+II (ДВОЕН I+II).

 DUAL I (двоен I)
 изпраща главния език на предаването към високоговорителите.

 DUAL II (двоен II)
 изпраща втория език на предаването към високоговорителите.

 DUAL I+II
 изпраща отделен език към всеки високоговорител.

## NICAM приемане

2

Ако телевизорът ви разполага с приемник за NICAM приемане, може да се получава висококачественият дигитален звук NICAM (Near Instantaneous Companding Audio Multiplex).

Изходът за звука може да се избере съобразно типа на получаваното предаване.

Когато получите NICAM моно, можете да изберете NICAM MONO.

Когато получите NICAM стерео, можете да изберете NICAM STEREO или NICAM MONO.

Когато получите двоен NICAM, можете да изберете NICAM DUAL I (двоен NICAM I), NICAM DUAL II (двоен NICAM II), NICAM DUAL I+II (двоен NICAM I+II) или NICAM MONO (моно).

## Избор на изходящия звуков сигнал

В режим AV, Component (Компонентно видео), RGB или HDMI можете да изберете изходящия звук за левия и десния високоговорител.

Изберете изходния сигнал на звука.

- L+R : Аудио сигналът от левия аудиовход се изпраща към левия високоговорител, а аудиосигналът от десния аудио вход се изпраща към десния високоговорител.
- L+L : Аудио сигналът от левия аудио вход се изпраща до левия и десния високоговорител.
- **R+R**: Аудио сигналът от десния аудио вход се изпраща до левия и десния високоговорител.

# УПРАВЛЕНИЕ НА ЗВУКА И ЕЗИКА

# Език на екранното меню/ Избор на държава

Когато телевизорът се включи за първи път, на екрана се появява менюто на ръководството за инсталиране.

- Изберете желания от вас език.
   Изберете вашата страна.
- \* Ако решите да промените избора на език / държава:

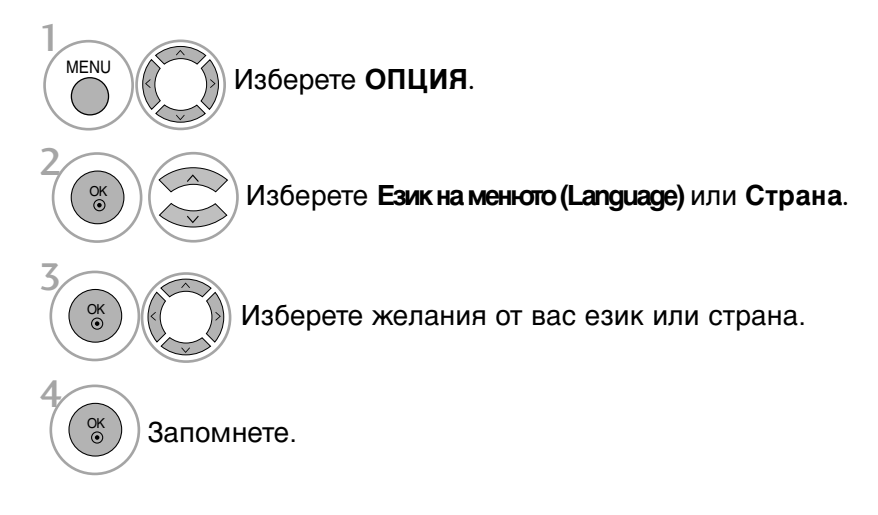

- Натиснете бутона MENU (МЕНЮ), за да се върнете нормалното гледане на телевизия.
- Натиснете бутона **RETURN** (ВРЪЩАНЕ), за да се върнете към предишния екран на менюто.

## • БЕЛЕЖКА

- Ако инсталацията на Installation guide (Ръководството за инсталиране) не бъде завършена чрез натискане на бутон EXIT или след изтичане на времето за изчакване на екранния дисплей, то ще се появява всеки път, когато включите уреда.
- Ако сте избрали погрешно страната, телетекстът може да не се показва правилно на екрана и по време на работа с телетекст може да се появят някои проблеми.

# НАСТРОЙКА НА ВРЕМЕТО

# Настройка на часовника

Трябва да нагласите точното време, преди да използвате функцията за включване/изключване в определен час.

Ако настройката за текущия час бъде изтрита поради спиране на тока или изключване на телевизора от контакта, настройте отново часовника.

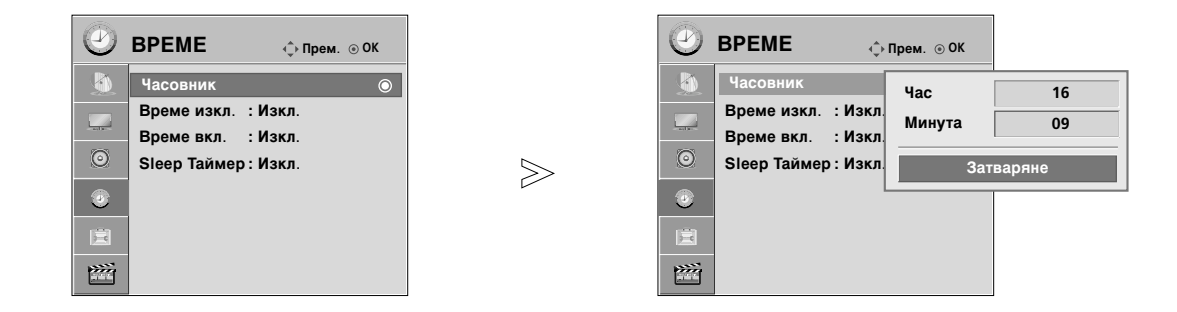

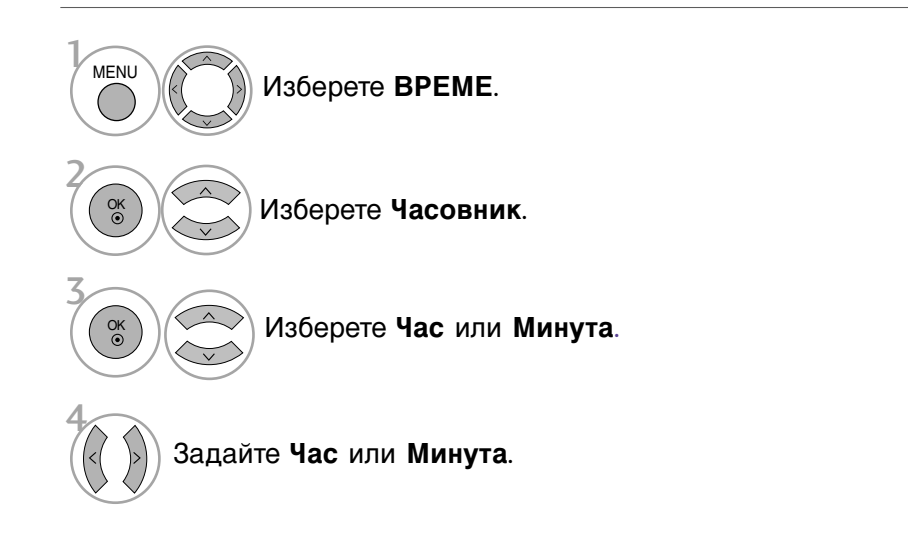

- Натиснете бутона MENU (МЕНЮ), за да се върнете нормалното гледане на телевизия.
- Натиснете бутона **RETURN** (ВРЪЩАНЕ), за да се върнете към предишния екран на менюто.

# НАСТРОЙКА НА ВРЕМЕТО

## НАСТРОЙКА НА АВТОМАТИЧНО ВКЛЮЧВАНЕ/ИЗКЛЮЧВАНЕ НА ТАЙМЕРА

Таймерът за изключване автоматично изключва телевизора до режим на готовност в определеното време.

Два часа след включване на телевизора чрез функцията за включване, той автоматично се връща в режим над готовност, освен ако не се натисне някой бутон.

Функцията за изключване измества функцията за включване, ако двете са настроени за един и същи час.

Телевизорът трябва да е в режим на готовност, за да може да се активира таймерът за включване.

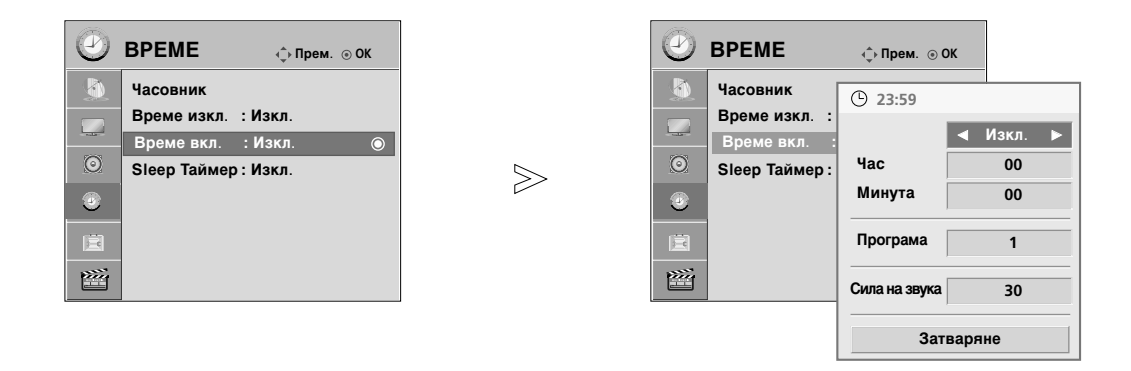

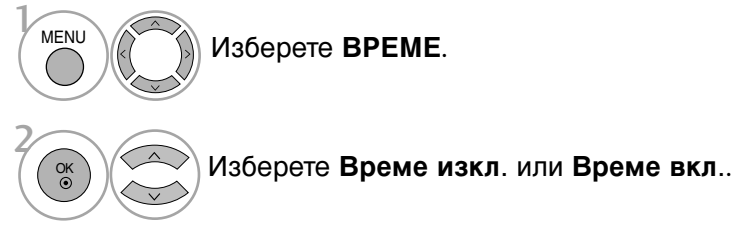

Когато е избрано On Time (Време вкл.),

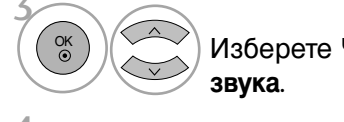

Изберете Час, Минута, Програма или Сила на звука.

Задайте Час, Минута, Програма, Сила на звука.

- Натиснете бутона MENU (МЕНЮ), за да се върнете нормалното гледане на телевизия.
- Натиснете бутона **RETURN** (ВРЪЩАНЕ), за да се върнете към предишния екран на менюто.

# НАСТРОЙКА НА ТАЙМЕРА ЗА СЪН

Не се налага да изключвате телевизора, преди да си легнете да спите. Таймерът за "сън" автоматично изключва телевизора до режим на готовност след изтичане на определеното време.

| а. мени Изберете Sleep Таймер.                                                                  |  |
|-------------------------------------------------------------------------------------------------|--|
| Изберете Изкл., 10, 20, 30, 60, 90, 120, 180 или 240 Мин                                        |  |
| <ul> <li>Когато изключите телевизора, зададеното време за<br/>изключване се анулира.</li> </ul> |  |

• Можете да настроите Sleep Таймер и в менюто BPEME.

# Телетекст

## Тази функция не е налична за всички страни.

Телетекстът е безплатна услуга, разпространявана от повечето телевизионни канали, която дава най-новата информация за новините, времето, телевизионните програми, цени на акции и много други теми.

Декодерът за телетекст на този телевизор поддържа системите SIMPLE, ТОР и FASTEXT. SIMPLE (стандартен телетекст) се състои от определен брой страници, които се избират, като въведете директно съответния номер на страницата. ТОР и FASTEXT са по-съвременни методи, които позволяват бърз и лесен избор на информацията от телетекста.

## Включване/изключване

Натиснете бутон **TEXT**, за да включите телетекста. На екрана излиза първата или последната страница. На заглавния ред на екрана излизат номерата на две страници, името на телевизионния канал, датата и часът. Първият номер на страница указва вашия избор, докато вторият показва номера на текущата страница.

Натиснете бутон **TEXT**, за да изключите телетекста. Появява се предходният режим.

# Телетекст SIMPLE

## ■ Избор на страница

- С цифровите бутони въведете желания номер на страница, състоящ се от три цифри. Ако при избор натиснете грешна цифра, трябва да допишете трицифрения номер, след което отново да въведете правилния номер на страница.
- ❷ С бутона Р ∧ ∨ може да се избере предходната или следващата страница.

# ТОР текст (Тази характеристика не се предлага за всички страни)

Указателят има четири полета - червено, зелено, жълто и синьо в долната част на екрана. Жълтото поле обозначава следващата група, а синьото - следващия блок.

## ■ Избор на блок / група/ страница

- Със синия бутон можете да се придвижвате от блок до блок.
- С жълтия бутон се придвижвате до следващата група с автоматично прехвърляне към следващия блок.
- Оъс зеления бутон се придвижвате до следващата страница, ако има такава, с автоматично прехвърляне към следващата група. Може да използвате и бутон Р ^ .
- ④ С червения бутон се връщате към предходен избор. Може да използвате и бутон Р ∨ .

## ■ Директен избор на страница

Както и при телетекст режима SIMPLE можете да изберете страница, като въведете трицифрен номер с цифровите бутони в режим ТОР.

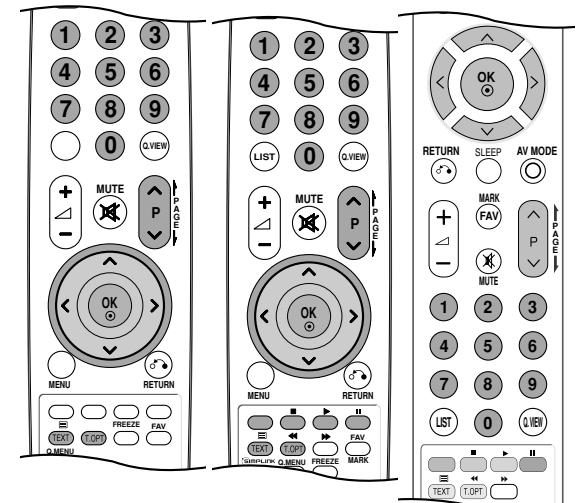

# FASTEXT

Телетекст страниците са кодирани в цвят в долната част на екрана и се избират с натискане на съответния цветен бутон.

## 🔳 Избор на страница

- Натиснете бутона T.OPT и след това използвайте бутона ∧ ∨ за да изберете менюто ЕП Покажете страница с индекси.
- Оказания и во казани в страници, указани в цвят на долния ред, с бутони в същия цвят.
- Както и при телетекст режима SIMPLE можете да изберете страница, като въведете трицифрен номер с цифровите бутони в режим FASTEXT.
- ④ С бутона Р ∧ ∨ или може да се избере предходната или следващата страница.

## Специални функции на телетекста

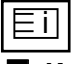

## Индекс

Изберете всяка страница с индекси.

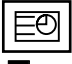

## Време

Когато гледате телевизионна програма, натиснете този бутон, за да видите часа в горния десен ъгъл на екрана. Натиснете го отново, за да махнете часа. В режим телетекст с този бутон се избира номер на подстраница. Номерът на подстраницата излиза в долната част на екрана. За да задържите или смените подстраницата, натиснете бутон ЧЕРВЕНО/ЗЕЛЕНО, Р </

|    | Индекс      |
|----|-------------|
| EO | Време       |
| 20 | Задържане   |
|    | Показване   |
| -  | Оиресняване |

## EX

### Вадържане

Спира автоматичната смяна на страници при телетекст, състоящ се от 2 или повече подстраници. Обикновено броят на подстраниците и номерът на показваната страница излиза на екрана под часовника. Когато това меню е избрано, в горния ляв ъгъл на екрана излиза символ "стоп" и се спира автоматичната смяна на страници.

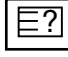

## Показване

Изберете това меню, за да покажете скрита информация като решения на гатанки и загадки.

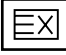

## Оиресняване

Показва на екрана образ от телевизията, докато чакате за нова страница от телетекста. В горния ляв ъгъл на екрана ще се появи. Когато актуализираната страница се зареди, вместо ще излезе номера на страницата. Изберете отново това меню, за да прегледате актуализираната страница с телетекст.

# ПРИЛОЖЕНИЕ

# ОТСТРАНЯВАНЕ НА НЕИЗПРАВНОСТИ

| Устройството не работи нормално.        |                                                                                                    |  |  |  |  |
|-----------------------------------------|----------------------------------------------------------------------------------------------------|--|--|--|--|
| Дистанционното<br>управление не работи  | <ul> <li>Проверете дали няма някакъв предмет между продукта и дистанционното управление, който да пречи на лъча.</li> <li>Спазена ли е полярността на батериите (+ към +, - към -)?</li> <li>Сложете нови батерии.</li> </ul>                                                                    |  |  |  |  |
| Устройството<br>внезапно се<br>изключва | <ul> <li>Включен ли е таймерът за сън?</li> <li>Проверете настройките за контрол на захранването. Прекъсване на захранването</li> <li>Телевизорът автоматично влиза в режим на готовност, ако не бъде получен сигнал и ако в рамките на 15 минути не бъде извършено никакво действие.</li> </ul> |  |  |  |  |

| Функцията за видео не расоти.                                      |                                                                                                    |  |  |  |  |
|--------------------------------------------------------------------|----------------------------------------------------------------------------------------------------|--|--|--|--|
| Няма образ и звук                                                  | <ul> <li>Проверете дали продукта е включен.</li> <li>Опитайте друг канал. Проблемът може да е в излъчването.</li> <li>Включен ли е захранващият кабел в стенен контакт?</li> <li>Проверете посоката и положението на антената.</li> <li>Пробвайте стенния контакт, включете захранващия кабел на друго устройство в контакта, в който е бил включен захранващият кабел на изделието.</li> </ul> |  |  |  |  |
| След включване<br>картината се<br>появява бавно                    | <ul> <li>Това е нормално, картината се затъмнява при първоначално<br/>включване на продукта. Ако картината не се появи в рамките на пет<br/>минути, обадете се в сервиза.</li> </ul>                                                                                                    |  |  |  |  |
| Няма цвят,<br>цветовете или<br>картината са лоши                   | <ul> <li>Настройте Color (Цвят) в менюто.</li> <li>Оставете достатъчно разстояние между продукта и видеокасетофона.</li> <li>Опитайте друг канал. Проблемът може да е в излъчването.</li> <li>Правилно ли са поставени видеокабелите?</li> <li>Задействайте някоя от функциите, за да възстановите яркостта на картината.</li> </ul>                                                            |  |  |  |  |
| Хоризонтални или<br>вертикални ивици, или<br>трептене на картината | <ul> <li>Проверете дали наблизо има смущаващи устройства - електроуреди,<br/>бормашини и други подобни инструменти.</li> </ul>                                                                                                    |  |  |  |  |
| Лош образ на някои<br>канали                                       | <ul> <li>Може станцията или кабелният канал да има проблеми, включете на друга станция.</li> <li>Сигналът на станцията е слаб, преориентирайте антената за приемане на по-слаба станция.</li> <li>Проверете за източници на евентуални смущения.</li> </ul>                                                                                                    |  |  |  |  |
| Линии или черти на<br>образа                                       | <ul> <li>Проверете антената (променете посоката на антената).</li> </ul>                                                                                                    |  |  |  |  |
| Липса на картина<br>при свързване на<br>HDMI                       | <ul> <li>Проверете кабела при версия 1.3.</li> <li>HDMI кабелите не поддържат HDMI версия 1.3 – това води до трепкане<br/>или липса на изображение на екрана. В такъв случай използвайте<br/>последните модели кабели, които поддържат HDMI версия 1.3.</li> </ul>                                                                                                    |  |  |  |  |

#### Функцията за звук не работи. ■ Натиснете бутона ∠ + or -. Картината е добре, Да не е изключен звукът? Натиснете бутон MUTE. но няма звук • Опитайте друг канал. Проблемът може да е в излъчването. • Правилно ли са поставени аудиокабелите? Няма звук от единия Настройте Balance (Баланс) в менюто. високоговорител • Промяна в околната влажност или температура може да доведе до Необичаен шум от необичаен шум, когато продукта бъде включен или изключен, но вътрешността на това не означава повреда на продукта. продукта Проверете кабела при версия 1,3. Липса на звук при Проверете USB кабела при версия 2,0. свързване на HDMI или USB \*Тази характеристика не се предлага за всички модели.

| Има проблем в режим за компютър.(Важи само в режим за компютър)                     |                                                                                                    |  |  |  |  |
|-------------------------------------------------------------------------------------|----------------------------------------------------------------------------------------------------|--|--|--|--|
| Сигналът е извън<br>обхвата.                                                        | <ul> <li>Променете разделителната способност, хоризонталната или<br/>вертикалната честота.</li> <li>Проверете входния източник.</li> </ul>                    |  |  |  |  |
| Вертикална черта или<br>ивица на фон,<br>хоризонтален шум и<br>неправилно положение | <ul> <li>Ползвайте Auto configure (Автоматично конфигуриране) или<br/>настройте честотата, фазата или хоризонталното или вертикално<br/>положение.</li> </ul> |  |  |  |  |
| Цветовете на екрана<br>са нестабилни или<br>има само един цвят                      | <ul> <li>Проверете свързващия кабел.</li> <li>Инсталирайте повторно видеокартата на компютъра.</li> </ul>                                                     |  |  |  |  |

| Има проблем с настройките на PICTURE (КАРТИНА).                                                                                                    |                                                                                                    |  |  |  |  |
|----------------------------------------------------------------------------------------------------|----------------------------------------------------------------------------------------------------|--|--|--|--|
| Когато потребителят<br>промени настройките<br>на картината, след<br>известен период от<br>време телевизорът<br>автоматично се<br>връща към началните<br>настройки. | <ul> <li>Това означава, че телевизорът в момента е настроен на режим<br/>Демонстрация в магазина.</li> <li>За да превключите на режим Използване у дома, трябва да<br/>направите следното:</li> <li>От менюто на телевизора изберете ОПЦИЯ -&gt; Настройка на<br/>режим -&gt; Използване у дома.</li> <li>Сега вече сте завършили превключването към режим Използване<br/>у дома.</li> </ul> |  |  |  |  |

# приложение

# ТЕХНИЧЕСКО ОБСЛУЖВАНЕ

Ранните повреди могат да бъдат предотвратени. Внимателното и редовно почистване може да удължи времето, през което ще ползвате новия си телевизор. Проверете дали сте изключили електрозахранването и сте извадили кабела преди да започнете почистването.

## Почистване на екрана

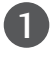

П Ето как да предпазите екрана си от прах за известно време. Намокрете мека кърпа със смес от хладка вода и малко омекотител или препарат за миене на съдове. Изстискайте кърпата докато остане почти суха, и избършете с нея екрана.

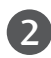

Уверете се, че на екрана не е останала вода, и оставете телевизора да изсъхне на въздуха преди да го включите.

## Почистване на корпуса

- За да премахнете замърсяване или прах, избършете корпуса с мека суха кърпа, която не оставя влакна.
- Не използвайте мокра кърпа.

## При продължително отсъствие

## **А** ВНИМАНИЕ

Ако очаквате, че телевизорът ви продължително време няма да бъде използван (например по време на отпуск), добре е да го изключите от контакта, за да избегнете повреди от мълнии или токови удари.

## Спецификация на продукта

| МОДЕЛИ                                              |                                                                                                    | 42PQ1***<br>42PQ100R-ZA                                             | 50PQ1***<br>50PQ100R-ZA                            |  |
|-----------------------------------------------------|----------------------------------------------------------------------------------------------------|---------------------------------------------------------------------|----------------------------------------------------|--|
| Размери (Широчин                                    | <sup>а х</sup>                                                                                        | 1031,2 x 720,9 x 308,0 мм                                           | 1216,7 x 818,1 x 353,0 мм                          |  |
| Височина х Дълбочин                                 | а) със стойка                                                                                         | 40,5 x 28,3 x 12,1 инча                                             | 47,9 x 32,2 x 13,8 инча                            |  |
|                                                     | wбез стойка                                                                                           | 1031,2 x 656,7 x 80,8мм<br>40,5 x 25,8 x 3,1 инча                   | 1216,7 x 759,0 x 83,0 мм<br>47,9 x 29,8 x 3,2 инча |  |
| Тегло със стойка                                    |                                                                                                    | 24,3 kg / 53,5 фунта                                                | 33,7 kg / 74,2 фунта                               |  |
| wбез стойка                                         |                                                                                                    | 22,2 kg / 48,9 фунта                                                | 31,2 kg/ 68,7 фунта                                |  |
| Изисквания за                                       | електрозахранване                                                                                     | AC100-240V~ 50/60Hz                                                 | AC100-240V~ 50/60Hz                                |  |
| Консумирана г                                       | иощност                                                                                               | 320W                                                                | 430W                                               |  |
| Телевизионна система                                |                                                                                                    | PAL/SECAM B/G/D/K, PAL I/II                                         |                                                    |  |
| Програмен обхват                                    |                                                                                                    | VHF: NZ1~E21, UHF: E21 ~ E69, CATV: S1 ~ S20, HYPER: S21 ~ S4       |                                                    |  |
| Импеданс на външна антена                           |                                                                                                    | 75 Ω                                                                |                                                    |  |
| Условия Тем<br>на Вла<br>околнат Тем<br>а среда Вла | пература на експлоатация<br>ижност на експлоатация<br>ипература на съхранение<br>ижност на съхранение | 0 ~ 40°С / 32 ~ 104°F<br>По-малко от 80%<br>-20 ~ 60°С / -4 ~ 140°F |                                                    |  |

Показаната по-горе спецификация може да бъде променена без предизвестие с цел повишаване на качеството.

приложение

# Спецификация на продукта

| МОДЕЛИ                                                                |                                                                                                    | дели                      | 42PQ2***<br>42PQ200R-ZA<br>42PQ210R-ZD<br>42PQ220R-ZB                                                 | 50PQ2***<br>50PQ200R-ZA<br>50PQ210R-ZD<br>50PQ220R-ZB |  |
|-----------------------------------------------------------------------|----------------------------------------------------------------------------------------------------|---------------------------|----------------------------------------------------------------------------------------------------|-------------------------------------------------------|--|
| Размери (Широчина :<br>Височина х Дълбочина)                          |                                                                                                    | със стойка                | 1031,2 x 720,9 x 308,0 мм<br>40,5 x 28,3 x 12,1 инча                                                  | 1216,7 x 818,1 x 353,0 мм<br>47,9 x 32,2 x 13,8 инча  |  |
|                                                                       |                                                                                                    | wбез стойка               | 1031,2 x 656,7 x 80,8мм<br>40,5 x 25,8 x 3,1 инча                                                     | 1216,7 x 759,0 x 83,0 мм<br>47,9 x 29,8 x 3,2 инча    |  |
| Тегло                                                                 |                                                                                                    | със стойка<br>wбез стойка | 24,8 kg / 54,6 фунта<br>22,7 kg / 50,0 фунта                                                          | 33,7 kg / 74,2 фунта<br>31,2 kg/ 68,7 фунта           |  |
| Изисквания за електрозахранване<br>Консумирана мощност                |                                                                                                    |                           | AC100-240V~ 50/60Hz<br>320W                                                                           | AC100-240V~ 50/60Hz<br>430W                           |  |
| модели                                                                |                                                                                                    | дели .                    | 42PQ3***/ 42PQ301*<br>42PQ301R-ZB<br>42PQ300R-ZA                                                      | 50PQ3*** / 50PQ301*<br>50PQ301R-ZB<br>50PQ300R-ZA     |  |
| Размери (Широчина х<br>Височина х Дълбочина)                          |                                                                                                    | със стойка                | 1031,2 x 720,9 x 308,0 мм<br>40,5 x 28,3 x 12,1 инча                                                  | 1216,7 x 818,1 x 353,0 мм<br>47,9 x 32,2 x 13,8 инча  |  |
|                                                                       |                                                                                                    | wбез стойка               | 1031,2 x 656,7 x 80,8 мм<br>40,5 x 25,8 x 3,1 инча                                                    | 1216,7 x 759,0 x 83,0 мм<br>47,9 x 29,8 x 3,2 инча    |  |
| Тегло                                                                 |                                                                                                    | със стойка<br>wбез стойка | 24,8 kg / 54,6 фунта<br>22,7 kg / 50,0 фунта                                                          | 33,7 kg / 74,2 фунта<br>31,2 kg / 68,7 фунта          |  |
| Изисквания<br>Консумиран                                              | за ел<br>іа моц                                                                                                  | ектрозахранване<br>цност  | AC100-240V~ 50/60Hz<br>320W                                                                           | AC100-240V~ 50/60Hz<br>430W                           |  |
| Телевизионна система<br>Програмен обхват<br>Импеданс на външна антена |                                                                                                    | тема<br>г<br>шна антена   | PAL/SECAM B/G/D/K, PAL I/II<br>VHF: NZ1~E21, UHF: E21 ~ E69, CATV: S1 ~ S20, HYPER: S21 ~ S47<br>75 Ω |                                                       |  |
| Условия на<br>околната                                                | а Температура на експлоатация<br>Влажност на експлоатация<br>Температура на съхранение<br>Влажност на съхранение |                           | 0 ~ 40°С / 32 ~ 104°F<br>По-малко от 80%                                                              |                                                       |  |
| среда                                                                 |                                                                                                    |                           | -20 ~ 60°С / -4 ~ 140°F<br>По-малко от 85%                                                            |                                                       |  |

Показаната по-горе спецификация може да бъде променена без предизвестие с цел повишаване на качеството.

# ПРИЛОЖЕНИЕ

| модели                                                             |                              |                                             | 42PQ6***<br>42PQ600R-ZA                              | 50PQ6***<br>50PQ600R-ZA                                         |  |  |  |  |
|--------------------------------------------------------------------|------------------------------|---------------------------------------------|------------------------------------------------------|-----------------------------------------------------------------|--|--|--|--|
| Размери (Широчина х<br>Височина х Дълбочина)<br>wt                 |                              | със стойка                                  | 1040,8 x 725,8 x 308,0 мм<br>40,9 x 28,5 x 12,1 инча | 1228,8 x 824,6 x 353,0 мм<br>48,3 x 32,4 x 13,8 инча            |  |  |  |  |
|                                                                    |                              | wбез стойка                                 | 1040,8 x 669,2 x 76,8 мм<br>40,9 x 26,3 x 3,0 инча   | 1228,8 x 772 x 78,9 мм<br>48,3 x 30,39 x 3,1 инча               |  |  |  |  |
| Тегло със стойка<br>wбез стойка                                    |                              | със стойка<br>wбез стойка                   | 25,3 kg / 55,7 фунта<br>23,3 kg / 51,3 фунта         | 35,0 kg / 77,1 фунта<br>32,5 kg / 71,6 фунта                    |  |  |  |  |
| Изисквания за електрозахранване<br>Консумирана мощност             |                              |                                             | AC100-240V~ 50/60Hz<br>320W                          | AC100-240V~ 50/60Hz<br>430W                                     |  |  |  |  |
| Телевизион<br>Програмен<br>Импеданс н                              | іна сис<br>обхват<br>на въні | тема<br>г<br>шна антена                     | PAL/SECAM<br>VHF: NZ1~E21, UHF: E21 ~ E69            | B/G/D/K, PAL I/II<br>, CATV: S1 ~ S20, HYPER: S21 ~ S47<br>75 Ω |  |  |  |  |
| Условия Температура на експлоатация<br>на Влажност на експлоатация |                              |                                             | 0 ~ 40°С / 32 ~ 104°F<br>По-малко от 80%             |                                                                 |  |  |  |  |
| околната<br>среда                                                  | Темпе<br>Влажн               | ература на съхранение<br>ност на съхранение | -20 ~ 60°С / -4 ~ 140°F<br>По-малко от 85%           |                                                                 |  |  |  |  |
| Поддържани файлове с филми                                         |                              |                                             | Вижте стр. 58                                        |                                                                 |  |  |  |  |

Показаната по-горе спецификация може да бъде променена без предизвестие с цел повишаване на качеството.

# Кодове IR

## 1. Как да направим връзката

Свържете вашето кабелно дистанционно управление към порта за дистанционно управление на телевизора..

## 2. IR кодове на дистанционното управление

## Изходна вълна

Единичен импулс, модулиран с 37,917 KHz сигнал на 455 KHz.

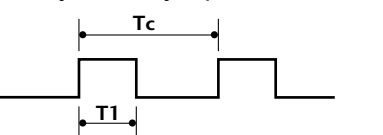

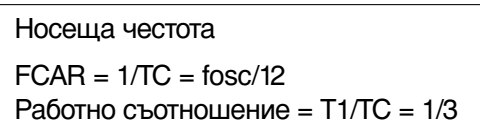

## Конфигурация на кадъра

1-ви кадър

| Lead | code | Low custom code |    |    |    | High custom code |    |    |    | Data code |            |    |    |    | Data code |    |    |    |    |    |    |    |    |    |    |    |    |    |    |    |    |    |    |
|------|------|-----------------|----|----|----|------------------|----|----|----|-----------|------------|----|----|----|-----------|----|----|----|----|----|----|----|----|----|----|----|----|----|----|----|----|----|----|
|      |      | C0              | C1 | C2 | С3 | C4               | C5 | C6 | с7 | C0        | <b>C</b> 1 | C2 | С3 | C4 | С5        | C6 | С7 | D0 | D1 | D2 | D3 | D4 | D5 | D6 | D7 | D0 | D1 | D2 | D3 | D4 | D5 | D6 | 57 |

Повторен кадър

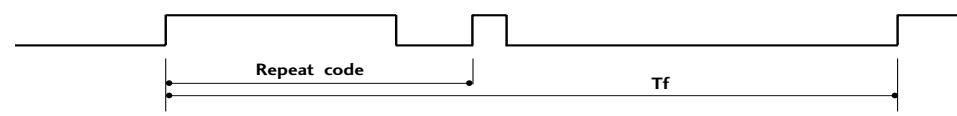

Водещ код

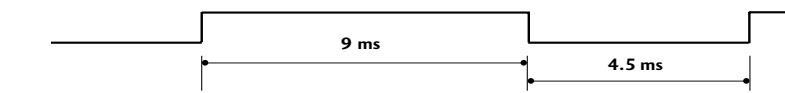

Код повторение

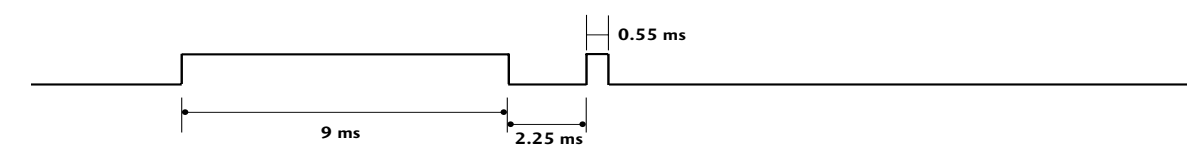

Описание на битовете

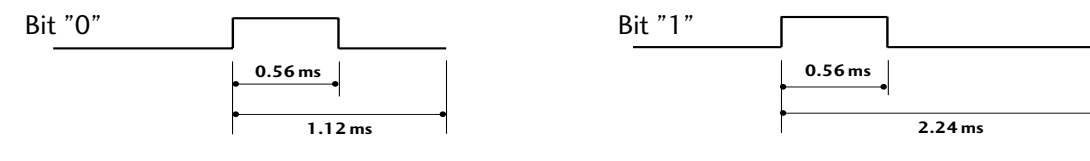

Интервал на кадрите: Tf

Вълната продължава да се излъчва, докато клавишът остава натиснат.

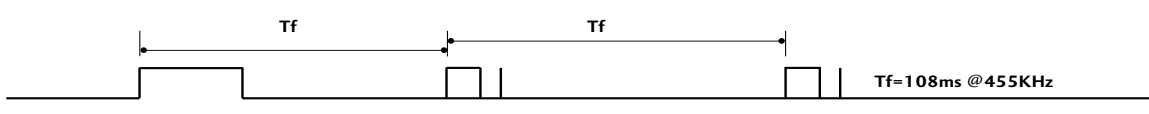

# ПРИЛОЖЕНИЕ

| Код (шестнайсетичен) | Функция                   | Бележка                                                         |
|----------------------|---------------------------|-----------------------------------------------------------------|
| 95                   | ENERGY, POWER SAVING      | Бутон на дистанционното управление                              |
| 08                   | POWER                     | Бутон на дистанционното управление (Power Вкл./Изкл.)           |
| OB                   | INPUT                     | Бутон на дистанционното управление                              |
| 79                   | <b>RATIO(СЪОТНОШЕНИЕ)</b> | Бутон на дистанционното управление                              |
| 45                   | Q.MENU                    | Бутон на дистанционното управление                              |
| 43                   | MENU                      | Бутон на дистанционното управление                              |
| 07                   | <                         | Бутон на дистанционното управление                              |
| 06                   | >                         | Бутон на дистанционното управление                              |
| 40                   | ^                         | Бутон на дистанционното управление                              |
| 41                   | $\checkmark$              | Бутон на дистанционното управление                              |
| 44                   | OK()                      | Бутон на дистанционното управление                              |
| 28                   | RETÜRN                    | Бутон на дистанционното управление                              |
| 30                   | AV MODE                   | Бутон на дистанционното управление                              |
| 02                   | ⊿+                        | Бутон на дистанционното управление                              |
| 03                   | ⊿ -                       | Бутон на дистанционното управление                              |
| 00                   | P ^                       | Бутон на дистанционното управление                              |
| 01                   | P ∨                       | Бутон на дистанционното управление                              |
| 1E                   | FAV                       | Бутон на дистанционното управление                              |
| 09                   | MUTE                      | Бутон на дистанционното управление                              |
| 10 ~19               | Цифров клавиш 0~9         | Бутон на дистанционното управление                              |
| 53                   | LIST                      | Бутон на дистанционното управление                              |
| 1A                   | Q.VIEW                    | Бутон на дистанционното управление                              |
| 72                   | RED Key                   | Бутон на дистанционното управление                              |
| 71                   | GREEN Key                 | Бутон на дистанционното управление                              |
| 63                   | YELLOW Key                | Бутон на дистанционното управление                              |
| 61                   | BLUE Key / II             | Бутон на дистанционното управление                              |
| 20                   | TEXT                      | Бутон на дистанционното управление                              |
| 21                   | T.OPT (T.Option)/         | Бутон на дистанционното управление                              |
| <u>/Ł</u>            | SIMPLINK                  | Бутон на дистанционното управление (Сизключение на 42/50PQ1***) |
| 65                   | ЗАМРАЗЯВАНЕ               | Бутон на дистанционното управление                              |
| OE                   | SLEEP                     |                                                                 |
| 8E                   | ••                        |                                                                 |

: С изключение на 42/50PQ1\*\*\*, 42/50PQ2\*\*\*, 42/50PQ3\*\*\*

# Настройка на външно управляващо устройство

## Настройка на RS-232C

Свържете конектора RS-232С към външно управляващо устройство (като компютър или A/V контролна система) и управлявайте отвън функциите на телевизора.

Свържете серийния порт на управляващото устройство към RS-232С конектора на задното табло на телевизора.

Бележка: кабелът за RS-232С връзка не се доставя с телевизора.

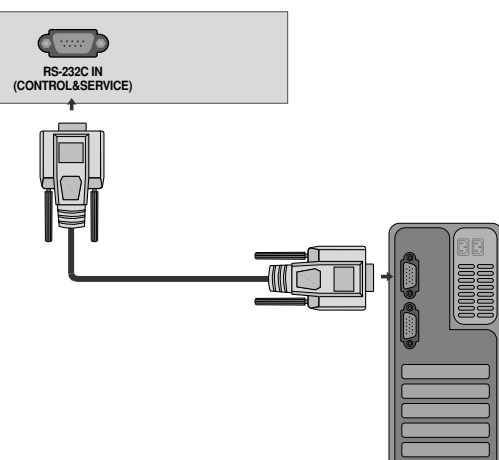

## Тип на конектора; D-Sub 9-полюсен мъжки

| Nº | Име на полюс                |
|----|-----------------------------|
| 1  | Не се свързва               |
| 2  | RXD (Получаване на данни)   |
| 3  | ТХD (Предаване на данни)    |
| 4  | DTR (DTE страна готова)     |
| 5  | GND (Земя)                  |
| 6  | DSR (DCE страна готова)     |
| 7  | RTS (Готово за изпращане)   |
| 8  | CTS (Свободно за изпращане) |

9 Не се свързва

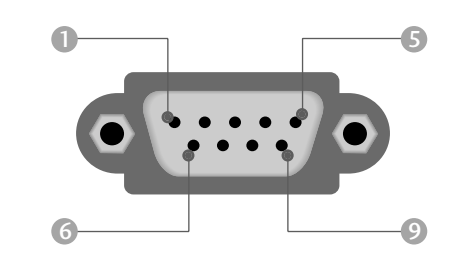

## Конфигурации на RS-232C

| 7-жични ко | онфигурации | (стандартен каб | бел RS-232C) |
|------------|-------------|-----------------|--------------|
|            | PC          | TV              |              |
| RXD        | 2 👞         | <b></b> 3       | TXD          |
| TXD        | 3 👞         | <u> </u>        | RXD          |
| GND        | 5 👞         | <u> </u>        | GND          |
| DTR        | 4 •         | 6               | DSR          |
| DSR        | 6 •         | • 4             | DTR          |
| RTS        | 7 •         | • 8             | CTS          |
| CTS        | 8 •         | • 7             | RTS          |
|            | D-Sub 9     | D-Sub 9         |              |

| 3-жични | З-жични конфигурации (нестандартни) |         |     |  |  |  |  |  |  |  |  |
|---------|-------------------------------------|---------|-----|--|--|--|--|--|--|--|--|
|         | PC                                  | TV      |     |  |  |  |  |  |  |  |  |
| RXD     | 2 •                                 | • 3     | TXD |  |  |  |  |  |  |  |  |
| TXD     | 3 •                                 | • 2     | RXD |  |  |  |  |  |  |  |  |
| GND     | 5 🗕                                 | • 5     | GND |  |  |  |  |  |  |  |  |
| DTR     | 4                                   | 6       | DTR |  |  |  |  |  |  |  |  |
| DSR     | 6                                   | 4       | DSR |  |  |  |  |  |  |  |  |
| RTS     | 7                                   | 7       | RTS |  |  |  |  |  |  |  |  |
| CTS     | 8                                   | 8       | CTS |  |  |  |  |  |  |  |  |
|         | D-Sub 9                             | D-Sub 9 |     |  |  |  |  |  |  |  |  |

# ПРИЛОЖЕНИЕ

## Номер на телевизора

- Използвайте тази функция, за да определите идентификационен (ID) номер на монитора.
- Вижте "Подреждане на реални данни " 🕨 стр.104

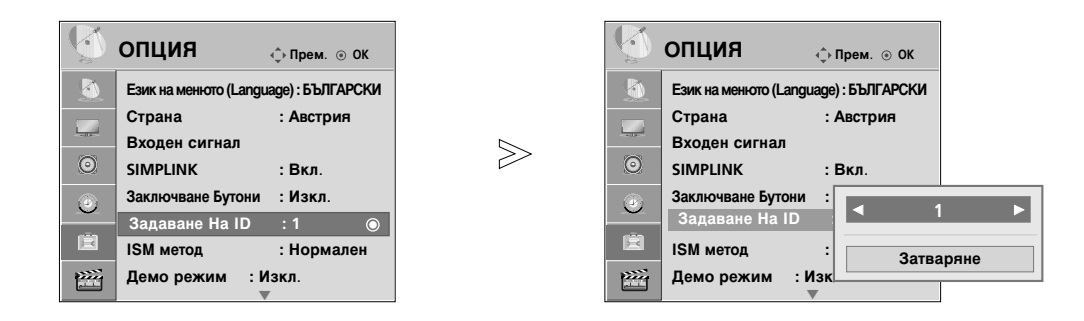

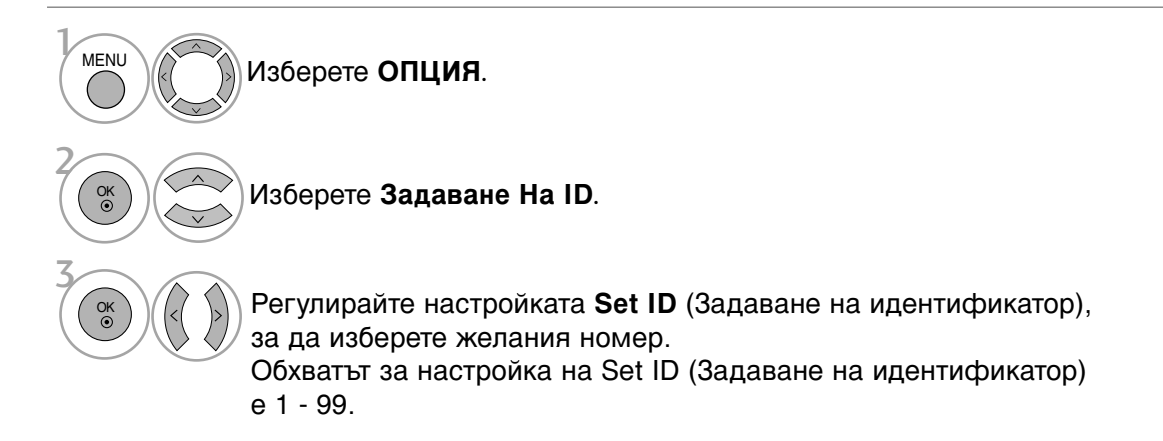

• Натиснете бутона RETURN (ВРЪЩАНЕ), за да се върнете към предишния екран на менюто.

## Параметри на връзката

- Скорост: 9600 бита/сек. (UART)
- Дължина на данните: 8 бита
- Проверка по четност: Няма

Списък на командите

- Стоп бит: 1 бит
- од на връзката: ASCII код
- Използвайте кръстосан (обърнат) кабел.

|                                            | КОМАНДА1  | КОМАНДА2 | Данни<br>(Шестн.) | KON                               | ЛАНДА1 | КОМАНДА2 | Данни<br>(Шестн.)       |
|--------------------------------------------|-----------|----------|-------------------|-----------------------------------|--------|----------|-------------------------|
| 01. Захранване                             | k         | а        | 00 ~ 01           | 14. Цветова температура           | k      | u        | 00 ~ 03                 |
| 02. Съотношение на стр                     | аните k   | с Вж     | стр. 102          | 15. Високи тонове                 | k      | r        | 00 ~ 64                 |
| 03. Изключване на екра                     | ана k     | d        | 00 ~ 01, 10       | 16. Ниски тонове                  | k      | S        | 00 ~ 64                 |
| 04. Изключване на звун                     | ka k      | e        | 00 ~ 01           | 17. Необичайно състояние          | k k    | Z        | FF                      |
| 05. Управление на силата на                | а звука k | f        | 00 ~ 64           | 18. ISM метод                     | j      | р        | Вж. стр. 104            |
| 06. Контраст                               | k         | g        | 00 ~ 64           | 19. Автоматично конфигурира       | не ј   | u        | 01                      |
| 07. Яркост                                 | k         | h        | 00 ~ 64           | 20. Икономия на енерГия ил        | и      |          |                         |
| 08. Цвят                                   | k         | i        | 00 ~ 64           | ИКОНОМИЯ НА ЕНЕРГИ                | ІЯ ј   | q        | 00 ~ 04                 |
| 09. Оттенък                                | k         | j        | 00 ~ 64           | 21. Команда за настройк           | a m    | а        | Вж. стр. 105            |
| 10. Рязкост                                | k         | k        | 00 ~ 64           | 22. Добавяне/пропускане на кома   | ндат   | b        | 00 ~ 01                 |
| 11. OSD избор                              | k         | I        | 00 ~ 01           | 23. Клавиш                        | m      | с        | Вж. стр. 98             |
| 12. Режим на заключва<br>на дистанционното | ahe k     | m        | 00 ~ 01           | 24. Избор на входящ сигнал (глави | на) х  | b        | Вж. стр. 106            |
| 13. Баланс                                 | k         | t        | 00 ~ 64           |                                   |        |          | С изключе<br>на 42/50PQ |

## Протокол за предаване/приемане на данни

## Предаване

## [Command1][Command2][ ][Set ID][ ][Data][Cr]

- \* [Command 1]: Първа команда (k,х или m)
- \* [Command 2]: Втора команда.
- \* [Set ID]:

Можете да изберете номер на телевизора, който да избира желания номер на монитор от менюто Special (С пециални). Диапазонът за избор е от 1 до 99. Когато изберете номер телевизора '0', всеки свързан телевизор се контролира. Номерът на телевизора се посочва като десетичен (1~99) в менюто и като шестнадесетичен (0х0~0х63) в протокола за предаване/приемане на данни. \* [DATA]: Предаване на данни за команда.

Предаване на 'FF' данни за четене състоянието на командата.

- \* [Cr]: Символ за нов ред.
  - ASCII код '0x0D'
- \* [ ]: ASCII код 'интервал (0х20)'

## ОК Потвърждение

## [Command2][ ][Set ID][ ][OK][Data][x]

Мониторът предава сигнал АСК (acknowledgement потвърждение) по този формат, когато получи данни нормално. В този момент, ако данните са в режим четене, той посочва настоящото състояние на данните. Ако данните са в режим запис, той връща данните към компютъра.

## Потвърждение за грешка

## [Command2][ ][Set ID][ ][NG][Data][x]

Мониторът предава сигнал ACK (acknowledgement потвърждение) по този формат, когато не получи данни нормално поради неустойчиви функции или грешки в комуникацията.

[Команда 2]: използвайте като команда.

[Set ID]: използвайте малката буква, ако номерът на телевизора е 10, телевизорът ще изпрати '0', 'a'

[Данни]: използвайте малката буква, ако данните са 0xab, телевизорът ще изпрати 'a', 'b'.

[NG]: използвайте голямата буква.

# ПРИПОЖЕНИЕ

01. Включване на захранването (команда: k a) Включва телевизора от режим на готовност или го изключва в режим на готовност.

Предаване [k] [a] [] [Set ID] [] [Data] [Cr]

Данни 00 : Изключване 01 : Включване

Потвърждение [a][][Set ID][][OK/NG][Data][x]

За показване на включването и изключването.

Предаване [k][a][][Set ID][][FF][Cr]

Потвърждение [a][][Set ID][][OK/NG][Data][x]

- \* Ако има закъснение между командата и АСК съобщението по време на включване, то трябва да се опише по следния начин като: "Забележка: В този модел телевизорът ще изпрати потвърждение след завършване на обработката при включване. Може да има закъснение между командата и АСК съобщението."
- 02. Съотношение на страните (команда2:с) (Формат на главната картина)

За регулиране на формата на екрана. Можете да регулирате формата на екрана и с бутона RATIO (Aspect Ratio Control - контрол на съотношението на страните) на дистанционното управление.а

Предаване [k][c][][Set ID][][Data][Cr]

Данни 01: Нормален екран (4:3) Данни 02: Широк екран (16:9)

Данни 04: Увеличаване

Данни 06: Оригинална Данни 07: 14:9 Данни 09: Just Scan

Данни 10~1F: Увеличаван на

картината при режим кино1~16

Потвърждение [c][][Set ID][][OK/NG][Data][x]

- \* Като използвате входящ сигнал RGB-PC или Компонент, изберете съотношение на
- размерите на екрана 16:9 или 4:3.
- \* В режим HDMI/Component (Компонентен) (над 720р) е налично Just Scan (Само сканиране).

### 03. Изключване на екрана (команда: k d)

За избор на изключен или включен екран.

Предаване [k][d][][Set ID][][Data][Cr]

Данни 00: Включен екран (има образ) Данни 01: Изключен екран (няма образ) Данни 00: Video-Out mute off (Изкл. на заглушаване на видео изход) Данни 10: Video-Out mute on (Вкл. на заглушаване на видео изход)

#### Потвърждение [d][][Set ID][][OK/NG][Data][x]

В случай само на Video-Out mute on (Вкл. на заглушаване на видео изход) на телевизора ще се покаже екранното меню. Но в случай на включено заглушаване на екрана няма да се покаже екранното меню.

#### 04. Изключен звук (команда: k e)

За контрол на включването и изключването на звука. Може да изключвате звука и с бутона MUTE (Изключване на звука) на дистанционното управление

Предаване [k][e][][Set ID][][Data][Cr]

Данни 00: Звук изключен (няма звук) Данни 01: Звук включен (има звук) Потвърждение [e][][Set ID][][OK/NG][Data][x] 05. Управление на силата на звука (команда: k f)

Регулиране на силата на звука. Може да регулирате звука и с бутоните за сила на звука на дистанционното управление.

Предаване [k][f][][Set ID][][Data][Cr] Данни Мин.: 00 ~ Макс.: 64 Вижте 'Структуриране на реални данни 1'. Вж. стр. 104.

Потвърждение [f] [][Set ID] [][OK/NG][Data] [x]

#### 06. контраст (команда: k g)

За Регулиране на контраста на екрана. Можете да регулирате контраста и с меню КАРТИНА.

Предаване [k][g][][Set ID][][Data][Cr]

Данни Мин.: 00 ~ Макс.: 64 Вижте 'Структуриране на реални данни 1'. Вж. стр. 104.

Потвърждение [g] [ ] [Set ID] [ ] [OK] [Data] [x]

#### 07. Яркост (команда: k h)

За регулиране на яркостта на екрана. Можете да регулирате яркостта и в меню КАРТИНА.

Предаване [k][h][][Set ID][][Data][Cr]

Данни Мин.: 00 ~ Макс.: 64 Вижте 'Структуриране на реални данни 1'. Вж. стр. 104.

Потвърждение [h][][Set ID][][OK/NG][Data][x]

#### 08. Цвят (команда: k i)

За регулиране цвета на екрана. Можете да регулирате цвета и в меню КАРТИНА.

Предаване [k] [i] [] [Set ID] [] [Data] [Cr]

Данни Мин.: 00 ~ Макс.: 64 Вижте 'Структуриране на реални данни 1'. Вж. стр. 104.

Потвърждение [i][][Set ID][][OK/NG][Data][x]

#### 09. Оттенък (команда: k j)

За регулиране на оттенъка на екрана. Можете да регулирате оттенъка и в меню КАРТИНА.

Предаване [k][j][][Set ID][][Data][Cr]

Данни Мин.: 00 ~ Макс.: 64 Вижте 'Структуриране на реални данни 1'. Вж. стр. 104.

Потвърждение [j][][Set ID][][OK/NG][Data][x]

приложение

#### 10. контрастност (команда: k k)

За регулиране на контрастността на екрана. Можете да регулирате контрастността и в меню **КАРТИНА**.

Предаване [k][k][][Set ID][][Data][Cr]

Данни Мин.: 00 ~ Макс.: 64 Вижте 'Структуриране на реални данни 1'. Вж. стр. 104.

Потвърждение [k][][Set ID][][OK/NG][Data][x]

## 11. Избор на OSD (Извеждане на екрана) (команда: k l) За избор на включване/изключване на OSD(Извеждане

на екрана) при дистанционно управление.

Предаване [k][l][][Set ID][][Data][Cr]

Данни 00: Извеждане на екрана изключено.

01: Извеждане на екрана включено Потвърждение [I][][Set ID][][OK][Data][x]

#### 12. Режим на заключване на дистанционното (команда: k m)

За забраняване на контрола от дистанционното управление и от предното табло на телевизора. (Ако не използвате дистанционното управление на телевизора и бутоните на предния панел, използвайте този режим. Когато мрежовото захранване се включи или изключи, заключването на дистанционното управление отпада.

#### Предаване [k][m][][Set ID][][Data][Cr]

Данни 00: Отключване

Данни 01: Контролът забранен

Потвърждение [m][][Set ID][][OK/NG][Data][x]

#### 13. Баланс (команда: k t)

За регулиране на баланса. Можете да регулирате баланса в меню **Звук**.

Предаване [k][t][][Set ID][][Data][Cr]

Данни Мин.: 00 ~ Макс.: 64 Вижте 'Структуриране на реални данни 1'. Вж. стр. 104.

Потвърждение [t][][Set ID][][OK/NG][Data][x]

#### 14. Цветова температура (команда: k u)

Регулиране на температурата на цветовете. Можете да регулирате температурата на цветовете в меню **КАРТИНА**.

Предаване [k][u][][Set ID][][Data][Cr]

Данни 00: средна 02: Топла

01: Студена

Потвърждение [u][][Set ID][][OK/NG][Data][x]

## 15. Високи тонове (команда: k r)

За регулиране на високите тонове.

Предаване [k][r][][Set ID][][Data][Cr] Данни Мин : 00 ~ Макс : 64

Вижте 'Структуриране на реални данни 1'. Вж. стр. 104. Потвърждение [r][][Set ID][][OK/NG][Data][x]

## 16. Ниски тонове (команда: k s)

За регулиране на ниските тонове.

Предаване [k][s][][Set ID][][Data][Cr] Данни Мин : 00 ~ Макс : 64

Вижте 'Структуриране на реални данни 1'. Вж. стр. 104.

Потвърждение [s][][Set ID][][OK/NG][Data][x]

## 17. Необичайно състояние (команда: k z)

За разпознаване на необичайно състояние.

Предаване [k][z][][Set ID][][FF][][Cr]

#### Данни FF: Четене

Потвърждение [z][][Set ID][][OK/NG][Data][x]

- Данни 0: Нормално (включване и наличие на сигнал)
- Данни 1: Няма сигнал (захранване включено)
- Данни 2: Изключване на телевизора чрез дистанционното
- Данни 3: Изключване на телевизора чрез функция с таймер за "сън"
- Данни 4: Изключване на телевизора чрез функция на RS-232C
- Данни 5: Липса на 5V
- Данни 6: Липса на променлив ток
- Данни 7: Изключване на телевизора чрез функция Fan Alarm (будилник) (опция)
- Данни 8: Изключване на телевизора чрез функция с Off time (час на изключване)
- Данни 9: Изключване на телевизора чрез функция с Auto sleep (автоматичен "сън")
- Данни а: Изключване на телевизора чрез функция AV board detect (Откриване на аудио/видео платка)
- \* Тази функция е "само за четене".

# ПРИЛОЖЕНИЕ

### 18. ISM метод (команда: ј р)

За да се избегне оставането на неподвижно изображение на екрана.

Transmission [j] [p] [ ] [Set ID] [ ] [Data] [Cr] MSB LSB 0 0 0 0 0 0 0 0 Изкуств. Спътник Изчистване Нормален Изчистване на екрана 7 6 5 4 3 2 1 0 Функция Изкуств Спътник 0 0 1 0 Изчистване 0 0 0 1 1 0 0 0 Нормален Изчистване на екрана 0 0 0 1 0 0

Данни 02: Изкуств. Спътник

Данни 04: **Изчистване** 

Данни 08: Нормален

Данни 20: Изчистване на екрана

\* Още повече, че едновременно не могат да се задават два типа функции.

Acknowledgement [p][][Set ID][][OK/NG][Data][x]

```
19. Автоматично конфигуриране (команда: j u)
(С изключение на 42/50PQ1***)
```

За автоматично регулиране положението на образа и намаляване трептенето на картината до минимум.

Работи само в режим RGB(PC).

Предаване [j][u][][Set ID][][Data][Cr]

```
Данни 01: За настройка
```

Потвърждение [u][][Set ID][][OK/NG][Data][x]

20.Икономия на енерГия (команда: j q) ИКОНОМИЯ НА ЕНЕРГИЯ(команда: j q)(Само 42/50PQ1\*\*\*) За намаляване на консумацията на електроенергия на телевизора.

Предаване [j][q][][Set ID][][Data][][Cr]

Данни 00: Ниска консумация изкл. Данни 01: Ниска консумация мин.

Данни 02: Ниска консумация сред.

Данни 03: Ниска консумация макс.

Данни 10: Интелигентен сензор ниско

Данни 11: Интелигентен сензор средно

Данни 11: интелигентен сензор средно на Данни 12: Интелигентен сензор високо 42/50PQ1\*\*\*)

Потвърждение [q][][Set ID][][OK/NG][Data][x]

| * Реално съотнасяне на<br>данни 2                                           |
|-----------------------------------------------------------------------------|
| 00: -30<br>01: -29<br>02: -28<br><br>1E: 0<br><br>28: +10                   |
| i<br>3A : +28<br>3B : +29<br>3C : +30<br>i<br>4E: N/A<br>4F: N/A<br>50: N/A |

\* Реално съотнасяне на

00 : Стъпка 0

А: Стъпка 10

F : Стъпка 15

10 : Стъпка 16

64 : Стъпка 100

6Е: Стъпка 110

73: Стъпка 115

74 : Стъпка 116

С7: Стъпка 199

FE : Стъпка 254 FF : Стъпка 255

(С изключение

данни 1

### 21. Команда за настройка (команда: m а)

Избор на канала на следващото физическо число.

Предаване [m][a][][Set ID][][Data0][][Data1] [][Data2][Cr]

Данни0, Данни1: Номер на програма Данни0: Старши байт Данни1: Младши байт Данни2: Атрибут

### Ефирни

|          |          | _        |          |                              | -        | -        |          |       | 0                |
|----------|----------|----------|----------|------------------------------|----------|----------|----------|-------|------------------|
| 7        | 6        | 5        | 4        | RF                           | 3        | 2        | 1        |       | 0                |
| Запазени | Запазени | Запазени | Запазени | източник                     | Запазени | Запазени | Запазени | Данни | Главна/вмъкната  |
| 0        | х        | 0        | 0        | ATV (Аналогова<br>телевизия) | х        | x        | х        | 0     | Главна картина   |
| 0        | x        | 0        | 1        | DTV (Цифрова<br>телевизия)   | x        | x        | x        | 1     | Вмъкната картина |
| 0        | х        | 1        | 0        | Радио                        |          |          |          |       |                  |
| 0        | x        | 1        | 1        | Запазени                     |          |          |          |       |                  |

#### Кабелни

| 7        | 6        | 5        | 4        | RF                           | 3        | 2        | 1        |       | 0                |
|----------|----------|----------|----------|------------------------------|----------|----------|----------|-------|------------------|
| Запазени | Запазени | Запазени | Запазени | източник                     | Запазени | Запазени | Запазени | Данни | Главна/вмъкната  |
| 1        | x        | 0        | 0        | ATV (Аналогова<br>телевизия) | x        | x        | x        | 0     | Главна картина   |
| 1        | x        | 0        | 1        | DTV (Цифрова<br>телевизия)   | x        | x        | x        | 1     | Вмъкната картина |
| 1        | х        | 1        | 0        | Радио                        |          |          |          |       |                  |
| 1        | x        | 1        | 1        | Запазени                     |          |          |          |       |                  |

#### 'x': без значение

Потвърждение [a][][Set ID][OK][][Data0][Data1][x] [a][][Set ID][NG][][Data0][x]

# 22. Добавяне/пропускане на команда (команда: m b)

За задаване на състоянието на пропускане на текущата програма.

Предаване [m][b][ ][Set ID][ ][Data][Cr] Данни 00 : Прескачане 01 : Добавяне

Потвърждение [b][ ][Set ID][ ][OK/NG][Data][x]

#### 23. Клавиш (команда: m с)

За изпращане на инфрачервения код на бутон на дистанционното управление.

Предаване [m][c][][Set ID][][Data][Cr]

Данни: Код на бутона - Вж. стр. 98

Потвърждение [c][][Set ID][][OK/NG][Data][x]

# ПРИЛОЖЕНИЕ

## 24. Избор на входящ сигнал (команда: x b)

## (Main Picture Input)

За избиране на входен източник за телевизора.

Предаване [x][b][][Set ID][][Data][Cr] Данни: Структура

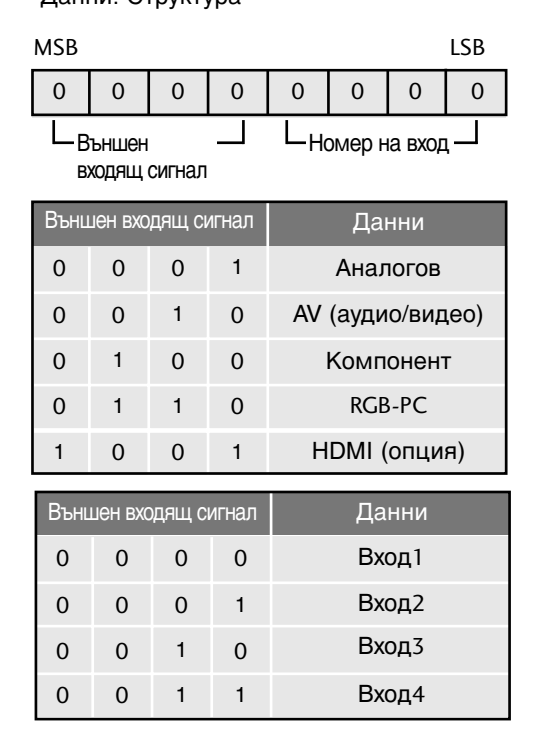

Потвърждение [b][][Set ID][][OK/NG][Data][x]

приложение
## **LG Electronics Inc.**